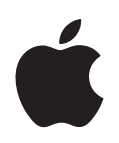

## iPod nano Podręcznik użytkownika

## Spis treści

#### Rozdział 1

#### 4 Podstawy iPoda nano

- 4 Rzut oka na iPoda nano
- 5 Obsługa iPoda nano
- 9 Korzystanie z menu iPoda nano
- 12 Wbudowany głośnik iPoda nano
- 12 Podłączanie i odłączanie iPoda nano
- 16 Informacje o baterii iPoda nano

### Rozdział 2 19 Konfigurowanie iPoda nano

- 20 Tworzenie biblioteki iTunes
- 20 Importowanie muzyki do iTunes
- 21 Dodawanie szczegółowych informacji do biblioteki iTunes
- 22 Porządkowanie muzyki
- 23 Importowanie wideo do iTunes
- 25 Dodawanie muzyki, wideo i innych materiałów do iPoda nano
- 25 Podłączanie iPoda nano do komputera po raz pierwszy
- 26 Automatyczne synchronizowanie muzyki
- **29** Automatyczne synchronizowanie wideo
- 30 Dodawanie podcastów do iPoda nano
- 31 Dodawanie materiałów iTunes U do iPoda nano
- 31 Dodawanie książek audio do iPoda nano
- 32 Dodawanie innych materiałów do iPoda nano
- 32 Reczne zarządzanie zawartością iPoda nano
- 34 Konfigurowanie VoiceOver

### Rozdział 3 36 Słuchanie muzyki

- 36 Odtwarzanie muzyki i innych materiałów dźwiękowych
- 43 Korzystanie z funkcji Genius na iPodzie nano
- 52 Odtwarzanie podcastów
- 53 Odtwarzanie materiałów z iTunes U
- 53 Słuchanie książek audio

### Rozdział 4 55 Oglądanie wideo

55 Oglądanie wideo z iPoda nano

|             | 56                                                       | Oglądanie wideo na ekranie telewizora, podłączonego do iPoda nano                                                                                                    |
|-------------|----------------------------------------------------------|----------------------------------------------------------------------------------------------------|
| Rozdział 5  | 59<br>60<br>61<br>62<br>62                               | <b>Korzystanie z kamery wideo</b><br>Nagrywanie wideo<br>Odtwarzanie nagranego materiału wideo<br>Usuwanie nagrań wideo<br>Importowanie nagrań wideo do komputera                                                                                                    |
| Rozdział 6  | 65<br>67<br>68<br>71<br>72                               | <b>Słuchanie radia FM</b><br>Dostrajanie radia FM<br>Wstrzymywanie radia (funkcja pauzy "na żywo")<br>Oznaczanie utworów do synchronizacji z iTunes<br>Korzystanie z menu Radio                                                                                                    |
| Rozdział 7  | 74<br>76<br>78                                           | <b>Zdjęcia</b><br>Wyświetlanie zdjęć<br>Dodawanie zdjęć z iPoda nano do komputera                                                                                                    |
| Rozdział 8  | 80<br>80<br>82<br>85<br>89<br>91<br>91<br>92<br>93<br>94 | Więcej ustawień, dodatkowe funkcje i akcesoria<br>Używanie iPoda nano jako krokomierza<br>Nagrywanie notatek głosowych<br>Używanie dodatkowych ustawień<br>Synchronizowanie kontaktów, kalendarzy i list rzeczy do zrobienia<br>Dźwięk mono<br>Korzystanie z komunikatów głosowych<br>Używanie iPoda nano jako zewnętrznego dysku<br>Przechowywanie i przeglądanie notatek<br>Więcej informacji o akcesoriach do iPoda nano |
| Rozdział 9  | 96<br>96<br>102                                          | <b>Porady i usuwanie problemów</b><br>Wskazówki ogólne<br>Uaktualnianie i przywracanie oprogramowania iPoda                                                                                                    |
| Rozdział 10 | 103<br>103<br>106                                        | <b>Bezpieczeństwo i czyszczenie</b><br>Ważne informacje dotyczące bezpieczeństwa<br>Ważne informacje dotyczące posługiwania się iPodem nano                                                                                                    |
| Rozdział 11 | 108                                                      | Więcej informacji, serwis i wsparcie techniczne                                                                                                    |

## Podstawy iPoda nano

## Przeczytaj ten rozdział, aby poznać funkcje iPoda nano, dowiedzieć się, jak obsługiwać jego przyciski itd.

## Rzut oka na iPoda nano

Poznaj obsługę iPoda nano:

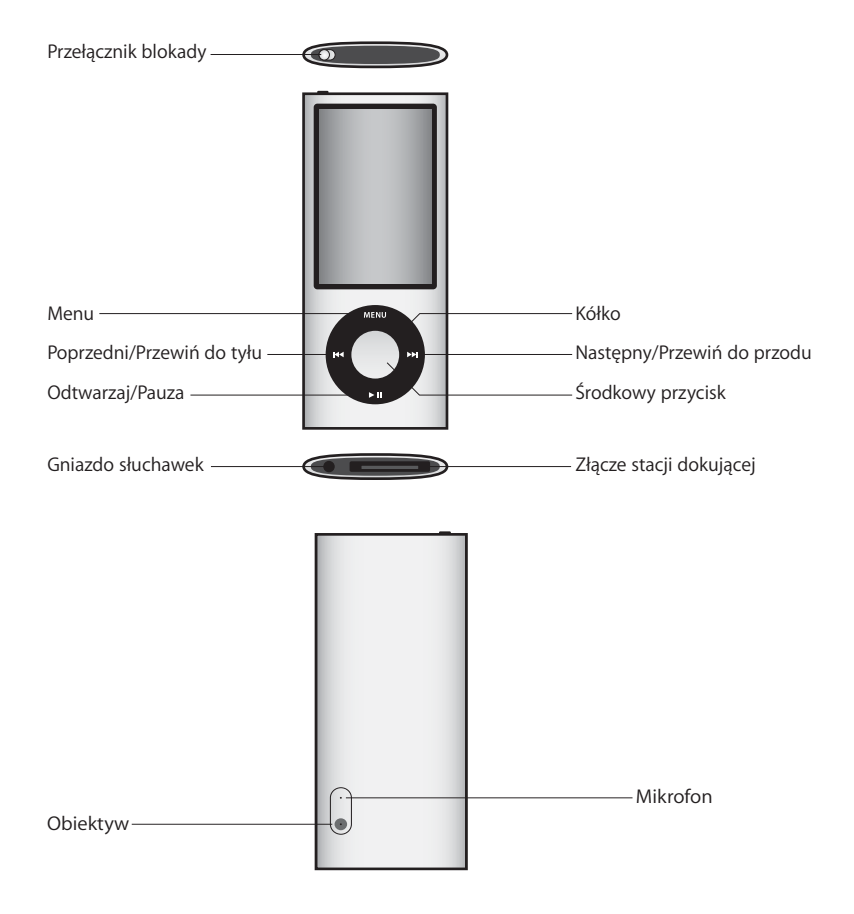

### Co nowego w iPodzie nano?

- większy, 2,2 calowy ekran
- aluminiowe wykończenie
- wbudowana kamera, pozwalająca nagrywać wideo z efektami specjalnymi
- radio FM, pozwalające wstrzymywać odtwarzanie oraz oznaczać utwory w celu ich zakupu w iTunes Store (funkcja dostępna tylko w wybranych krajach)
- wbudowany głośnik i mikrofon
- krokomierz rejestrujący przebieg treningu

## Obsługa iPoda nano

Przyciski sterujące iPoda nano są łatwe do znalezienia i proste w obsłudze. Wciśnij dowolny przycisk, aby włączyć iPoda nano.

Po pierwszym uruchomieniu iPoda nano, na jego ekranie pojawi się menu wyboru języka. Wskaż swój język, używając kółka do klikania, po czym naciśnij środkowy przycisk, aby zatwierdzić wybór. Menu główne wyświetlone zostanie w wybranym języku.

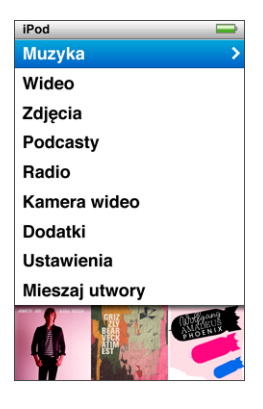

Użyj kółka i środkowego przycisku, aby przeglądać menu, odtwarzać utwory, zmieniać ustawienia i wyświetlać informacje.

Przesuwając delikatnie kciukiem po kółku możesz wybrać element menu. Jeżeli chcesz zaznaczyć daną rzecz, naciśnij środkowy przycisk.

Przycisk Menu pozwala wrócić do poprzedniego menu.

Oto inne czynności, które można wykonać za pomocą przycisków sterujących iPoda nano.

| Czynność                                                                                   | Sposób wykonania                                                                                                    |
|--------------------------------------------------------------------------------------------|----------------------------------------------------------------------------------------------------|
| Włączenie iPoda nano                                                                       | Wciśnij dowolny przycisk.                                                                                                    |
| Wyłączenie iPoda nano                                                                      | Naciśnij i przytrzymaj przycisk Odtwarzaj/Pauza (►Ⅱ).                                                                                                    |
| Włączenie podświetlenia<br>ekranu                                                          | Naciśnij dowolny przycisk lub użyj kółka do klikania.                                                                                                    |
| Wyłączenie przycisków<br>iPoda nano<br>(zabezpieczenie przed<br>przypadkowym naciśnięciem) | Przestaw przełącznik blokady na pozycję HOLD (pojawi się<br>pomarańczowy pasek).                                                                                                    |
| <b>Wyzerowanie iPoda nano</b><br>(jeśli nie odpowiada)                                     | Przesuń przełącznik blokady na pozycję HOLD, a następnie cofnij<br>go. Przytrzymaj jednocześnie przyciski Menu i środkowy przez<br>około 6 sekund, aż na ekranie pojawi się logo Apple.                                                            |
| Wybór pozycji w menu                                                                       | Użyj kółka, aby przejść do danej pozycji, po czym zatwierdź wybór,<br>naciskając środkowy przycisk.                                                                                                    |
| Powrót do poprzedniego menu                                                                | Naciśnij Menu.                                                                                                    |
| Przejście do menu głównego                                                                 | Naciśnij i przytrzymaj Menu.                                                                                                    |
| Dostęp do dodatkowych opcji                                                                | Wciśnij i przytrzymaj środkowy przycisk, aż pojawi się menu.                                                                                                    |
| Przeglądanie utworów                                                                       | Z głównego menu wybierz Muzyka.                                                                                                    |
| Przeglądanie wideo                                                                         | Z głównego menu wybierz Wideo.                                                                                                    |
| Odtwarzanie utworu lub wideo                                                               | Zaznacz utwór i naciśnij przycisk środkowy lub Odtwarzaj/Pauza<br>( <b>&gt; II</b> ). Utwory można odtwarzać tylko po odłączeniu od komputera.                                                                                                    |
| Wstrzymanie odtwarzania<br>utworu lub wideo                                                | Wciśnij Odtwarzaj/Pauza (►11) lub odłącz słuchawki.                                                                                                    |
| Zmiana głośności                                                                           | Użyj kółka na ekranie odtwarzania.                                                                                                    |
| Odtwarzanie wszystkich<br>utworów z listy lub z albumu                                     | Zaznacz listę utworów lub album i naciśnij przycisk Odtwarzaj/<br>Pauza (►II).                                                                                                    |
| Odtwarzanie wszystkich<br>utworów w losowej kolejności.                                    | Z menu głównego wybierz "Mieszaj utwory".                                                                                                    |
| Przejście do losowo wybranego<br>utworu                                                    | Potrząśnij iPodem nano.                                                                                                    |
| Włączanie lub wyłączanie<br>mieszania utworów poprzez<br>potrząśnięcie                     | Wybierz Ustawienia > Odtwarzanie. Następnie wybierz<br>"Potrząsanie" i zaznacz "Pomieszaj" lub "Wyłączone".                                                                                                    |
| Przejście do dowolnego<br>miejsca utworu lub wideo                                         | Wciśnij środkowy przycisk podczas wyświetlania ekranu<br>odtwarzania, aby pokazać pasek przewijania. Widoczna na tym<br>pasku ikona w kształcie rombu wskazuje bieżącą pozycję. Możesz<br>użyć kółka, aby przejść w inne miejsce utworu lub wideo. |
| Przejście do następnego<br>utworu (rozdziału książki<br>audio/podcastu)                    | Wciśnij przycisk Następny/Przewiń do przodu (भ).                                                                                                    |

| Czynność                                                                  | Sposób wykonania                                                                                                    |
|---------------------------------------------------------------------------|----------------------------------------------------------------------------------------------------|
| Rozpoczęcie odtwarzania<br>utworu lub wideo od początku                   | Wciśnij przycisk Poprzedni/Przewiń do tyłu (144).                                                                                                    |
| Przewijanie utworu, wideo lub<br>wstrzymanej audycji radiowej             | Wciśnij i przytrzymaj przycisk Następny/Przewiń do przodu (>>>) lub<br>Poprzedni/Przewiń do tyłu (>>>>).                                                                                                    |
| Dodawanie utworu do listy On-<br>The-Go                                   | Zaznacz utwór lub włącz jego odtwarzanie, po czym wciśnij<br>i przytrzymaj środkowy przycisk, aż pojawi się menu. Wybierz<br>"Dodaj do On-The-Go" i wciśnij środkowy przycisk.                                                                                                    |
| Odtworzenie poprzedniego<br>utworu (rozdziału książki audio,<br>podcastu) | Wciśnij przycisk Poprzedni/Przewiń do tyłu (🛏) dwa razy.                                                                                                    |
| Utworzenie listy utworów<br>Genius                                        | Zaznacz utwór lub włącz jego odtwarzanie, po czym wciśnij<br>i przytrzymaj środkowy przycisk, aż pojawi się menu. Wybierz<br>polecenie "Uruchom Genius", po czym naciśnij środkowy przycisk.<br>Polecenie to jest widoczne na ekranie odtwarzania tylko wtedy, gdy<br>dla wybranego utworu są dostępne dane funkcji Genius. |
| Zachowanie listy Genius                                                   | Utwórz listę Genius, wybierz "Zachowaj" i naciśnij środkowy przycisk.                                                                                                    |
| Odtwarzanie zachowanej listy<br>Genius                                    | Przejdź do menu list utworów, wybierz listę Genius i wciśnij<br>przycisk Odtwarzaj/Pauza (►II).                                                                                                    |
| Odtwarzanie składanki Genius                                              | Przejdź do menu Muzyka i wybierz"Składanki Genius". Wybierz<br>składankę i naciśnij przycisk Odtwarzaj/Pauza (►11).                                                                                                    |
| Nagrywanie wideo                                                          | Wybierz "Kamera wideo" z głównego menu. Naciśnij środkowy przycisk, aby rozpocząć lub zatrzymać nagrywanie.                                                                                                    |
| Nagrywanie wideo z efektami<br>specjalnymi                                | Przed rozpoczęciem nagrywania wideo naciśnij środkowy przycisk,<br>aby wyświetlić efekty. Przeglądaj je za pomocą kółka i wybierz<br>jeden z nich, naciskając środkowy przycisk. Naciśnij ponownie<br>środkowy przycisk, aby rozpocząć nagrywanie.                                                                          |
| Odtwarzanie nagranego wideo                                               | Naciśnij środkowy przycisk, aby zatrzymać odtwarzanie. Następnie<br>naciśnij przycisk Menu, aby przejść do ekranu "Rolka z kamery".<br>Wybierz nagranie wideo i naciśnij środkowy przycisk, aby<br>rozpocząć jego odtwarzanie.                                                                                              |
| Oglądanie nagranego wideo                                                 | Przejdź do menu Wideo, wybierz listę "Wideo z kamery" i naciśnij<br>przycisk Odtwarzaj/Pauza (►11).                                                                                                    |
| Słuchanie radia FM                                                        | Wybierz Radio z głównego menu.                                                                                                    |
| Dostrajanie stacji radiowych                                              | Użyj kółka, aby przeglądać stacje radiowe.                                                                                                    |
| Wyszukiwanie stacji radiowych                                             | Gdy na ekranie widoczne jest pokrętło radia, naciśnij przycisk<br>Następny/Przewiń do przodu (>>>>>>>>>>>>>>>>>>>>>>>>>>>>>>>>>>>>                                                                                                    |
| Skanowanie stacji radiowych                                               | Gdy na ekranie widoczne jest pokrętło radia, naciśnij i przytrzymaj przycisk Następny/Przewiń do przodu (>>>). Naciśnij środkowy przycisk, aby zatrzymać skanowanie.                                                                                                    |

| Czynność                                                              | Sposób wykonania                                                                                                    |
|-----------------------------------------------------------------------|----------------------------------------------------------------------------------------------------|
| Zachowanie stacji radiowej<br>jako ulubionej                          | Wciśnij i przytrzymaj środkowy przycisk, aż pojawi się menu, po czym wybierz polecenie "Dodaj do ulubionych".                                                                                                    |
| Wstrzymywanie i wznawianie<br>radia                                   | Naciśnij przycisk Odtwarzaj/Pauza (►II) podczas słuchania radia na<br>dowolnym ekranie. Gdy ponownie naciśniesz przycisk Odtwarzaj/<br>Pauza (►II), odtwarzanie zostanie wznowione. Zmiana stacji<br>radiowej wymazuje wstrzymane odtwarzanie.              |
| Przełączanie pomiędzy<br>pokrętłem radia a ekranem<br>"pauzy na żywo" | Naciśnij środkowy przycisk.                                                                                                    |
| Oznaczenie utworu z radia                                             | Wciśnij i przytrzymaj środkowy przycisk, aby oznaczyć bieżący<br>utwór. Następnie zsynchronizuj iPoda z iTunes, aby kupić<br>oznaczone utwory w iTunes Store.                                                                                               |
| Korzystanie z krokomierza                                             | Przejdź do menu Dodatki, wybierz Fitness, a następnie Krokomierz.<br>Naciśnij środkowy przycisk, aby rozpocząć lub zatrzymać sesję.                                                                                                    |
| Nagrywanie notatek głosowych                                          | Przejdź do menu Dodatki i wybierz polecenie "Notatki głosowe".<br>Naciśnij przycisk Odtwarzaj/Pauza ( <b>&gt; II</b> ), aby rozpocząć lub<br>zatrzymać nagrywanie. Podczas nagrywania możesz dodawać<br>znaczniki rozdziałów, naciskając środkowy przycisk. |
| Znalezienie numeru seryjnego<br>iPoda nano                            | Z głównego menu wybierz Ustawienia > Informacje i naciskaj<br>środkowy przycisk, aż ujrzysz numer. Możesz też zerknąć na tylną<br>ściankę obudowy .                                                                                                    |

### Wyłączanie przycisków iPoda nano

Jeśli nie chcesz przypadkowo włączyć iPoda nano lub aktywować przycisków sterujących, możesz je zablokować za pomocą przełącznika blokady. Przełącznik blokady wyłącza kółko oraz funkcje aktywowane ruchem, takie jak mieszanie utworów przez potrząsanie oraz obracanie iPoda nano w celu włączenia widoku Cover Flow.

### Wyłączanie przycisków sterujących iPoda nano:

Przestaw przełącznik blokady na pozycję HOLD (pojawi się pomarańczowy pasek).

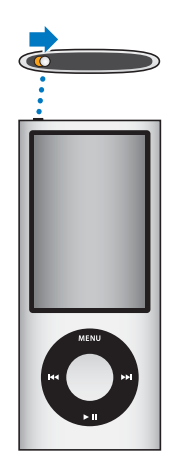

Wyłączenie przycisków podczas korzystania z iPoda nano nie powoduje przerwania odtwarzania bieżącego utworu, podcastu lub wideo, a jeżeli włączony jest krokomierz, po wyłączeniu przycisków nadal zlicza on kroki. Jeżeli chcesz przerwać lub wstrzymać odtwarzanie, uaktywnij przyciski za pomocą przełącznika blokady.

## Korzystanie z menu iPoda nano

Po włączeniu iPoda nano na ekranie pojawi się główne menu. Jeżeli chcesz wykonać działania lub przejść do następnych menu, wybieraj pozycje menu. Ikony widoczne u góry ekranu pokazują status iPoda nano.

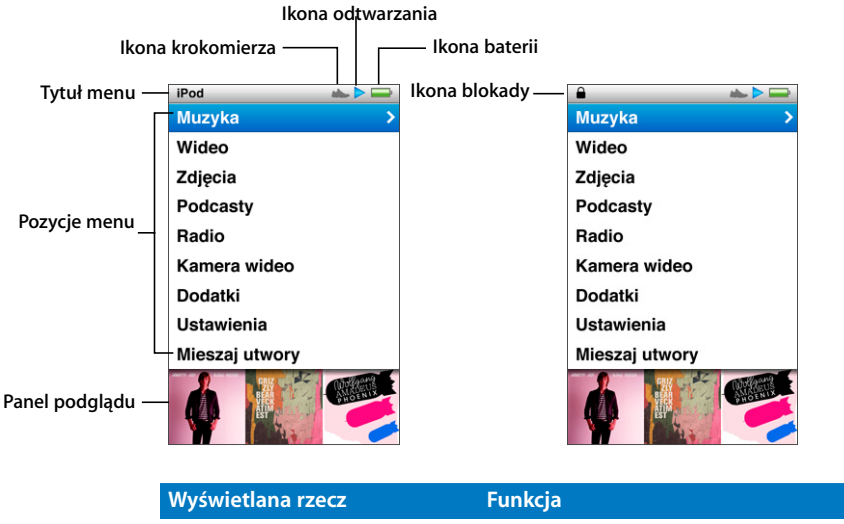

| Wyświetlana rzecz | Funkcja                                                                                                    |
|-------------------|----------------------------------------------------------------------------------------------------|
| Tytuł menu        | Wyświetla tytuł bieżącego menu. Tytuł menu nie pojawia się, gdy<br>widoczna jest ikona blokady.                                                                                                    |
| Ikona krokomierza | Widoczna, gdy włączony jest krokomierz.                                                                                                    |
| Ikona odtwarzania | Ikona odtwarzania (▶) pojawia się, gdy jest odtwarzany utwór<br>muzyczny, wideo lub inna rzecz. Ikona pauzy (Ⅱ) pojawia się, gdy<br>odtwarzanie jest wstrzymane.                                                             |
| Ikona baterii     | Ikona baterii podaje przybliżony poziom naładowania baterii.                                                                                                    |
| Ikona blokady     | lkona blokady widoczna jest, gdy przełącznik blokady ustawiony<br>jest na pozycję HOLD. Wskazuje ona, że przyciski do obsługi<br>iPoda nano są zablokowane. Ikona blokady zastępuje tytuł menu.                              |
| Pozycje menu      | Do poruszania się po menu służy kółko do klikania. W celu<br>wybrania określonej pozycji wciśnij przycisk środkowy. Strzałka<br>obok pozycji menu wskazuje, że wybranie go spowoduje przejście<br>do innego menu lub ekranu. |
| Panel podglądu    | Wyświetla okładkę albumu, zdjęcia i inne informacje związane<br>z zaznaczoną pozycją menu.                                                                                                    |
|                   |                                                                                                    |

### Dodawanie lub usuwanie pozycji z głównego menu

Menu główne iPoda nano pozwala na dodawanie często używanych pozycji. Możesz np. dodać do głównego menu pozycję "Utwory", co ułatwi przejście do listy utworów nie trzeba będzie wcześniej wybierać pozycji "Muzyka".

### Dodawanie lub usuwanie rzeczy z menu głównego:

- 1 Wybierz Ustawienia > Ogólne > Menu główne.
- 2 Wybierz pozycje, które mają się pojawiać w menu głównym. Zaznaczenie pokazuje, które pozycje zostały dodane.

### Wyłączanie panelu podglądu

W panelu podglądu, widocznym poniżej głównego menu, wyświetlane są okładki albumów, miniaturki zdjęć, dostępne miejsce i inne informacje. Można wyłączyć ten panel, aby zrobić więcej miejsca dla pozycji menu.

### Wyłączanie lub włączanie panelu podglądu:

 Wybierz Ustawienia > Ogólne > Menu główne > Panel podglądu, po czym naciśnij środkowy przycisk, aby włączyć go lub wyłączyć.

Grafika kategorii pojawia się w panelu podglądu tylko wtedy, gdy w danej kategorii znajduje się przynajmniej pięć elementów.

### Wybór wielkości czcionki w menu

iPod nano może wyświetlać teksty czcionką o standardowej wielkości lub powiększoną.

### Wybór wielkości czcionki:

 Wybierz Ustawienia > Ogólne > Wielkość czcionki. Następnie wciśnij środkowy przycisk, aby zaznaczyć opcję "standardowa" lub "duża".

### Wybór języka

iPod nano obsługuje różne języki.

#### Wybór języka:

Wybierz Ustawienia > Język, a następnie wybierz swój język.

### Ustawianie czasu podświetlania

Można ustalić czas podświetlania ekranu po naciśnięciu przycisku lub użyciu kółka do klikania. Wartość domyślna wynosi 10 sekund.

### Ustalanie czasu podświetlania:

 Wybierz Ustawienia > Ogólne > Podświetlenie, po czym wybierz czas, przez jaki podświetlenie ma być włączone. Gdy wybierzesz "Zawsze włączone", podświetlenie nie będzie automatycznie wyłączane. Wybór ten spowoduje szybsze wyczerpanie baterii.

### Ustawianie jasności ekranu

Można ustalić jasność ekranu iPoda nano.

### Ustalanie jasności ekranu:

Wybierz Ustawienia > Ogólne > Jasność, po czym skoryguj jasność za pomocą kółka.

Możesz również regulować jasność podczas pokazu slajdów lub wyświetlania wideo. Naciskaj środkowy przycisk, aż pojawi się suwak jasności, po czym użyj kółka, aby ją zmienić.

### Wyłączanie dźwięku kółka

Podczas przewijania opcji menu za pomocą kółka, ze słuchawek oraz głośnika wbudowanego w iPoda nano dobiega dźwięk klikania. Jeżeli chcesz, możesz wyłączyć ten dźwięk.

### Wyłączanie dźwięku kółka:

Wybierz Ustawienia > Ogólne, po czym wyłącz opcję Klikanie.

Jeżeli chcesz ponownie włączyć dźwięk, wybierz Klikanie ponownie.

### Szybkie przewijanie długich list

Możesz szybko przewijać długą listę utworów, przesuwając szybko kciukiem po kółku. *Uwaga:* Nie wszystkie języki są obsługiwane.

### Szybkie przewijanie:

- 1 Przesuń szybko kciukiem po kółku, aby wyświetlić na ekranie literę alfabetu.
- 2 Przeglądaj alfabet za pomocą kółka, aż znajdziesz pierwszą literę nazwy poszukiwanej rzeczy.

Rzeczy, których nazwy zaczynają się od symbolu lub liczby znajdują się po literze Z.

- 3 Jeśli chcesz powrócić do normalnego przewijania, podnieś na chwilę kciuk.
- 4 Przejdź do odpowiedniej pozycji za pomocą kółka.

### Dodatkowe informacje o iPodzie nano

Możesz uzyskać dodatkowe informacje o iPodzie nano , obejmujące m.in. ilość wolnego miejsca, liczbę utworów, filmów, zdjęć i innych rzeczy, a także numer seryjny, model i wersję oprogramowania.

### Sprawdzanie dodatkowych informacji o iPodzie nano:

 Wybierz Ustawienia > Informacje i naciskaj środkowy przycisk, aby przełączać ekrany z informacjami.

### Zerowanie wszystkich ustawień

Możesz przywrócić wszystkie ustawienia do ich wartości fabrycznych.

#### Wyzerowanie wszystkich ustawień:

Wybierz Ustawienia > Wyzeruj ustawienia, a następnie wybierz "Wyzeruj".

## Wbudowany głośnik iPoda nano

Głośnik wbudowany do iPoda nano pozwala na słuchanie dowolnego materiału dźwiękowego bez konieczności używania słuchawek. Jedynym wyjątkiem jest radio, które wymaga użycia przewodu słuchawek jako anteny.

Podłączenie słuchawek do iPoda nano powoduje wyłączenie głośnika. Jeżeli trwa wówczas odtwarzanie, jest ono kontynuowane przez słuchawki.

Odłączenie słuchawek podczas odtwarzania powoduje jego zatrzymanie. Możesz wznowić odtwarzanie, naciskając przycisk Odtwarzaj/Pauza (**>**11). Odłączenie słuchawek podczas korzystania z radia (niezależnie od tego, czy radio jest włączone, czy wstrzymane), powoduje wymazanie odtwarzania i wyłączenie radia.

Jeżeli podczas odtwarzania wybierzesz polecenie "Kamera wideo" lub "Notatki głosowe", odtwarzanie zostanie wyłączone.

## Podłączanie i odłączanie iPoda nano

Synchronizacja iPoda nano z komputerem pozwala umieścić muzykę, materiały wideo, zdjęcia i inne pliki w iPodzie nano, zaimportować nagrania wideo i notatki głosowe z iPoda nano do komputera, a także naładować baterię. Po zakończeniu należy odłączyć iPoda nano od komputera.

*Ważne:* Gdy komputer jest uśpiony, ładowanie baterii nie odbywa się.

### Podłączanie iPoda nano

### Podłączanie iPoda nano do komputera:

 Podłącz znajdujący się w zestawie przewód do zasilanego gniazda USB w komputerze, po czym podłącz drugi koniec tego przewodu do iPoda nano.

Jeśli masz stację dokującą, możesz podłączyć wspomniany przewód do zasilanego gniazda USB 2.0 w komputerze, podłączyć drugi jego koniec do stacji dokującej, po czym umieścić w niej iPoda nano.

*Uwaga:* Gniazdo USB w większości klawiatur nie zapewnia odpowiedniego zasilania, pozwalającego na ładowanie iPoda nano. Podłącz iPoda nano do gniazda USB 2.0 w komputerze.

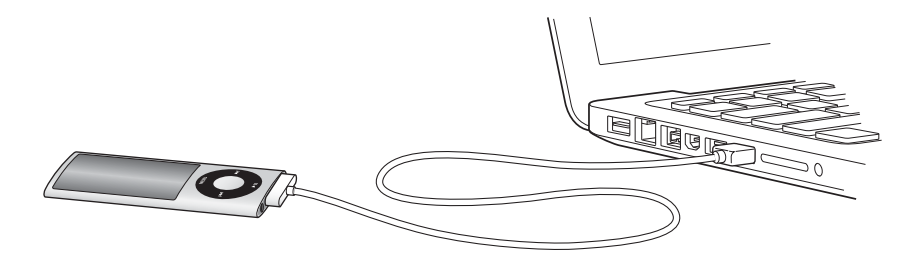

Domyślnie po podłączeniu iPoda nano do komputera następuje automatyczna synchronizacja utworów z iTunes. Po zakończeniu procesu synchronizacji z iTunes można odłączyć iPoda nano od komputera. Synchronizację utworów można przeprowadzać podczas ładowania baterii.

Jeśli podłączysz iPoda nano do innego komputera z ustawioną opcją automatycznej synchronizacji muzyki, iTunes wyświetli najpierw prośbę o zatwierdzenie synchronizacji. Gdy klikniesz w "Tak", wszystkie utwory i inne pliki dźwiękowe znajdujące się na iPodzie nano zostaną z niego usunięte i zastąpione utworami i plikami audio z komputera, do którego ten iPod został podłączony. Jeżeli chcesz dowiedzieć się więcej o dodawaniu muzyki do iPoda nano i używaniu go z więcej niż jednym komputerem, zobacz Rozdział 2 "Konfigurowanie iPoda nano" na stronie 19.

### Odłączanie iPoda nano

Nie wolno odłączać iPoda nano od komputera w trakcie synchronizacji. Zerknij na ekran iPoda nano, aby upewnić się, czy możesz go bezpiecznie odłączyć od komputera. Nie odłączaj iPoda nano, jeżeli widzisz komunikat "Podłączony" lub "Synchronizuję", może to bowiem doprowadzić do uszkodzenia plików znajdujących się w iPodzie nano. Jeśli widzisz jeden z powyższych komunikatów, musisz "wysunąć" iPoda nano przed fizycznym odłączeniem go od komputera.

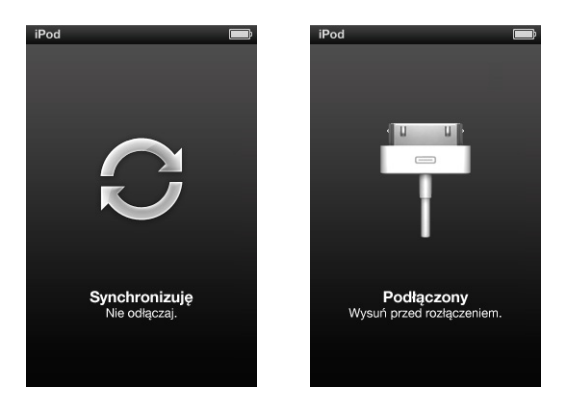

Możesz odłączyć iPoda nano, jeśli na ekranie widzisz główne menu lub dużą ikonę baterii.

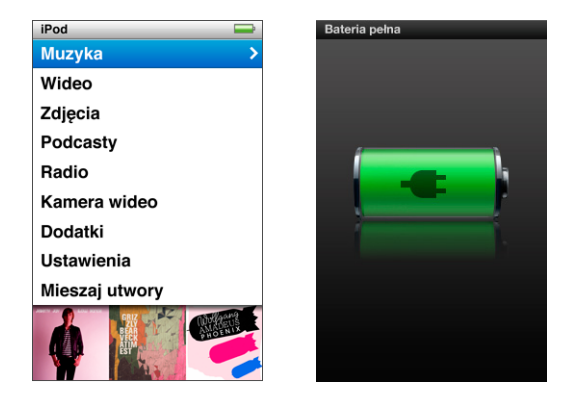

Gdy włączysz ręczne zarządzanie muzyką na iPodzie nano (zobacz "Ręczne zarządzanie zawartością iPoda nano" na stronie 32) lub włączysz tryb pracy dysku (zobacz "Używanie iPoda nano jako zewnętrznego dysku" na stronie 92), musisz pamiętać, aby zawsze "wysunąć" iPoda nano przed jego odłączeniem.

Jeżeli przypadkowo odłączysz iPoda nano od komputera bez jego wcześniejszego "wysunięcia", podłącz go ponownie i zsynchronizuj.

### "Wysuwanie" iPoda nano:

 Kliknij w przycisk wysuwania (<sup>A</sup>) w iTunes, znajdujący się obok iPoda nano na liście urządzeń, widocznej po lewej stronie okna iTunes.

Możesz bezpiecznie odłączyć iPoda nano, gdy wyświetlany jest jeden z poniższych komunikatów:

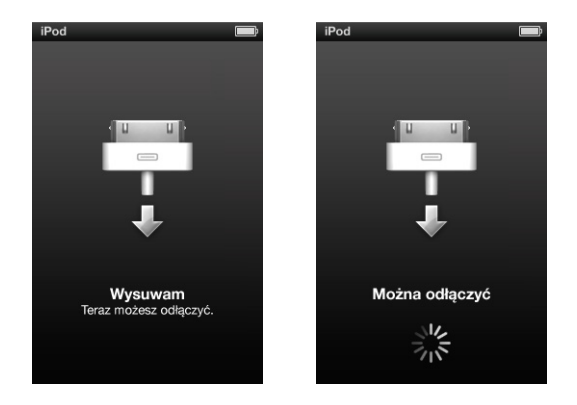

*Jeżeli używasz komputera Mac,* możesz także "wysunąć" iPoda nano, przeciągając jego ikonę z biurka do kosza.

*Jeżeli używasz komputera PC z systemem Windows,* możesz także "wysunąć" iPoda nano w oknie Mój komputer lub klikając w ikonę bezpiecznego usuwania sprzętu, znajdującą się w zasobniku systemowym Windows i wybierając iPoda nano z rozwiniętego wówczas menu.

### Odłączanie iPoda nano:

- 1 Odłącz słuchawki, jeżeli są one podłączone.
- 2 Odłącz przewód od iPoda nano. Jeżeli iPod nano umieszczony jest w Docku, wyjmij go.

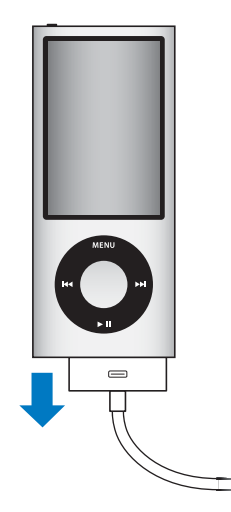

## Informacje o baterii iPoda nano

iPod nano zawiera wewnętrzną, niewymienialną baterię. Jeżeli chcesz zapewnić jak najlepsze działanie baterii, przed pierwszym użyciem iPoda nano ładuj baterię przez ok. trzy godziny lub do czasu, gdy ikona baterii w obszarze statusu ekranu pokaże, że bateria jest w pełni naładowana. Jeśli iPod nano nie był używany przez jakiś czas, bateria może wymagać naładowania.

Uwaga: iPod nano korzysta z baterii nawet wtedy, gdy jest wyłączony.

Bateria iPoda nano ładuje się do około 80% w ciągu półtorej godziny. Do pełnego naładowania baterii potrzeba trzech godzin. Ładowanie iPoda nano podczas dodawania plików, odtwarzania muzyki, przeglądania wideo lub odtwarzania pokazów slajdów może potrwać dłużej.

## Ładowanie baterii iPoda nano

Istnieją dwa sposoby ładowania baterii iPoda nano:

- poprzez podłączenie iPoda nano do komputera,
- za pomocą ładowarki Apple USB, sprzedawanej osobno.

### Ładowanie baterii za pomocą komputera:

 Podłącz iPoda nano do gniazda USB 2.0 w komputerze. Komputer musi być włączony i nie może być uśpiony.

Gdy ikona baterii na ekranie iPoda nano pokazuje ekran "Ładowanie", oznacza to, że trwa ładowanie baterii. Jeśli pokazuje ekran "Bateria pełna", bateria jest w pełni naładowana.

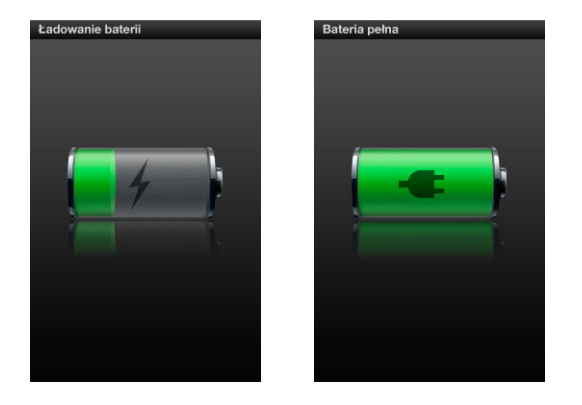

Jeśli nie widzisz ekranu ładowania, może to oznaczać, że iPod nano nie jest podłączony do zasilanego gniazda USB. Spróbuj podłączyć iPoda nano do innego gniazda USB.

Ważne: Jeżeli na ekranie iPoda nano widoczny jest napis "Ładowanie" lub "Podłącz do zasilania", oznacza to, że bateria musi zostać naładowana, zanim iPod nano będzie mógł połączyć się z komputerem. Zobacz "Gdy iPod nano wyświetla komunikat "Podłącz do ładowarki"" na stronie 98.

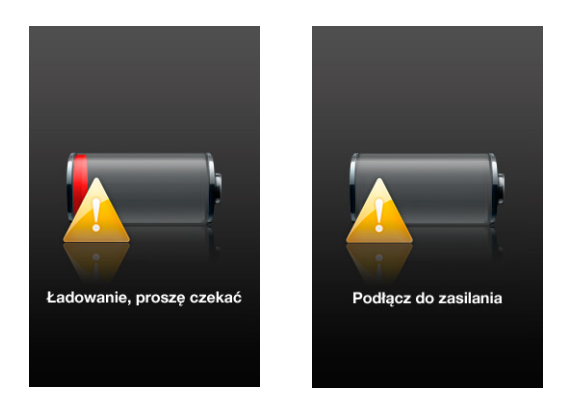

Jeśli chcesz ładować iPoda nano bez dostępu do komputera, możesz w tym celu kupić zasilacz Apple USB do iPoda.

### Ładowanie baterii za pomocą ładowarki Apple USB:

- 1 Połącz wtyczkę prądu zmiennego z zasilaczem (może być już połączona).
- 2 Podłącz wtyczkę przewodu USB iPoda do zasilacza, a drugi koniec przewodu do złącza stacji dokującej w iPodzie nano.
- 3 Podłącz zasilacz do sprawnego gniazda elektrycznego.

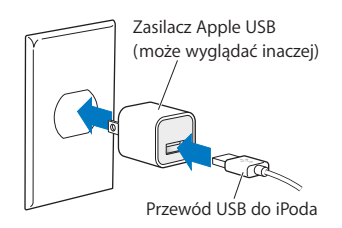

## Znaczenie ikon stanu baterii

Gdy iPod nano nie jest podłączony do źródła zasilania, ikona baterii widoczna w prawym górnym rogu jego ekranu pokazuje przybliżony stopień naładowania baterii.

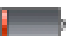

Bateria naładowana w mniej niż 20%

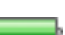

Bateria naładowana w około 50%

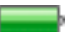

Bateria całkowicie naładowana

Rozdział 1 Podstawy iPoda nano

Gdy iPod nano jest podłączony do źródła zasilania, ikona baterii zmienia swój wygląd pokazując bieżący stan procesu ładowania.

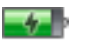

Trwa ładowanie baterii

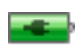

Bateria całkowicie naładowana

Możesz odłączyć i używać iPoda nano, zanim bateria zostanie w pełni naładowana.

*Uwaga:* Baterie mają ograniczoną liczbę cykli ładowania i po pewnym czasie mogą wymagać wymiany. Żywotność baterii oraz liczba cykli ładowania zależą od sposobu używania i ustawień. Więcej informacji na ten temat można znaleźć na stronie www.apple.com/pl/batteries.

### Oszczędzanie energii i wydłużanie czasu pracy na baterii

Funkcja oszczędzania energii pozwala wydłużyć czas pomiędzy kolejnymi ładowaniami baterii, wyłączając ekran iPoda nano, gdy nie jest on używany.

Oszczędzanie energii jest domyślnie włączone.

### Włączanie lub wyłączanie oszczędzania energii:

 Wybierz Ustawienia > Odtwarzanie > Oszczędzanie energii, po czym zaznacz "wł" lub "wył".

Gdy oszczędzanie energii zostanie wyłączone, iPod nano wyświetli następujący komunikat po wyłączeniu podświetlania:

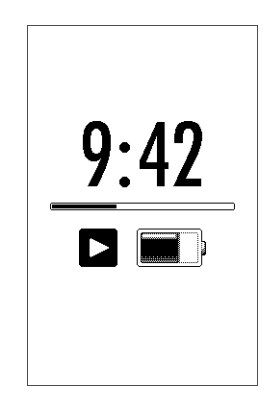

Wyłączenie oszczędzania energii zwiększa zużycie baterii.

## Konfigurowanie iPoda nano

Do przygotowania iPoda nano do odtwarzania muzyki, wideo i innych materiałów służy program iTunes, instalowany na komputerze. Nagrywanie wideo i słuchanie radia nie wymaga wcześniejszej konfiguracji.

### Korzystanie z iTunes

iTunes to darmowy program, służący do konfigurowania, porządkowania i zarządzania zawartością iPoda nano. Za pomocą iTunes można synchronizować muzykę, książki audio, podcasty i inne materiały pomiędzy komputerem a iPodem nano. Jeżeli nie masz na swoim komputerze zainstalowanego programu iTunes, możesz pobrać go ze strony www.apple.com/pl/downloads. iPod nano wymaga iTunes w wersji 9 (lub nowszej).

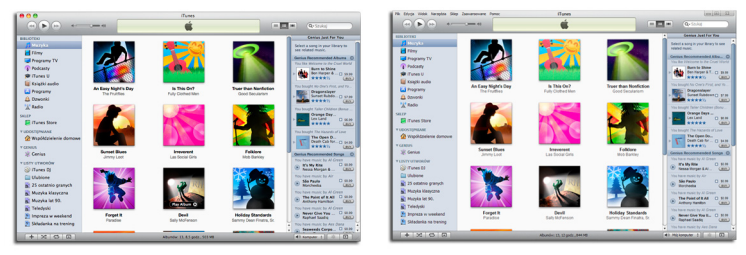

iTunes dostępny jest dla Maca i dla Windows.

Za pomocą programu iTunes można importować muzykę z płyt CD i z Internetu, kupować utwory i inne materiały w iTunes Store, tworzyć własne składanki (listy utworów), synchronizować je z iPodem nano i zmieniać jego ustawienia.

iTunes oferuje także funkcję o nazwie "Genius", pozwalającą na automatyczne tworzenie list i składanek zawierających pasujące do siebie utwory z biblioteki. Listy Genius utworzone w iTunes można synchronizować z iPodem nano. Można również tworzyć listy Genius za pomocą iPoda nano i słuchać składanek Genius. Korzystanie z funkcji Genius wymaga posiadania konta w iTunes Store. iTunes ma także wiele innych funkcji. Możesz za jego pomocą nagrywać własne płyty CD do odtwarzania w standardowych odtwarzaczach CD (jeżeli komputer wyposażony jest w napęd pozwalający na nagrywanie płyt), słuchanie internetowych stacji radiowych, oglądanie wideo i odcinków seriali telewizyjnych, ocenianie utworów i wiele innych.

Jeżeli chcesz dowiedzieć się więcej o tych funkcjach iTunes, otwórz ten program i wybierz z menu Pomoc > Pomoc iTunes.

Jeżeli na komputerze zainstalowany jest już program iTunes 9 i utworzona biblioteka iTunes, możesz przejść od razu do "Dodawanie muzyki, wideo i innych materiałów do iPoda nano" na stronie 25.

Nagrywanie wideo oraz słuchanie radia nie wymaga konfiguracji iPoda nano, można więc ją wykonać później. Jeżeli chcesz się dowiedzieć, jak nagrywać wideo, zobacz "Korzystanie z kamery wideo" na stronie 59. Jeżeli chcesz znaleźć więcej informacji na temat radia, zobacz "Słuchanie radia FM" na stronie 65.

## Tworzenie biblioteki iTunes

Słuchanie muzyki i oglądanie wideo za pomocą iPoda nano wymaga wcześniejszego umieszczenia tej muzyki i plików wideo w bibliotece programu iTunes na komputerze.

## Importowanie muzyki do iTunes

Istnieją trzy sposoby pobierania muzyki i innych plików audio do iTunes:

### Zakup utworów i pobieranie podcastów z iTunes Store

Mając połączenie z Internetem możesz bardzo łatwo kupować i pobierać z sieci utwory, albumy, wideo i książki audio z dostępnego w niektórych krajach iTunes Store. Możesz również subskrybować i pobierać podcasty oraz darmowe materiały edukacyjne z iTunes U.

Jeżeli chcesz kupować muzykę w iTunes Store, skonfiguruj najpierw w iTunes swoje konto, odszukaj wybrane utwory, a następnie kup je. Jeżeli masz już konto iTunes (określane także jako Apple ID), możesz użyć go do zalogowania się do iTunes Store.

Do pobierania lub prenumerowania podcastów nie jest potrzebne konto iTunes Store.

Aby otworzyć iTunes Store, należy otworzyć iTunes i kliknąć w "iTunes Store" po lewej stronie okna.

## Dodawanie do biblioteki iTunes utworów, które już znajdują się w komputerze

Utwory, które już znajdują się w komputerze i są zakodowane w formacie obsługiwanym przez iTunes, można łatwo dodać do biblioteki iTunes. Jeżeli chcesz się dowiedzieć, jak przenieść utwory z komputera do iTunes, otwórz iTunes i wybierz Pomoc > Pomoc iTunes.

Jeśli używasz iTunes dla Windows, możesz przekształcić niechronione prawami autorskimi pliki WMA do formatu AAC lub MP3. Może to być przydatne w przypadku posiadania biblioteki z muzyką zakodowaną w formacie WMA. Jeżeli chcesz dowiedzieć się więcej, otwórz iTunes i wybierz z menu Pomoc > Pomoc iTunes.

### Importowanie muzyki z płyt CD do iTunes

iTunes może importować nagrania z płyt CD. Jeśli masz połączenie z Internetem, iTunes pobierze nazwy utworów na płycie CD z Internetu (jeśli są dostępne) i pokaże je w oknie. Gdy dodasz utwory do iPoda nano, informacje te zostaną również dołączone. Jeżeli chcesz się dowiedzieć, jak importować muzykę z płyt CD, otwórz iTunes i wybierz Pomoc > Pomoc iTunes.

## Dodawanie szczegółowych informacji do biblioteki iTunes

Po zaimportowaniu muzyki do iTunes można dodawać szczegółowe informacje o poszczególnych utworach. Większość tych informacji pojawi się na ekranie iPoda nano podczas odtwarzania.

### Wprowadzanie tytułów utworów i innych informacji

W przypadku braku połączenia z Internetem, braku informacji dotyczących importowanych utworów lub konieczności rozszerzenia standardowych informacji np. o nazwiska kompozytorów, można wprowadzić brakujące dane ręcznie. Jeżeli chcesz się dowiedzieć, jak wprowadzać informacje o utworach w iTunes, otwórz iTunes i wybierz Pomoc > Pomoc iTunes.

### Dodawanie słów do utworów

Do iTunes można wprowadzać teksty utworów w postaci zwykłego tekstu, co pozwala na przeglądanie go na iPodzie nano podczas odtwarzania utworu. Jeżeli chcesz się dowiedzieć, jak dodawać słowa do utworów w iTunes, otwórz iTunes i wybierz Pomoc > Pomoc iTunes.

Więcej informacji znajdziesz w części "Wyświetlanie słów utworów na iPodzie nano" na stronie 40.

### Dodawanie okładek albumów

Utwory kupowane w iTunes Store zawierają okładki, wyświetlane na ekranie iPoda nano. Jeżeli importujesz utwory z płyt CD, iTunes może dodać grafiki okładek automatycznie, pod warunkiem, że płyty te dostępne są w iTunes Store. Innym sposobem dodawania okładek jest ręczne przeciąganie grafiki z dysku komputera. Jeżeli chcesz uzyskać więcej informacji o dodawaniu okładek albumów, otwórz iTunes i wybierz Pomoc > Pomoc iTunes.

Więcej informacji znajdziesz w części "Wyświetlanie okładki albumu na iPodzie nano" na stronie 41.

## Porządkowanie muzyki

iTunes pozwala na porządkowanie biblioteki utworów poprzez tworzenie ich list. Przykładowo, możesz utworzyć osobną listę do słuchania podczas treningu i kilka innych z utworami o określonym nastroju.

Program ten pozwala również na tworzenie inteligentnych list, uaktualnianych automatycznie wg zasad ustalonych przez użytkownika. Po dodaniu do iTunes utworów, które spełniają ustalone zasady, zostaną one automatycznie dodane do inteligentnej listy utworów.

Funkcja Genius umożliwia automatyczne tworzenie list pasujących do siebie utworów. Genius może również automatycznie uporządkować bibliotekę muzyczną, sortując i grupując ją w zbiory zwane miksami (składankami) Genius.

Można utworzyć dowolną liczbę list, używając dowolnych utworów z biblioteki iTunes. Dodanie utworu do listy i późniejsze usunięcie go z listy nie powoduje usunięcia z biblioteki.

Jeżeli chcesz się dowiedzieć, jak używać list utworów w iTunes, otwórz iTunes i wybierz Pomoc > Pomoc iTunes.

*Uwaga*: Jeżeli chcesz utworzyć listę utworów w iPodzie nano, gdy nie jest on podłączony do komputera, zobacz "Tworzenie list On-The-Go na iPodzie nano" na stronie 45.

### Włączanie funkcji Genius w iTunes

Genius znajduje pasujące do siebie utwory w bibliotece iTunes, pozwalając tworzyć listy utworów Genius i miksy (składanki) Genius.

Pierwszym utworem na liście Genius jest utwór wybrany przez użytkownika. iTunes następnie dodaje do niego pozostałe, pasujące utwory.

Miksy Genius to gotowe składanki pasujących do siebie utworów, tworzone przez iTunes z utworów znajdujących się w bibliotece. Dzięki miksom Genius można zapewnić sobie tematyczne zestawy utworów, różne za każdym razem. iTunes tworzy do 12 miksów, zależnie od liczby utworów w bibliotece.

Korzystanie z funkcji Genius na iPodzie nano (w celu tworzenia list i miksów Genius) wymaga włączenia funkcji Genius w iTunes. Jeżeli chcesz się dowiedzieć, jak włączyć funkcję Genius w iTunes i jak z niej korzystać, otwórz iTunes i wybierz Pomoc > Pomoc iTunes.

Listy i miksy Genius tworzone w iTunes mogą być synchronizowane z iPodem nano tak samo, jak inne listy utworów. Miksów Genius nie można ręcznie dodawać do iPoda nano. Zobacz "Synchronizowanie list utworów Genius oraz miksów Genius z iPodem nano" na stronie 28.

Genius jest usługą darmową, ale wymaga założenia konta w iTunes Store. Jeżeli nie masz takiego konta, możesz je założyć przy włączaniu tej funkcji.

## Importowanie wideo do iTunes

Istnieje kilka sposobów importowania wideo do iTunes. Są one opisane poniżej.

## Kupowanie lub wypożyczanie filmów i pobieranie podcastów wideo z iTunes Store

W celu zakupu wideo (filmów, programów i seriali TV oraz teledysków) lub wypożyczania filmów przez sieć w iTunes Store (usługa dostępna tylko w niektórych krajach), należy założyć konto Apple w iTunes, odszukać wybrane wideo i następnie je kupić lub wypożyczyć.

Czas ważności wypożyczonego filmu wynosi 30 dni od wypożyczenia lub 24 godziny od rozpoczęcia odtwarzania (w USA — 48 godzin). Po upłynięciu czasu ważności wypożyczony film jest automatycznie usuwany. Powyższe informacje dotyczą filmów wypożyczanych w USA. Zasady wypożyczania filmów w innych krajach są inne. W wielu krajach wypożyczanie filmów nie jest możliwe.

Aby otworzyć iTunes Store, należy otworzyć iTunes i kliknąć w "iTunes Store" po lewej stronie okna.

Przycisk z napisem "Preview", widoczny obok filmów i programów TV pozwala obejrzeć ich zwiastuny.

Zakupione materiały wideo pojawią się po zaznaczeniu pozycji Filmy lub Programy TV (w grupie "Biblioteki") albo Zakupione (w grupie "Sklep") na liście źródeł po lewej stronie okna iTunes. Wypożyczone wideo pojawią się po zaznaczeniu "Wypożyczone filmy" (w grupie "Biblioteki").

Niektóre pozycje mają inne opcje, np. możliwość zakupu całego sezonu (serii) programu lub serialu TV.

Podcasty wideo znajdują się w iTunes Store razem z innymi podcastami. Można zaprenumerować je i pobierać tak jak zwykłe podcasty. Do pobierania podcastów nie jest potrzebne konto w iTunes Store. Zobacz "Zakup utworów i pobieranie podcastów z iTunes Store" na stronie 20.

## Dostosowywanie własnych nagrań wideo do odtwarzania w iPodzie nano

Za pomocą iPoda nano można oglądać inne pliki wideo, takie jak filmy tworzone w iMovie na Macu lub pliki wideo pobierane z Internetu. Należy zaimportować je najpierw do iTunes, jeśli to konieczne — przekształcić na format zrozumiały przez iPoda nano, a następnie dodać je do iPoda nano.

iTunes obsługuje wiele różnych formatów wideo zgodnych z QuickTime. Więcej informacji znajdziesz w części "Jeśli nie możesz dodać utworu lub innej rzeczy do iPoda nano" na stronie 99.

Niektóre pliki wideo mogą być gotowe do odtwarzania w iPodzie nano od razu po zaimportowaniu do iTunes. Jeżeli próba dodania wideo do iPoda nano (zobacz "Automatyczne synchronizowanie wideo" na stronie 29) kończy się wyświetleniem komunikatu o braku możliwości odtwarzania tego materiału na iPodzie nano, oznacza to konieczność przekształcenia pliku wideo na obsługiwany format.

W zależności od długości i treści wideo, przekształcenie do formatu obsługiwanego przez iPoda nano może potrwać od kilku minut do kilku godzin.

Po utworzeniu wersji pliku wideo dostosowanej do iPoda nano, oryginalny plik pozostaje w bibliotece iTunes.

Jeżeli chcesz dowiedzieć się więcej o przekształcaniu wideo do formatu obsługiwanego przez iPoda nano, otwórz iTunes i wybierz Pomoc > Pomoc iTunes lub zajrzyj na stronę internetową http://support.apple.com/kb/HT2729?viewlocale=pl\_PL.

## Dodawanie muzyki, wideo i innych materiałów do iPoda nano

Po zaimportowaniu muzyki i wideo do iTunes i uporządkowaniu biblioteki można łatwo dodawać znajdujące się w niej materiały do iPoda nano.

Sposób dodawania muzyki, wideo, zdjęć i innych materiałów z komputera do iPoda nano ustalany jest za pomocą programu iTunes, po podłączeniu iPoda nano do komputera.

## Podłączanie iPoda nano do komputera po raz pierwszy

Po pierwszym podłączeniu iPoda nano do komputera, automatycznie uruchomiony zostanie program iTunes (jeżeli jest zainstalowany) i pojawi się okno Asystenta ustawień iPoda nano:

| o | Nazwa: Moji Pod<br>Souchronizuja automatycznie utwory z molm iPodem<br>Trones może automatyczne wychronizować iPoda po podłączeniu go do tego Maca.<br>Dzięki temu biblioteka muzyczna i listy utworów na iPodzie bedą zgodne z tymi na<br>komputerza.<br>Natomatycznie dodawaj zdjęcia do tego iPoda<br>Program Trunes najderne zaytwóronizuje całą muzyk z iPodem, a pozostałe miejsce<br>program Trunes najderne zaytwóronizuje całą muzyk z iPodem, a pozostałe miejsce<br>w stojności określonej w parelu Zdjęcia preferencji Poda.<br>W Mącz VoliceOver<br>Wraterzy nacostaje dprzyścik, aby usłyszeć tytuł utworu, nazwę wykonawy<br>w storzy nacostaje dprzyścik, aby usłyszeć tytuł utworu, nazwę wykonawy |
|---|----------------------------------------------------------------------------------------------------|
|   | Wystarczy naciśnięć przycisk, aby usłyszeć tytuł utworu, nazwę wykonawcy<br>i nazwę listy utworów.<br>Język iPoda: polski ¢                                                                                                    |

### Korzystanie z Asystenta ustawień iPoda nano:

1 Wprowadź nazwę swojego iPoda nano. Nazwa ta będzie widoczna na liście urządzeń po lewej stronie okna iTunes.

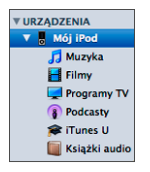

2 Wybierz opcje. Automatyczne synchronizowanie zawartości oraz VoiceOver są domyślnie zaznaczone.

Jeżeli nie chcesz korzystać z VoiceOver, wyłącz zaznaczenie pola wyboru "Włącz VoiceOver". Zawsze możesz później zmienić zdanie i włączyć VoiceOver po ponownym podłączeniu iPoda nano do komputera. Zobacz "Konfigurowanie VoiceOver" na stronie 34.

3 Kliknij w przycisk Gotowe.

Jeżeli zaznaczone zostało pole wyboru "Włącz VoiceOver", postępuj zgodnie ze wskazówkami wyświetlanymi na ekranie, aby pobrać i zainstalować odpowiedni zestaw VoiceOver. Więcej informacji znajdziesz w części "Korzystanie z VoiceOver w iPodzie nano" na stronie 49. Sposób konfiguracji VoiceOver w iTunes poznasz z rozdziału "Konfigurowanie VoiceOver" na stronie 34.

Nazwę urządzenia i jego ustawienia możesz zmienić w dowolnej chwili po ponownym podłączeniu iPoda nano do komputera.

Po kliknięciu w przycisk Gotowe na ekranie pojawi się karta Podsumowanie. Jeżeli pole wyboru dotyczące automatycznej synchronizacji zostało zaznaczone, rozpocznie się synchronizacja iPoda nano z biblioteką iTunes.

### Automatyczne i ręczne dodawanie zawartości

Istnieją dwa sposoby dodawania materiałów do iPoda nano:

- Automatyczna synchronizacja: Po podłączeniu iPoda nano do komputera rozpoczyna się automatyczne uaktualnianie jego zawartości, aby odpowiadała ona zawartości biblioteki iTunes. Możesz wybrać synchronizację wszystkich utworów i ich list, plików wideo i podcastów. Jeżeli cała biblioteka iTunes nie mieści się w iPodzie nano, możesz wybrać synchronizowanie tylko wybranych rzeczy. iPod nano może być synchronizowany automatycznie tylko z jednym komputerem.
- *Ręczne zarządzanie zawartością iPoda nano:* Po podłączeniu iPoda nano do komputera można przeciągać pojedyncze rzeczy z biblioteki iTunes do iPoda oraz usuwać je z niego. Ten sposób pozwala na dodawanie utworów z różnych komputerów bez wymazywania pozostałej zawartości iPoda nano. Gdy ręcznie zarządzasz muzyką, musisz zawsze wysuwać iPoda nano z iTunes przed odłączeniem go od komputera.

## Automatyczne synchronizowanie muzyki

Domyślnie iPod nano jest ustawiony tak, aby synchronizować wszystkie utwory i listy utworów po podłączeniu do komputera. Jest to najprostszy sposób dodawania muzyki do iPoda nano. Wystarczy podłączyć go do komputera, poczekać, aż iTunes automatycznie doda utwory, książki audio, wideo i inne rzeczy, po czym odłączyć iPoda nano i zacząć używać. Jeżeli od momentu podłączenia iPoda nano do biblioteki iTunes zostały dodane jakieś utwory, zostaną one zsynchronizowane z iPodem nano. Wszelkie utwory usunięte w tym czasie z biblioteki iTunes zostaną również usunięte z iPoda nano.

### Synchronizowanie muzyki z iPodem nano:

 Podłącz iPoda nano do komputera. Jeżeli iPod nano jest ustawiony na automatyczną synchronizację, rozpocznie się aktualizacja. *Ważne:* Gdy podłączysz iPoda nano do komputera, z którym nie jest on zsynchronizowany, na ekranie pojawi się komunikat z pytaniem, czy chcesz automatycznie zsynchronizować utwory. Jeśli odpowiesz twierdząco, wszystkie dotychczasowe utwory, książki audio i pliki wideo zostaną wymazane z iPoda nano i zastąpione utworami i innymi materiałami z komputera, do którego został on podłączony.

Podczas trwania synchronizacji muzyki między komputerem a iPodem nano, w oknie stanu iTunes widać pasek postępu, natomiast na liście urządzeń (obok ikony iPoda nano) pojawia się ikona synchronizacji.

Po zakończeniu iTunes wyświetli komunikat "Synchronizacja iPoda zakończona". Na dole okna iTunes widoczny jest pasek, pokazujący ilość miejsca na dysku iPoda nano, zajętego przez poszczególne rodzaje zawartości.

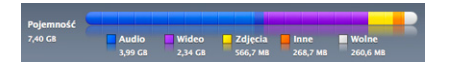

Jeżeli w iPodzie nano jest zbyt mało miejsca na całą muzykę z biblioteki iTunes, można włączyć synchronizowanie tylko niektórych list i utworów. Synchronizowane będą wówczas tylko te utwory i listy utworów, które wybierzesz.

## Synchronizowanie zaznaczonych list utworów, wykonawców i rodzajów muzyki z iPodem nano

Jeżeli cała zawartość biblioteki iTunes nie zmieści się w iPodzie nano, można włączyć synchronizację tylko wybranych list, wykonawców i gatunków muzycznych. Wówczas synchronizowana będzie tylko zawartość zaznaczonych list, utwory zaznaczonych wykonawców i muzyka należąca do zaznaczonych gatunków.

## Włączenie w iTunes synchronizacji tylko zaznaczonych list, wykonawców i rodzajów muzyki z iPodem nano:

1 Zaznacz iPoda nano na liście urządzeń w iTunes, po czym kliknij w kartę Muzyka.

Podsumowanie Muzyka Filmy Programy TV Podcasty iTunes U Zdjęcia Kontakty Gry

- 2 Zaznacz pole wyboru "Synchronizuj muzykę". Następnie zaznacz "Zaznaczone listy, wykonawców i gatunki".
- 3 Zaznacz odpowiednie listy utworów.
- 4 Jeżeli chcesz dołączyć również teledyski, zaznacz pole "Dołącz teledyski".
- 5 Jeżeli chcesz, aby iTunes automatycznie wypełnił pozostałe miejsce w iPodzie nano, zaznacz pole wyboru "Automatycznie wypełnij wolne miejsce utworami".
- 6 Kliknij w przycisk Zastosuj.

Jeżeli w panelu Podsumowanie zaznaczone jest pole wyboru "Synchronizuj tylko zaznaczone utwory i pliki wideo", iTunes nie będzie uwzględniał podczas synchronizacji tych rzeczy, których pola wyboru nie są zaznaczone.

## Synchronizowanie list utworów Genius oraz miksów Genius z iPodem nano

W iTunes można włączyć synchronizowanie list utworów Genius i miksów Genius z iPodem nano.

Miksy Genius mogą być synchronizowane tylko automatycznie. Jeżeli zawartość iPoda nano zarządzana jest ręcznie, dodawanie do niego miksów Genius nie jest możliwe, ponieważ miksów Genius nie można dodawać do iPoda nano ręcznie.

Jeżeli po włączeniu funkcji Genius nie zaznaczysz żadnych miksów Genius do zsynchronizowania, iTunes utworzy miksy Genius z utworów zaznaczonych do synchronizacji. Tak utworzone miksy Genius będą dostępne w iPodzie nano po wybraniu pozycji "Składanki Genius" z menu Muzyka.

Jeżeli zaznaczysz miksy Genius do zsynchronizowania, iTunes może zsynchronizować z iPodem nano dodatkowe utwory z biblioteki, które nie zostały ręcznie wskazane do synchronizacji.

### Włączenie w iTunes synchronizacji list i miksów Genius z iPodem nano:

- 1 Zaznacz iPoda nano na liście urządzeń w iTunes, po czym kliknij w kartę Muzyka.
- 2 Zaznacz pole wyboru "Synchronizuj muzykę". Następnie zaznacz "Zaznaczone listy, wykonawców i gatunki".
- 3 Zaznacz na liście utworów miksy i listy Genius, które chcesz synchronizować.
- 4 Kliknij w przycisk Zastosuj.

Jeżeli w panelu Podsumowanie zaznaczone jest pole wyboru "Synchronizuj tylko zaznaczone utwory i pliki wideo", iTunes nie będzie uwzględniał podczas synchronizacji tych rzeczy, których pola wyboru nie są zaznaczone.

### Dodawanie plików wideo do iPoda nano

Filmy i programy TV można dodawać do iPoda nano tak samo, jak utwory. W iTunes można włączyć automatyczną synchronizację wszystkich filmów i programów TV z iPodem nano po podłączeniu go do komputera lub wybrać synchronizację tylko zaznaczonych list. Filmami i programami TV można również zarządzać ręcznie. Ręczne zarządzanie zawartością pozwala dodawać wideo z więcej niż jednego komputera bez usuwania materiałów już znajdujących się w iPodzie nano.

*Uwaga:* Muzyczne wideo są zarządzane razem z utworami muzycznymi w zakładce Muzyka w iTunes. Zobacz "Dodawanie muzyki, wideo i innych materiałów do iPoda nano" na stronie 25.

*Ważne:* Wypożyczony film można jednocześnie odtwarzać tylko na jednym urządzeniu. Przykładowo, film wypożyczony z iTunes Store i dodany do iPoda nano, będzie można oglądać tylko na iPodzie nano. Po przeniesieniu tego filmu do iTunes, będzie można oglądać go tylko w iTunes, a nie na iPodzie nano. Ograniczenia czasowe dotyczą zarówno wypożyczonych filmów znajdujących się w iTunes, jak i tych znajdujących się w iPodzie nano.

### Automatyczne synchronizowanie wideo

Domyślnie iPod nano jest ustawiony tak, aby synchronizować wszystkie filmy i programy TV po podłączeniu do komputera. Jest to najprostszy sposób dodawania wideo do iPoda nano. Wystarczy podłączyć go do komputera, poczekać, aż iTunes automatycznie doda pliki wideo i inne rzeczy, po czym odłączyć iPoda nano i zacząć używać. Jeżeli od momentu podłączenia iPoda nano do biblioteki iTunes zostały dodane jakieś pliki wideo, zostaną one zsynchronizowane z iPodem nano. Wszelkie pliki wideo usunięte w tym czasie z biblioteki iTunes zostaną również usunięte z iPoda nano.

Jeżeli w iPodzie nano jest zbyt mało miejsca na wszystkie pliki wideo z biblioteki iTunes, można włączyć synchronizowanie tylko niektórych materiałów. Można synchronizować poszczególne pliki wideo lub zaznaczone listy, zawierające materiały wideo.

Ustawienia synchronizacji filmów i programów TV są od siebie niezależne. Opcje synchronizacji programów TV nie mają wpływu na opcje synchronizacji filmów — i odwrotnie.

### Włączenie w iTunes synchronizacji filmów z iPodem nano:

1 Zaznacz iPoda nano na liście urządzeń w iTunes, po czym kliknij w kartę Filmy.

Podsumowanie Muzyka Filmy Programy TV Podcasty iTunes U Zdjęcia Kontakty Gry

- 2 Zaznacz "Synchronizuj filmy".
- 3 Zaznacz odpowiednie filmy lub listy.

*Wszystkie niewidziane filmy:* Zaznacz "Automatycznie dołącz..." i wybierz opcję z menu wyskakującego.

Zaznaczone filmy lub listy:Zaznacz odpowiednie filmy lub listy.

4 Kliknij w przycisk Zastosuj.

Jeżeli w panelu Podsumowanie zaznaczone jest pole wyboru "Synchronizuj tylko zaznaczone utwory i pliki wideo", iTunes nie będzie uwzględniał podczas synchronizacji tych rzeczy, których pola wyboru nie są zaznaczone.

### Włączenie w iTunes synchronizacji programów TV z iPodem nano:

1 Zaznacz iPoda nano na liście urządzeń w iTunes, po czym kliknij w kartę "Programy TV".

Podsumowanie Muzyka Filmy Programy TV Podcasty iTunes U Zdjęcia Kontakty Gry

- 2 Zaznacz pole wyboru "Synchronizuj programy TV".
- 3 Zaznacz programy, odcinki i listy, które chcesz synchronizować.

*Wszystkie, najnowsze lub niewidziane odcinki:* Zaznacz "Automatycznie dołącz … spośród …" i wybierz opcje z menu wyskakujących.

Odcinki z zaznaczonych list:Zaznacz odpowiednie listy.

4 Kliknij w przycisk Zastosuj.

Jeżeli w panelu Podsumowanie zaznaczone jest pole wyboru "Synchronizuj tylko zaznaczone utwory i pliki wideo", iTunes nie będzie uwzględniał podczas synchronizacji tych rzeczy, których pola wyboru nie są zaznaczone.

## Dodawanie podcastów do iPoda nano

Ustawienia dotyczące dodawania podcastów do iPoda nano są niezależne od ustawień dotyczących synchronizacji utworów i plików wideo. Opcje synchronizacji podcastów nie mają wpływu na opcje synchronizacji utworów lub wideo (i odwrotnie). Można wybrać automatyczną synchronizację wszystkich lub zaznaczonych podcastów. Można również dodawać podcasty do iPoda nano ręcznie.

### Włączenie w iTunes automatycznego uaktualniania podcastów w iPodzie nano:

1 Zaznacz iPoda nano na liście urządzeń w iTunes, po czym kliknij w kartę Podcasty.

Podsumowanie Muzyka Filmy Programy TV Podcasty iTunes U Zdjęcia Kontakty Gry

- 2 Zaznacz pole wyboru "Synchronizuj podcasty".
- 3 Zaznacz podcasty, odcinki i listy które chcesz synchronizować oraz ustal opcje synchronizacji.
- 4 Kliknij w przycisk Zastosuj.

Jeżeli wybierzesz automatyczne synchronizowanie iPoda nano, jego zawartość będzie uaktualniania przy każdym podłączeniu do komputera.

Jeśli w panelu Informacje zaznaczysz pole wyboru "Synchronizuj tylko zaznaczone utwory i pliki wideo", iTunes będzie synchronizować tylko te rzeczy z biblioteki, których pola wyboru są zaznaczone.

### Dodawanie podcastów wideo do iPoda nano

Podcasty wideo można dodawać do iPoda nano tak samo, jak pozostałe podcasty (zobacz "Dodawanie podcastów do iPoda nano" na stronie 30). Jeśli podcast zawiera wideo, nagranie wideo zostanie odtworzone po wybraniu go z menu Podcasty.

## Dodawanie materiałów iTunes U do iPoda nano

Ustawienia dotyczące dodawania materiałów iTunes U do iPoda nano nie mają wpływu na ustawienia dotyczące synchronizacji pozostałych rzeczy. Opcje iTunes U są niezależne od pozostałych. Można wybrać automatyczną synchronizację wszystkich lub zaznaczonych materiałów iTunes U. Można również dodawać materiały iTunes U do iPoda nano ręcznie.

## Włączenie w iTunes automatycznego uaktualniania materiałów iTunes U w iPodzie nano:

1 Zaznacz iPoda nano na liście urządzeń w iTunes, po czym kliknij w kartę iTunes U.

Podsumowanie Muzyka Filmy Programy TV Podcasty ITunes U Zdjęcia Kontakty Gry

- 2 Zaznacz pole wyboru "Synchronizuj iTunes U".
- 3 Zaznacz zbiory, elementy i listy które chcesz synchronizować oraz ustal opcje synchronizacji.
- 4 Kliknij w przycisk Zastosuj.

Jeżeli wybierzesz automatyczne synchronizowanie materiałów iTunes U, zawartość iPoda nano będzie uaktualniania przy każdym podłączeniu do komputera.

Jeśli w panelu Informacje zaznaczysz pole wyboru "Synchronizuj tylko zaznaczone utwory i pliki wideo", iTunes będzie synchronizować tylko te rzeczy z biblioteki, których pola wyboru są zaznaczone.

## Dodawanie książek audio do iPoda nano

Książki audio można importować z płyt CD, kupować w iTunes Store lub na witrynie Audible.com, po czym słuchać ich za pomocą iPoda nano.

Dodawanie książek audio do iPoda nano dokonywane jest za pomocą programu iTunes. W przypadku automatycznej synchronizacji iPoda nano, wszystkie książki audio z biblioteki iTunes będą umieszczane na liście zatytułowanej "Książki audio" i synchronizowane z iPodem nano. W przypadku ręcznej synchronizacji iPoda nano można dodawać do niego pojedyncze książki audio.

### Synchronizowanie książek audio z iPodem nano:

1 Zaznacz iPoda nano na liście urządzeń w iTunes, po czym kliknij w kartę Muzyka.

Podsumowanie Muzyka Filmy Programy TV Podcasty iTunes U Zdjęcia Kontakty Gry

- 2 Zaznacz pole wyboru "Synchronizuj muzykę", po czym wykonaj jedną z poniższych czynności:
  - Zaznacz pole "Cała biblioteka muzyczna".
  - Zaznacz pole "Zaznaczone listy, wykonawców i gatunki", po czym zaznacz "Książki audio" (na liście zatytułowanej "Listy utworów").
- 3 Kliknij w przycisk Zastosuj.

Uaktualnianie rozpocznie się automatycznie.

## Dodawanie innych materiałów do iPoda nano

Za pomocą iTunes można również synchronizować z iPodem nano zdjęcia, gry, kontakty, kalendarze i inne rzeczy. Synchronizacja może przebiegać automatycznie lub można dokonywać jej ręcznie.

Jeżeli chcesz dowiedzieć się więcej o dodawaniu innych materiałów do iPoda nano, zobacz:

- "Dodawanie zdjęć z komputera do iPoda nano" na stronie 74
- "Automatyczne synchronizowanie gier z iPodem nano:" na stronie 85
- "Synchronizowanie kontaktów, kalendarzy i list rzeczy do zrobienia" na stronie 89
- "Dźwięk mono" na stronie 91

## Ręczne zarządzanie zawartością iPoda nano

Ręczne zarządzanie zawartością iPoda nano pozwala na dodawanie i usuwanie pojedynczych utworów, teledysków, filmów i programów TV. Umożliwia również dodawanie muzyki i wideo z różnych komputerów bez konieczności wymazywania dotychczasowej zawartości iPoda nano.

Nie można ręcznie dodawać miksów Genius do iPoda nano, można jednak ręcznie dodawać listy utworów Genius.

Włączenie ręcznego zarządzania muzykę i wideo wyłącza automatyczną synchronizację w panelach Muzyka, Filmy, Programy TV, Podcasty, iTunes U, Zdjęcia, Kontakty i Gry. Nie można jednocześnie ręcznie zarządzać jednymi rzeczami i korzystać z automatycznej synchronizacji innych.

Gdy włączysz ręczne zarządzanie, możesz w każdej chwili przywrócić automatyczną synchronizację.

### Włączenie ręcznego zarządzania zawartością iPoda nano:

1 Zaznacz iPoda nano na liście urządzeń w iTunes, po czym kliknij w kartę Podsumowanie.

Podsumowanie Muzyka Filmy Programy TV Podcasty iTunes U Zdjęcia Kontakty Gry

- 2 Zaznacz pole wyboru "Ręcznie zarządzaj muzyką i plikami wideo" (znajduje się ono w części Opcje).
- 3 Kliknij w przycisk Zastosuj.

Podczas ręcznego zarządzania zawartością iPoda nano należy pamiętać, aby zawsze "wysuwać" go w iTunes przed odłączeniem od komputera.

Po podłączeniu ręcznie zarządzanego iPoda nano do komputera, jego nazwa pojawi się na liście urządzeń po lewej stronie okna iTunes.

### Dodawanie utworów, plików wideo i innych rzeczy do iPoda nano:

- Kliknij w Muzyka lub dowolną inną pozycję na liście bibliotek po lewej stronie okna iTunes.
- 2 Przeciągnij utwór lub inną rzecz do iPoda nano na liście urządzeń.

### Usuwanie utworów, plików wideo i innych rzeczy z iPoda nano:

- 1 Zaznacz iPoda nano na liście urządzeń po lewej stronie okna iTunes.
- 2 Zaznacz utwór lub inną rzecz znajdującą się w iPodzie nano, po czym naciśnij klawisz Delete lub Backspace na klawiaturze.

Usunięcie utworu lub innego pliku z iPoda nano nie oznacza usunięcia go z biblioteki iTunes.

### Tworzenie nowej listy utworów w iPodzie nano:

- 1 Zaznacz iPoda nano na liście urządzeń po lewej stronie okna iTunes, po czym kliknij w przycisk Dodaj (+) lub wybierz Plik > Nowa lista.
- 2 Wprowadź nazwę listy.
- 3 Kliknij w wybraną pozycję (np. Muzyka) na liście bibliotek po lewej stronie okna iTunes, po czym przeciągnij utwory lub inne rzeczy do nowej listy utworów.

### Dodawanie lub usuwanie rzeczy z listy w iPodzie nano:

 Przeciągnij rzecz do listy na iPodzie nano, aby ją dodać. Jeżeli chcesz usunąć rzecz z listy, zaznacz ją na tej liście i naciśnij klawisz Delete.

### Przywracanie automatycznej synchronizacji muzyki, wideo i podcastów:

- Zaznacz iPoda nano na liście urządzeń w iTunes, po czym kliknij w kartę Podsumowanie.
- 2 Wyłącz zaznaczenie pola wyboru "Ręcznie zarządzaj muzyką i plikami wideo".
- 3 Wybierz opcje automatycznej synchronizacji w kartach Muzyka, Filmy, Programy TV i Podcasty.
- 4 Kliknij w przycisk Zastosuj.

Uaktualnianie rozpocznie się automatycznie.

## Konfigurowanie VoiceOver

VoiceOver czyta na żądanie użytkownika tytuł i wykonawcę bieżącego utworu. Posiadacze słuchawek Apple z pilotem i mikrofonem lub słuchawek dokanałowych z pilotem i mikrofonem mogą także używać VoiceOver do poruszania się po listach utworów.

Uwaga: VoiceOver dostępny jest tylko w wybranych językach.

Opcje VoiceOver można ustalić w panelu Podsumowanie w iTunes. Podczas pierwszej konfiguracji iPoda nano VoiceOver jest domyślnie włączony. Należy postępować zgodnie ze wskazówkami wyświetlanymi na ekranie, aby pobrać i zainstalować niezbędny dodatek VoiceOver.

Jeżeli nie chcesz używać VoiceOver, wyłącz zaznaczenie pola wyboru "Włącz VoiceOver" w oknie Asystenta ustawień podczas konfiguracji iPoda nano. Zawsze możesz zmienić zdanie i włączyć VoiceOver później.

#### Późniejsze włączenie VoiceOver:

- 1 Podłącz iPoda nano do komputera.
- 2 Zaznacz iPoda nano na liście urządzeń w iTunes, po czym kliknij w kartę Podsumowanie.
- 3 Zaznacz pole wyboru "Włącz VoiceOver", widoczne w części "Komunikaty głosowe".
- 4 Kliknij w przycisk Zastosuj.
- 5 Należy postępować zgodnie ze wskazówkami wyświetlanymi na ekranie, aby pobrać i zainstalować odpowiedni dodatek VoiceOver.
- 6 Kliknij w przycisk Zastosuj.

VoiceOver będzie dostępny po zakończeniu synchronizacji.

Jeżeli zamiast wbudowanego głosu dołączonego do VoiceOver chcesz użyć głosu systemowego zainstalowanego na komputerze, zaznacz pole wyboru "Używaj głosu systemowego zamiast wbudowanego", widoczne w części "Komunikaty głosowe" na karcie Podsumowanie.

Możesz wyłączyć VoiceOver w dowolnej chwili, gdy iPod nano podłączony jest do komputera.

### Wyłączenie VoiceOver:

- 1 Zaznacz iPoda nano na liście urządzeń w iTunes, po czym kliknij w kartę Podsumowanie.
- 2 Wyłącz pole wyboru "Włącz VoiceOver", widoczne w części "Komunikaty głosowe".
- 3 Kliknij w przycisk Zastosuj.

VoiceOver zostanie wyłączony po zakończeniu synchronizacji.

## Słuchanie muzyki

# Z tego rozdziału dowiesz się więcej o słuchaniu muzyki poza domem.

Po skonfigurowaniu iPoda nano możesz słuchać muzyki, podcastów, książek audio itd.

## Odtwarzanie muzyki i innych materiałów dźwiękowych

Podczas odtwarzania utworu iPod nano wyświetla ekran odtwarzania. Poniższa tabela opisuje elementy ekranu odtwarzania.

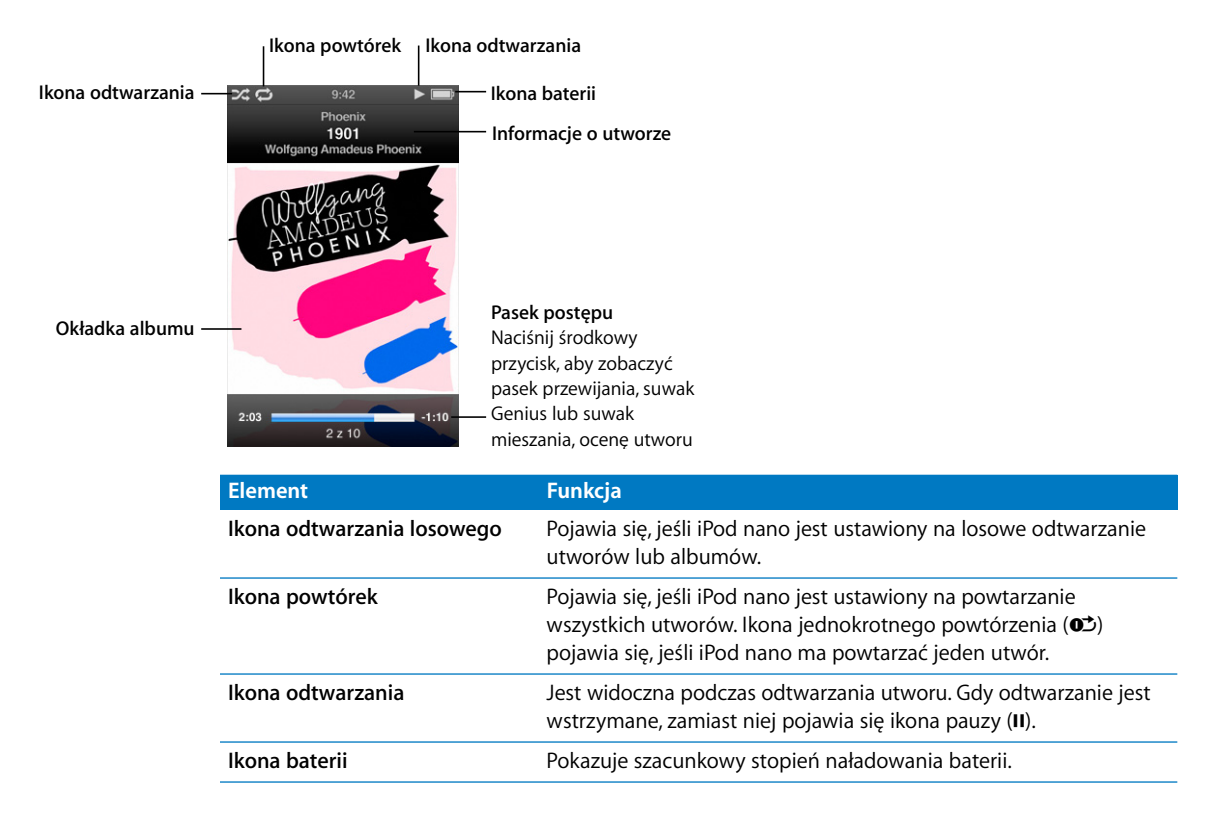
| Element              | Funkcja                                                                |
|----------------------|------------------------------------------------------------------------|
| Informacje o utworze | Wyświetla tytuł i wykonawcę utworu oraz tytuł albumu.                  |
| Okładka albumu       | Pokazuje grafikę albumu, jeśli jest ona dostępna.                      |
| Pasek postępu        | Pokazuje czas od początku utworu i pozostały czas odtwarzanego utworu. |

Możesz naciskać środkowy przycisk, aby przełączać następujące dodatkowe elementy ekranu odtwarzania:

| Element           | Funkcja                                                                                                    |
|-------------------|----------------------------------------------------------------------------------------------------|
| Pasek przewijania | Pozwala na szybkie przejście do innego miejsca odtwarzanego materiału.                                                                                                    |
| Suwak Genius      | Pozwala utworzyć listę utworów Genius na podstawie bieżącego<br>utworu. Suwak ten nie jest widoczny, jeżeli informacje funkcji<br>Genius dla bieżącego utworu nie są dostępne. |
| Suwak mieszania   | Pozwala wymieszać utwory lub albumy bezpośrednio z ekranu odtwarzania.                                                                                                    |
| Ocena utworu      | Pozwala ocenić bieżący utwór.                                                                                                    |
| Słowa             | Pozwala wyświetlić słowa odtwarzanego utworu. Słowa te muszą zostać wcześniej dodane do utworu w programie iTunes.                                                             |

Użyj kółka oraz środkowego przycisku, aby przeglądać utwory i teledyski.

Gdy odtwarzasz teledyski w menu Muzyka, słychać tylko muzykę. Gdy odtwarzasz je w menu Wideo, ujrzysz również obraz.

## Przeglądanie i odtwarzanie utworów:

 Wybierz Muzyka, znajdź utwór lub teledysk, po czym naciśnij przycisk Odtwarzaj/Pauza (>II).

#### Zmiana głośności odtwarzania:

 Gdy na ekranie widoczny jest pasek postępu, możesz zmieniać głośność za pomocą kółka.

Jeżeli nie widzisz paska postępu, naciskaj środkowy przycisk, aż go zobaczysz.

## Przechodzenie do innej części utworu:

1 Wciskaj środkowy przycisk, aż pojawi się pasek przewijania.

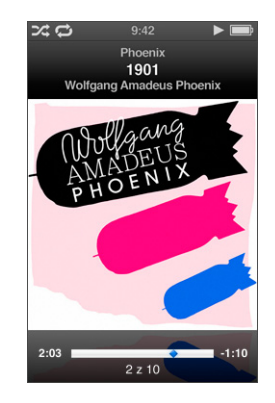

2 Przesuń romb na pasku przewijania, używając kółka.

# Utworzenie listy utworów Genius z bieżącego utworu:

1 Naciskaj środkowy przycisk, aż pojawi się suwak Genius.

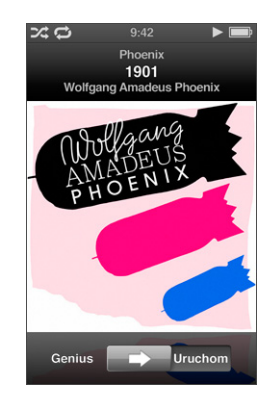

2 Przesuń ten suwak na pozycję początkową, używając kółka.

Suwak Genius ten nie jest widoczny, jeżeli informacje funkcji Genius dla bieżącego utworu nie są dostępne.

#### Wymieszanie utworów z ekranu odtwarzania:

1 Naciskaj środkowy przycisk, aż pojawi się suwak mieszania.

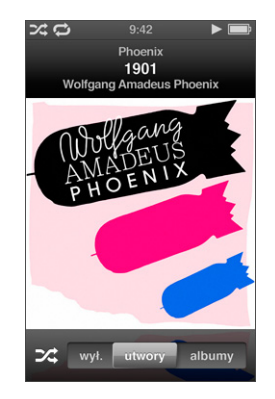

- 2 Przesuń ten suwak na pozycję "utwory" lub "albumy", używając kółka.
  - Wybierz "utwory", jeżeli chcesz odtwarzać losowo wszystkie utwory z iPoda nano.
  - Wybierz "albumy", jeżeli chcesz odtwarzać losowo wszystkie utwory z bieżącego albumu. Po odtworzeniu wszystkich utworów iPod nano wybierze losowo inny album.

#### Słuchanie samej ścieżki dźwiękowej teledysku:

• Wybierz Muzyka i odszukaj teledysk.

Podczas odtwarzania teledysku słychać będzie sam dźwięk. Podobnie, podczas odtwarzania listy zawierającej podcasty wideo słychać będzie sam dźwięk, natomiast obraz nie będzie wyświetlany.

#### Powracanie do poprzedniego menu:

Naciśnij przycisk Menu.

# Ocenianie utworów

Każdemu utworowi można przyznać własną ocenę (w skali od 1 do 5 gwiazdek). Te oceny można później wykorzystać do tworzenia inteligentnych list utworów w iTunes.

#### Ocenianie utworów:

- 1 Uruchom odtwarzanie wybranego utworu.
- 2 Na ekranie odtwarzania wciskaj środkowy przycisk, aż pojawi się pięć kulek oceny.

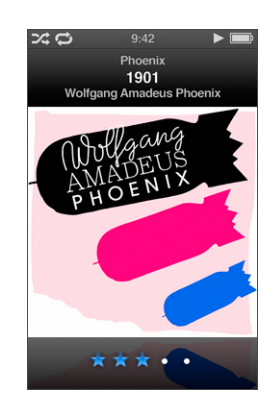

3 Ustal ocenę, używając kółka.

Oceny przypisywane utworom w iPodzie nano są przenoszone do iTunes podczas synchronizacji.

Uwaga: Nie można oceniać podcastów wideo.

## Wyświetlanie słów utworów na iPodzie nano

Jeśli w iTunes został wprowadzony tekst utworu (zobacz "Dodawanie słów do utworów" na stronie 21), po czym utwór ten został dodany do iPoda nano, możesz wyświetlać słowa na iPodzie nano. Słowa utworu nie pojawiają się, jeżeli nie zostały wcześniej dodane ręcznie.

#### Wyświetlanie tekstu utworu na iPodzie nano podczas odtwarzania:

 Na ekranie odtwarzania naciskaj środkowy przycisk, aż pojawi się tekst piosenki. Możesz przewijać ten tekst podczas odtwarzania.

# Wyświetlanie okładki albumu na iPodzie nano

Jeżeli utwór ma przyporządkowaną okładkę albumu, iPod nano wyświetla ją na ekranie. Okładki pojawiają się na ekranie iPoda nano w widoku Cover Flow, na liście albumów oraz podczas odtwarzania.

#### Oglądanie okładek albumów na iPodzie nano:

 Obróć iPoda nano poziomo, aby włączyć widok Cover Flow. Możesz także włączyć odtwarzanie utworu z okładką, aby zobaczyć ją na ekranie odtwarzania.

Jeżeli chcesz uzyskać więcej informacji o grafice albumów, otwórz iTunes i wybierz Pomoc > Pomoc iTunes.

# Przeglądanie muzyki za pomocą funkcji Cover Flow

Możesz przeglądać swoją kolekcję muzyki za pomocą funkcji Cover Flow - wizualnego sposobu przeglądania utworów. Cover Flow wyświetla wszystkie albumy w kolejności alfabetycznej, według wykonawców.

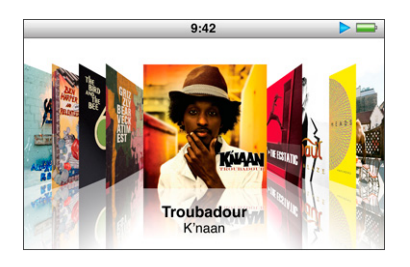

Cover Flow możesz włączyć z głównego menu, z menu Muzyka lub z ekranu odtwarzania.

#### Korzystanie z CoverFlow:

- 1 Obróć iPoda nano o 90 stopni w lewo lub w prawo. Na ekranie pojawi się widok Cover Flow.
- 2 Użyj kółka, aby przeglądać okładki albumów.
- 3 Zaznacz album i wciśnij środkowy przycisk.

4 Zaznacz utwór za pomocą kółka, po czym wciśnij środkowy przycisk, aby rozpocząć odtwarzanie.

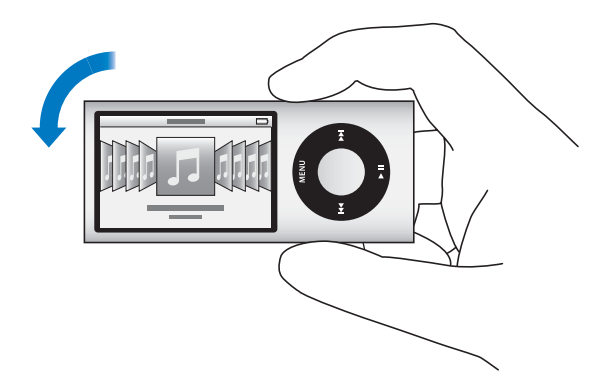

Możesz także szybko przeglądać albumy w Cover Flow, przesuwając szybko kciukiem po powierzchni kółka.

Uwaga: Nie wszystkie języki są obsługiwane.

## Szybkie przeglądanie albumów w widoku Cover Flow:

- 1 Przesuń szybko kciukiem po kółku, aby wyświetlić na ekranie literę alfabetu.
- 2 Przeglądaj alfabet za pomocą kółka, aż znajdziesz pierwszą literę nazwy poszukiwanego wykonawcy.

Albumy wykonawców, których nazwy zaczynają się od symbolu lub liczby, znajdują się po literze Z.

- 3 Jeśli chcesz powrócić do normalnego przewijania, podnieś na chwilę kciuk.
- 4 Zaznacz album i wciśnij środkowy przycisk.
- 5 Zaznacz utwór za pomocą kółka, po czym wciśnij środkowy przycisk, aby rozpocząć odtwarzanie.

#### Włączanie lub wyłączanie widoku Cover Flow:

- 1 Wybierz z głównego menu Ustawienia > Ogólne > Obrót.
- 2 Naciśnij środkowy przycisk, aby wybrać "Cover Flow" lub "wył.".

# Dostęp do dodatkowych poleceń

Dostęp do dodatkowych poleceń iPoda nano można uzyskać bezpośrednio z ekranu odtwarzania lub za pomocą niektórych menu.

## Uzyskiwanie dostępu do dodatkowych opcji:

 Wciśnij i przytrzymaj środkowy przycisk, aż pojawi się menu. Wybierz polecenie i wciśnij ponownie środkowy przycisk.

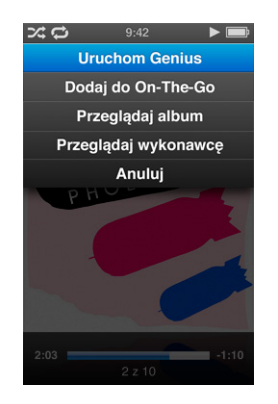

Jeżeli menu się nie pojawia, oznacza to, że żadne dodatkowe polecenia nie są dostępne.

# Korzystanie z funkcji Genius na iPodzie nano

Genius może automatycznie tworzyć listy zawierające pasujące do siebie utwory, nawet wtedy, gdy iPod nano nie jest podłączony do komputera. Można także odtwarzać składanki Genius, czyli gotowe zestawy (miksy) pasujących do siebie utworów. Najpierw należy skonfigurować funkcję Genius w iTunes Store, po czym zsynchronizować iPoda nano z iTunes. Można również tworzyć listy Genius w iTunes, po czym dodawać je do iPoda nano, a także synchronizować z nim miksy (składanki) Genius.

Jeżeli chcesz się dowiedzieć, jak skonfigurować funkcję Genius w iTunes, otwórz iTunes i wybierz Pomoc > Pomoc iTunes. Genius jest usługą darmową, ale wymaga posiadania konta w iTunes Store.

#### Utworzenie listy utworów Genius za pomocą iPoda nano:

 Zaznacz utwór, po czym wciśnij i przytrzymaj środkowy przycisk iPoda, aż pojawi się menu.

Utwór możesz wybrać z menu, z listy utworów lub na ekranie odtwarzania.

2 Wybierz "Uruchom Genius".

Polecenie "Uruchom Genius" może nie być widoczne w menu dodatkowych poleceń, jeżeli:

- funkcja Genius nie została skonfigurowana w iTunes lub iPod nano nie został zsynchronizowany z iTunes po skonfigurowaniu tej funkcji;
- · Genius nie rozpoznaje wybranego utworu;
- Genius rozpoznaje wybrany utwór, ale w bibliotece nie ma przynajmniej dziesięciu podobnych utworów.
- 3 Wciśnij środkowy przycisk. Pojawi się nowa lista utworów.
- 4 Jeżeli chcesz zachować tę listę, wybierz Zachowaj.

Lista zachowana zostanie z tytułem i wykonawcą utworu użytego do jej utworzenia.

5 Jeżeli chcesz zmienić listę na nową, opartą o oryginalny, zaznaczony wcześniej utwór, wybierz "Odśwież". Po odświeżeniu zachowanej listy utworów, nowa lista zastąpi poprzednio zachowaną. Poprzedniej listy utworów nie będzie można odzyskać.

Możesz także uruchomić funkcję Genius bezpośrednio z ekranu odtwarzania, naciskając środkowy przycisk, aż pojawi się suwak Genius, po czym przesuwając go w prawo za pomocą kółka. Suwak Genius ten nie jest widoczny, jeżeli informacje funkcji Genius dla bieżącego utworu nie są dostępne.

Zachowane w iPodzie nano listy utworów Genius są synchronizowane z iTunes po podłączeniu iPoda do komputera.

#### Odtwarzanie listy Genius:

Wybierz Muzyka > Listy utworów, po czym wybierz listę.

# Odtwarzanie składanek Genius

Miksy Genius tworzone są automatycznie przez program iTunes i zawierają pasujące do siebie utwory wybrane z biblioteki. Dzięki miksom Genius można zapewnić sobie tematyczne zestawy utworów, różne za każdym razem. iTunes tworzy do 12 miksów, zależnie od liczby utworów w bibliotece.

Jeżeli chcesz się dowiedzieć, jak synchronizować miksy Genius z iPodem nano, zobacz "Synchronizowanie list utworów Genius oraz miksów Genius z iPodem nano" na stronie 28.

#### Odtwarzanie miksu Genius:

1 Wybierz Muzyka > Składanki Genius.

- 2 Naciśnij przycisk Następny/Przewiń do przodu (++) lub Poprzedni/Przewiń do tyłu (++), aby przejść do następnego lub poprzedniego miksu Genius. Kropki widoczne na dole ekranu wskazują, ile miksów Genius zostało zsynchronizowanych z iPodem nano.
- 3 Gdy zobaczysz ekran poszukiwanego miksu Genius, naciśnij środkowy przycisk lub przycisk Odtwarzaj/Pauza (>II), aby rozpocząć odtwarzanie.

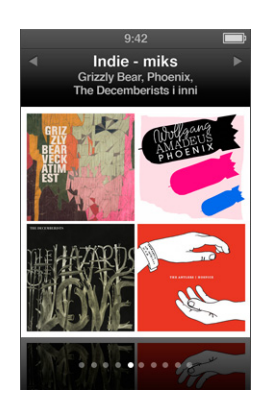

Podczas odtwarzania składanki Genius, na ekranie iPoda nano widoczna jest ikona głośnika (∢»).

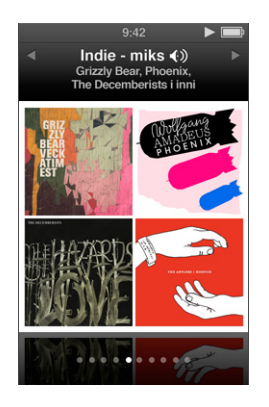

# Tworzenie list On-The-Go na iPodzie nano

iPod nano pozwala na tworzenie list utworów (tzw. list "On-The-Go") bez konieczności podłączania go do komputera.

## Tworzenie listy utworów On-The-Go:

- Zaznacz utwór, po czym wciśnij i przytrzymaj środkowy przycisk iPoda, aż pojawi się menu.
- 2 Wybierz "Dodaj do On-The-Go".
- 3 Jeżeli chcesz dodać więcej utworów, powtórz kroki 1 i 2.

4 Wybierz Muzyka > Listy utworów > On-The-Go, aby przejrzeć i odtwarzać listę.

Można też dodać listę utworów. Przykładowo, jeżeli chcesz dodać album, zaznacz jego tytuł, po czym wciśnij i przytrzymaj środkowy przycisk, aż pojawi się menu. Następnie wybierz "Dodaj do On-The-Go".

#### Odtwarzanie utworów z listy On-The-Go:

Wybierz Muzyka > Listy utworów > On-The-Go i wybierz utwór.

#### Usuwanie wybranego utworu z listy On-The-Go:

- Zaznacz utwór na liście, po czym wciśnij i przytrzymaj środkowy przycisk, aż pojawi się menu.
- 2 Wybierz "Usuń z On-The-Go".

#### Jeżeli chcesz usunąć zawartość całej listy On-The-Go:

 Wybierz Muzyka > Listy utworów > On-The-Go > Wymaż listę, po czym wybierz Wymaż.

#### Zachowywanie listy On-The-Go na iPodzie nano:

Wybierz Muzyka > Listy utworów > On-The-Go > Zachowaj listę.

Pierwsza lista zostanie zachowana pod nazwą "Nowa lista utworów 1" w menu "Listy utworów". Lista "On-The-Go" zostanie wyczyszczona i będzie gotowa do ponownego użycia. Można utworzyć i zachować dowolną liczbę takich list. Po zachowaniu listy nie można już usuwać z niej utworów.

#### Kopiowanie listy On-The-Go z iPoda nano do komputera:

 Jeżeli w iPodzie nano włączone jest automatyczne uaktualnianie utworów (zobacz "Automatyczne synchronizowanie muzyki" na stronie 26), utworzona lista On-The-Go zostanie automatycznie zsynchronizowana z iTunes po podłączeniu iPoda nano. Nowa lista On-The-Go będzie widoczna wśród list utworów w iTunes. Możesz zmienić jej nazwę i zawartość lub usunąć ją, tak samo, jak każdą inną listę utworów w iTunes.

# Przeglądanie utworów wg wykonawców lub albumów

Podczas odtwarzania utworu można przeglądać inne utwory tego samego wykonawcy lub wszystkie utwory z bieżącego albumu.

#### Przeglądanie utworów wg albumów:

- 1 Na ekranie odtwarzania wciśnij środkowy przycisk i przytrzymaj go, aż pojawi się menu.
- 2 Wybierz "Przeglądaj album" i wciśnij środkowy przycisk.

Zobaczysz inne utwory z bieżącego albumu, znajdujące się w iPodzie nano. Możesz wybrać inny utwór lub wrócić do ekranu odtwarzania.

#### Przeglądanie utworów wg wykonawców:

- 1 Na ekranie odtwarzania wciśnij środkowy przycisk i przytrzymaj go, aż pojawi się menu.
- 2 Wybierz "Przeglądaj wykonawcę" i wciśnij środkowy przycisk.

Zobaczysz inne utwory tego samego wykonawcy, znajdujące się w iPodzie nano. Możesz wybrać inny utwór lub wrócić do ekranu odtwarzania.

# Włączanie mieszania utworów w iPodzie nano

Możesz skonfigurować iPoda nano, aby odtwarzał utwory, albumy lub całą bibliotekę w kolejności losowej.

#### Ustawianie iPoda nano tak, by wymieszał i odtwarzał wszystkie utwory:

Z głównego menu iPoda nano wybierz "Mieszaj utwory".

iPod nano zacznie odtwarzać utwory z biblioteki muzycznej w kolejności losowej, omijając książki audio i podcasty.

#### Ustawianie iPoda nano tak, by zawsze mieszał utwory lub albumy:

- 1 Wybierz Ustawienia z głównego menu iPoda nano.
- 2 Ustaw opcję Mieszaj dla utworów lub albumów.

Jeżeli ustawisz iPoda nano, aby mieszał utwory (wybierając Ustawienia > Mieszaj), iPod nano pomiesza utwory w obrębie listy (np. albumu lub listy utworów), która została wybrana do odtwarzania.

Jeżeli ustawisz iPoda nano, aby mieszał albumy, będzie on po kolei odtwarzał wszystkie utwory z bieżącego albumu, po czym losowo wybierze inny album z listy, aby odtworzyć (także po kolei) wszystkie należące do niego utwory.

Możesz także włączyć mieszanie utworów w iPodzie nano bezpośrednio z ekranu odtwarzania.

#### Włączenie mieszania utworów bezpośrednio z ekranu odtwarzania:

- 1 Na ekranie odtwarzania naciskaj środkowy przycisk, aż pojawi się suwak mieszania.
- 2 Wybierz mieszanie utworów lub albumów, używając kółka.

Możesz szybko przejść do kolejnego, losowo wybranego utworu, potrząsając iPodem nano.

#### Mieszanie utworów podczas odtwarzania lub gdy odtwarzanie jest wstrzymane:

Potrząśnij iPodem nano. Rozpocznie się odtwarzanie nowego utworu.

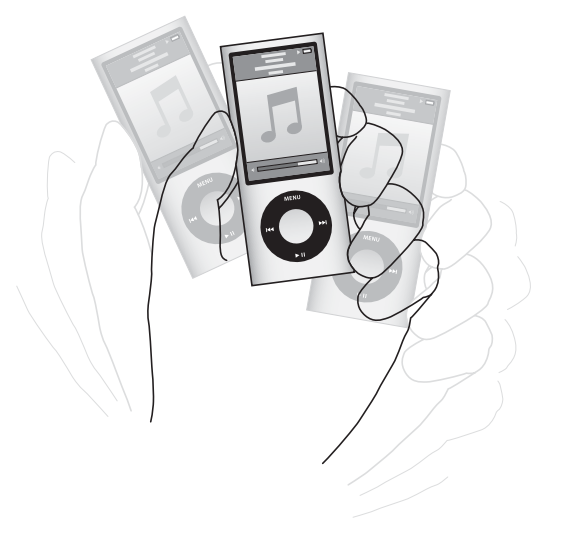

Mieszanie potrząsaniem nie ma wpływu na ustawienia mieszania.

#### Wyłączanie reagowania na potrząsanie:

Wybierz Ustawienia > Odtwarzanie > Potrząsanie i zaznacz "wył.".

Jeżeli chcesz ponownie włączyć reagowanie na potrząsanie, wybierz Ustawienia > Odtwarzanie > Potrząsanie, po czym zaznacz pozycję "wł.".

Mieszanie jest wyłączone, gdy przełącznik blokady ustawiony jest na pozycję HOLD, podczas odtwarzania radia oraz gdy wyłączony jest ekran iPoda nano. Gdy iPod nano jest wyłączony, nie można włączyć go przez potrząśnięcie.

# Włączanie powtarzania utworów w iPodzie nano

Możesz ustawić iPoda nano tak, aby powtarzał utwór bez końca lub powtarzał utwory w obrębie listy, którą wybierzesz do odtwarzania.

#### Włączanie powtarzania utworów w iPodzie nano:

- Wybierz Ustawienia z głównego menu iPoda nano.
  - *Jeżeli chcesz, aby powtarzane były wszystkie utwory z listy,* wybierz opcję "Powtórz wszystko".
  - Jeżeli chcesz, aby jeden utwór powtarzany był bez końca, wybierz opcję "Powtórz jeden".

# Korzystanie z VoiceOver w iPodzie nano

Funkcja VoiceOver pozwala iPodowi nano informować głosem o tytule odtwarzanego utworu i jego wykonawcy. VoiceOver dostępny jest tylko w wybranych językach.

Jeżeli chcesz korzystać z VoiceOver, zainstaluj zestaw VoiceOver i włącz funkcję VoiceOver w iTunes. Więcej informacji znajdziesz w części "Konfigurowanie VoiceOver" na stronie 34.

#### Słuchanie informacji o bieżącym utworze:

Naciśnij środkowy przycisk na ekranie odtwarzania.

Usłyszysz tytuł bieżącego utworu i nazwę jego wykonawcy. Jeżeli słuchasz książki audio, usłyszysz jej tytuł oraz imię i nazwisko autora.

Jeżeli używasz słuchawek Apple z pilotem i mikrofonem lub słuchawek dokanałowych z pilotem i mikrofonem (dostępnych u autoryzowanych dystrybutorów Apple, zobacz http://store.apple.com), możesz również używać funkcji VoiceOver do poruszania się po listach utworów. Więcej informacji znajdziesz w instrukcji obsługi tych akcesoriów.

### Wyszukiwanie muzyki

W iPodzie nano możesz szukać utworów muzycznych, list utworów, tytułów albumów, nazwisk wykonawców, podcastów audio i książek audio. Wyszukiwanie nie dotyczy wideo, notatek, wpisów w kalendarzu, kontaktów ani tekstu.

Uwaga: Nie wszystkie języki są obsługiwane.

#### Szukanie muzyki:

- 1 Z menu Muzyka wybierz Szukaj.
- 2 Wprowadź ciąg znaków nawigując w alfabecie przy użyciu kółka do klikania i "wprowadzając" litery przez naciśnięcie środkowego przycisku.

iPod nano rozpoczyna wyszukiwanie już po wprowadzeniu pierwszego znaku, wyświetlając od razu wyniki. Jeśli np. wprowadzisz "b", iPod nano wyświetli wszystkie utwory muzyczne zawierające literę "b". Jeśli wprowadzisz "ab", iPod nano wyświetli wszystkie utwory zawierające taką sekwencję liter.

Jeżeli chcesz wprowadzić spację (odstęp), naciśnij przycisk Następny/Przewiń do przodu (m).

Jeżeli chcesz usunąć poprzednio wprowadzony znak, naciśnij przycisk Poprzedni/Przewiń do tyłu (144).

3 Naciśnij przycisk Menu, aby wyświetlić listę wyników, którą możesz przeglądać za pomocą kółka.

Pozycje widniejące na liście wyników są oznaczone identyfikującymi je ikonami:utwór muzyczny, wideo, wykonawca, album, książka audio lub podcast.

Jeżeli chcesz powrócić do wyszukiwania (gdy w menu podświetlona jest pozycja Szukaj), wciśnij środkowy przycisk.

# Dostosowywanie menu Muzyka

Możesz dodawać lub usuwać pozycje z menu Muzyka, tak samo jak w przypadku głównego menu. Przykładowo, możesz dodać do menu Muzyka pozycję "Składanki", co pozwoli na łatwy wybór składanek.

## Dodawanie lub usuwanie pozycji z menu Muzyka

- 1 Wybierz Ustawienia > Ogólne > Menu Muzyka.
- 2 Wybierz pozycje, które mają się pojawiać w menu Muzyka. Zaznaczenie pokazuje, które pozycje zostały dodane. Jeżeli chcesz przywrócić menu Muzyka do oryginalnej postaci, wybierz "Wyzeruj menu".

# Określanie maksymalnej głośności

Możesz określić limit dla maksymalnego poziomu głośności iPoda nano i ustalić kombinację cyfr, która uniemożliwi zmianę nieuprawnionym osobom.

## Określanie limitu maksymalnej głośności dla iPoda nano:

1 Wybierz Ustawienia > Odtwarzanie > Limit głośności.

Na ekranie pojawi się aktualna głośność.

- 2 Używając kółka do klikania zaznacz limit maksymalnej głośności.
- 3 Naciśnij środkowy przycisk, aby określić limit maksymalnej głośności.
- 4 Jeżeli nie chcesz blokować możliwości zmiany maksymalnej głośności za pomocą kodu, wybierz Gotowe.

## Włączanie wymagania podania kodu przed zmianą maksymalnej głośności:

- 1 Po ustaleniu maksymalnej głośności wybierz polecenie Zablokuj.
- 2 Wprowadź kod na ekranie, który się wówczas pojawi.

#### Wprowadzanie kodu:

- Używając kółka do klikania zaznacz cyfrę na pierwszej pozycji. Naciśnij środkowy przycisk, aby zatwierdzić wybór i przejść do następnej pozycji.
- Tą samą metodą wprowadź pozostałe cyfry kodu. Naciśnij przycisk Następny/Przewiń do przodu (++), aby przejść do kolejnej pozycji lub Poprzedni/Przewiń do tyłu (++), aby przejść do poprzedniej pozycji. Naciśnij przycisk środkowy na ostatniej pozycji, aby zatwierdzić cały kod.

Głośność utworów i innych plików audio może się różnić, ponieważ zależy między innymi od sposobu nagrania i kodowania dźwięku. W części "Włączanie odtwarzania utworów z tą samą głośnością" na stronie 51 znajdziesz informacje o ustawianiu względnego poziomu dźwięku w iTunes i w iPodzie nano. Poziom głośności może zależeć też od używanych słuchawek. Urządzenia podłączane do złącza stacji dokującej nie obsługują ograniczenia głośności.

Jeśli jest ustawiony kod, musisz wprowadzić go przed zmianą lub usunięciem limitu maksymalnej głośności.

#### Zmiana limitu maksymalnej głośności:

- 1 Wybierz Ustawienia > Odtwarzanie > Limit głośności.
- 2 Jeśli jest ustawiony kod, wprowadź go za pomocą kółka, wybierając kolejne cyfry i zatwierdzając je przyciskiem środkowym.

Limit głośności oznaczony jest trójkątną ikoną na pasku głośności.

- 3 Użyj kółka, aby zmienić limit głośności.
- 4 Naciśnij przycisk Odtwarzaj/Pauza (>u), aby zatwierdzić zmianę.

#### Usuwanie limitu maksymalnej głośności:

- Jeżeli iPod nano odtwarza właśnie jakiś utwór lub coś innego, naciśnij przycisk Odtwarzaj/Pauza (>u).
- 2 Wybierz Ustawienia > Odtwarzanie > Limit głośności.
- 3 Jeżeli ustalony został kod blokady limitu głośności, wprowadź ten kod, wybierając kolejne cyfry za pomocą kółka i zatwierdzając je środkowym przyciskiem.
- 4 Użyj kółka do klikania i na pasku głośności zmień limit maksymalnej głośności na maksymalną wartość. W ten sposób zostanie usunięte ograniczenie głośności.
- 5 Naciśnij przycisk Odtwarzaj/Pauza (>u), aby zatwierdzić zmianę.

Jeśli zapomnisz kodu, możesz wyzerować iPoda nano. Zobacz "Uaktualnianie i przywracanie oprogramowania iPoda" na stronie 102.

## Włączanie odtwarzania utworów z tą samą głośnością

iTunes może automatycznie regulować głośność utworów, dzięki czemu są one odtwarzane z tym samym względnym poziomem głośności. Możesz skonfigurować iPoda nano, aby korzystał z ustawień głośności iTunes.

#### Włączanie w iTunes odtwarzania utworów z tym samym poziomem głośności:

- 1 Otwórz iTunes. Jeżeli używasz Maca, wybierz z menu iTunes > Preferencje. Jeżeli używasz komputera z systemem Windows, wybierz Edycja > Preferencje.
- 2 Kliknij w Odtwarzanie i zaznacz "Sprawdzanie dźwięku", po czym kliknij w OK.

#### Konfigurowanie iPoda nano do użycia ustawień głośności iTunes:

Wybierz Ustawienia i włącz opcję "Sprawdzanie głośności".

Jeśli Sprawdzanie dźwięku nie jest włączone w iTunes, włączenie Wyrównania w iPodzie nano nie da żadnego efektu.

#### Używanie korektora dźwięku

Za pomocą ustawień korektora możesz zmienić brzmienie dźwięku w iPodzie nano, dopasowując je do określonego gatunku lub stylu muzyki. Na przykład, aby poprawić brzmienie muzyki rockowej, ustaw korektor w pozycji Rock.

#### Zmiana brzmienia dźwięku w iPodzie nano za pomocą korektora:

Wybierz Ustawienia > Odtwarzanie > Korekcja dźwięku, po czym wybierz jedną z opcji.

Jeśli przypiszesz ustawienie korektora do utworu w iTunes, a korektor w iPodzie nano jest wyłączony, utwór będzie odtwarzany z ustawieniem z iTunes. Więcej informacji znajdziesz w Pomocy iTunes.

#### Przejścia z wyciszaniem

W iPodzie nano można włączyć przejścia między utworami z wyciszaniem: głośność odtwarzanego utworu wyciszana jest pod koniec, po czym narasta głośność kolejnego utworu.

#### Włączanie przejść z wyciszaniem:

Wybierz Ustawienia > Odtwarzanie > Przejścia z wyciszaniem, po czym zaznacz "wł.".

*Uwaga:* Utwory oznaczone do ciągłego odtwarzania będą odtwarzane bez przerw, niezależnie od tego, czy przejścia z wyciszaniem są włączone, czy nie.

# Odtwarzanie podcastów

Podcasty to darmowe audycje dostępne m.in. w iTunes Store. Podcasty są uporządkowane według audycji podzielonych na odcinki, podzielonych z kolei na rozdziały. Jeżeli przerwiesz odtwarzanie podcastu, po ponownym włączeniu rozpocznie się ono od tego samego miejsca.

#### Odtwarzanie podcastów:

1 Z głównego menu wybierz Podcasty, po czym wybierz audycję.

Lista audycji uporządkowana jest w odwrotnej kolejności chronologicznej: najnowsze elementy znajdują się na górze. Audycje i odcinki, które nie były jeszcze odtwarzane, oznaczone są niebieską kropką.

2 Wybierz odcinek, który będzie odtwarzany.

Na ekranie odtwarzania pojawią się informacje o audycji, odcinku i dacie oraz czasie odtwarzania. Gdy naciśniesz środkowy przycisk, zobaczysz dodatkowe informacje.

Jeżeli odtwarzany podcast podzielony jest na rozdziały, naciśnięcie przycisku Następny/Przewiń do przodu (m) lub Poprzedni/Przewiń do tyłu (m) spowoduje przejście do następnego rozdziału lub do początku bieżącego rozdziału.

W przypadku podcastu z grafiką, na ekranie iPoda nano zostanie wyświetlony również obrazek. Podczas odtwarzania jednego odcinka grafika podcastu może się zmieniać.

Jeżeli chcesz uzyskać więcej informacji o podcastach, otwórz iTunes i wybierz z menu Pomoc > Pomoc iTunes. Następnie wyszukaj hasło "podcasty".

# Odtwarzanie materiałów z iTunes U

iTunes U to dział iTunes Store, w którym znajdują się darmowe wykłady, lekcje języków, książki audio i inne materiały, które można odtwarzać za pomocą iPoda nano. Zawartość iTunes U uporządkowana jest w zbiorach. Poszczególne materiały można przeglądać według zbiorów, autorów i dostawców.

Jeśli przerwiesz słuchanie rzeczy pochodzącej z iTunes U i wrócisz do niej później, będzie ona odtwarzana od miejsca, w którym słuchanie zostało przerwane.

## Odtwarzanie materiałów z iTunes U:

1 Z głównego menu wybierz iTunes U, po czym wybierz zbiór.

Zawartość zbiorów uporządkowana jest w odwrotnej kolejności chronologicznej, co zapewnia łatwiejszy dostęp do najnowszych rzeczy. Zbiory i materiały, które nie były jeszcze odtwarzane, oznaczone są niebieską kropką.

Wybierz pozycję, którą chcesz odtwarzać.

Jeżeli chcesz uzyskać więcej informacji o iTunes U, otwórz iTunes i wybierz z menu Pomoc > Pomoc iTunes. Następnie wyszukaj hasła "iTunes U"

# Słuchanie książek audio

Jeżeli chcesz słuchać książek audio na iPodzie nano, wybierz "Książki audio" z menu Muzyka. Następnie wybierz książkę audio i naciśnij przycisk Odtwarzaj/Pauza (**>** II).

Jeśli przerwiesz słuchanie książki audio na iPodzie nano i powrócisz do niej później, książka ta będzie odtwarzana od miejsca, w którym słuchanie zostało przerwane. W trybie odtwarzania losowego iPod nano pomija książki audio.

Książki audio można odtwarzać szybciej lub wolniej w stosunku do normalnej prędkości. Ustawienia prędkości odtwarzania dotyczą tylko książek audio kupionych w iTunes Store lub audible.com.

# Określanie prędkości odtwarzania książek audio:

 Wybierz Ustawienia > Odtwarzanie > "Książki audio", po czym wybierz prędkość. Możesz także wcisnąć i przytrzymać środkowy przycisk na ekranie odtwarzania, a następnie wybrać prędkość.

# Oglądanie wideo

Za pomocą iPoda nano możesz oglądać programy TV, filmy, podcasty wideo i inne materiały. Z tego rozdziału dowiesz się więcej o sposobach wyświetlania wideo na ekranie iPoda nano oraz na telewizorze.

Za pomocą iPoda nano możesz oglądać nagrania wideo z dźwiękiem. Jeśli masz odpowiedni przewód AV Apple (dostępny osobno, zobacz www.apple.com/pl/ipodstore), możesz oglądać wideo z iPod nano na ekranie telewizora.

# Oglądanie wideo z iPoda nano

Wideo dodane do iPoda nano obecne są w menu Wideo. Teledyski dostępne są również w menu Muzyka. Nagrania wideo wykonane za pomocą iPoda nano dostępne są w menu Wideo na liście "Wideo z kamery".

## Wyświetlanie wideo na iPodzie nano:

- 1 Wybierz Wideo i odszukaj odpowiednią rzecz. Jeżeli chcesz przeglądać wideo nagrane za pomocą wbudowanej kamery iPoda nano, wybierz "Wideo z kamery".
- 2 Wybierz wideo i naciśnij przycisk Odtwarzaj/Pauza (>II).

Podczas oglądania wideo trzymaj iPoda nano poziomo. Nie ma znaczenia, czy obrócisz go w lewo, czy w prawo.

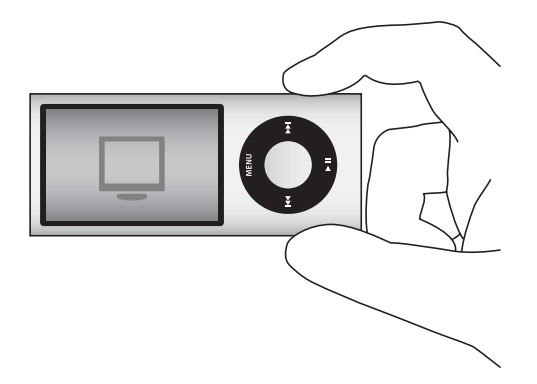

Jeżeli chcesz oglądać wideo nagrane pionowo, ustaw iPoda nano pionowo.

# Oglądanie podcastów wideo

#### Oglądanie podcastu wideo:

 Z głównego menu wybierz Podcasty, po czym wybierz podcast wideo, który chcesz obejrzeć.

Więcej informacji znajdziesz w części "Odtwarzanie podcastów" na stronie 52.

# Oglądanie wideo pobranych z iTunes U

#### Oglądanie wideo z iTunes U:

 Z głównego menu wybierz iTunes U, po czym wybierz materiał wideo, który chcesz obejrzeć.

Więcej informacji znajdziesz w części "Odtwarzanie materiałów z iTunes U" na stronie 53.

# Oglądanie wideo na ekranie telewizora, podłączonego do iPoda nano

Jeśli masz przewód AV Apple, możesz oglądać wideo na ekranie telewizora podłączonego do iPoda nano. Najpierw ustaw w iPodzie nano wyświetlanie wideo na telewizorze, następnie podłącz iPoda nano do telewizora, po czym odtwarzaj wideo.

Użyj przewodu Apple Component AV, Apple Composite AV lub zestawu Apple AV Connection Kit. Inne podobne przewody typu RCA nie będą działały. Przewody można kupić u autoryzowanych sprzedawców Apple, zobacz www.apple.com/pl/ipodstore.

#### Włączanie w iPodzie nano wyświetlania wideo na ekranie telewizora:

Wybierz Wideo > Ustawienia, po czym przestaw Wyjście TV na "poproś" lub "wł".

Jeżeli przestawisz Wyjście TV na ""poproś", iPod nano będzie pytał, czy wyświetlać wideo na ekranie telewizora czy na iPodzie nano przed każdym odtworzeniem wideo. Jeżeli ustawisz Wyjście TV na "wł", iPod nano będzie wyświetlał wideo tylko na ekranie telewizora. Gdy spróbujesz włączyć odtwarzanie wideo, podczas gdy iPod nano nie będzie podłączony do telewizora, na ekranie pojawi się komunikat z prośbą o podłączenie iPoda do telewizora.

Można również skonfigurować wyświetlanie wideo w trybie szerokiego lub pełnego ekranu oraz w systemie PAL lub NTSC.

#### Zmiana ustawień wyświetlania na telewizorze:

• Wybierz Wideo > Ustawienia, po czym wykonaj poniższe instrukcje.

| Czynność                                                        | Sposób wykonania                                                                                                    |
|-----------------------------------------------------------------|----------------------------------------------------------------------------------------------------|
| Wyświetlanie wideo na ekranie<br>telewizora                     | Przestaw Wyjście TV na "poproś" lub "wł".                                                                                                    |
| Wyświetlanie wideo na<br>telewizorze w systemie PAL lub<br>NTSC | Ustaw "Sygnał TV" na PAL lub NTSC. PAL i NTSC to standardowe<br>systemy emisji sygnału telewizyjnego. Telewizor może używać też<br>innych systemów, zależnie od regionu, w którym został kupiony.<br>W Polsce używany jest system PAL. Jeśli nie masz pewności, jaki<br>masz telewizor, zajrzyj do jego instrukcji obsługi. |
| Format ekranu telewizora                                        | Wybierz z menu "Ekran TV" opcję "panoramiczny" dla formatu 16:9<br>lub "standardowy" dla formatu 4:3.                                                                                                    |
| Dopasowanie wideo do<br>rozmiarów ekranu                        | Włącz opcję "Dopasuj do ekranu". Gdy wyłączysz tę opcję, nagrania<br>panoramiczne wyświetlane na ekranie iPoda nano lub na<br>standardowym ekranie telewizora (o proporcjach 4:3) będą miały<br>poziome, czarne pasy u góry i na dole.                                                                                      |
| Wybór alternatywnej ścieżki<br>dźwiękowej                       | Włącz opcję "Dodatkowe audio".                                                                                                    |
| Wyświetlanie napisów                                            | Włącz opcję "Dodatkowe napisy".                                                                                                    |
| Wyświetlanie napisów                                            | Włącz opcję "Napisy".                                                                                                    |

Podłączanie iPoda nano do telewizora za pomocą przewodu Apple Component AV:

1 Podłącz końcówki czerwoną, zieloną i niebieską do wejść "component wideo" (Y, Pb i Pr) w telewizorze.

Jeżeli używasz przewodu Apple Composite AV, podłącz żółtą wtyczkę do gniazda wejścia wideo w telewizorze. Telewizor musi być wyposażony w gniazda RCA (wideo i audio).

- 2 Podłącz białą i czerwoną końcówkę audio do lewego i prawego wejścia analogowego audio w telewizorze.
- 3 Podłącz 30 stykową wtyczkę do iPoda nano lub do stacji dokującej.
- 4 Podłącz wtyczkę USB do zasilacza Apple USB lub do komputera, aby zapewnić zasilanie iPoda nano.

5 Włącz iPoda nano i telewizor, aby uruchomić odtwarzanie. Upewnij się, że Wyjście TV w iPodzie nano ustawione jest na "wł." lub "poproś".

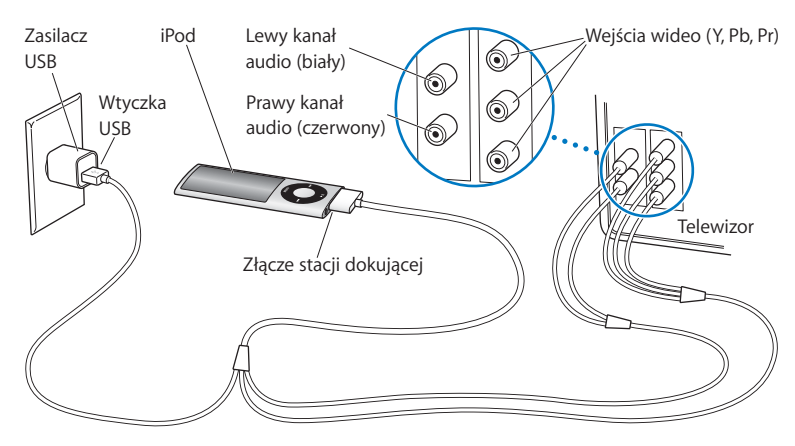

Gniazda Twojego telewizora mogą się różnić od tych na rysunku.

#### Oglądanie filmów na telewizorze:

- 1 Podłącz iPoda nano do telewizora (zobacz wyżej).
- 2 Włącz telewizor i przestaw na wejście, do którego jest podłączony iPod nano. Dodatkowych informacji poszukaj w instrukcji obsługi telewizora.
- 3 W iPodzie nano wybierz Wideo, a następnie wybierz materiał wideo, który chcesz wyświetlić.

# Korzystanie z kamery wideo

Wbudowana kamera wideo pozwala nagrywać za pomocą iPoda nano wideo o wysokiej jakości z dźwiękiem. Można nawet używać różnych efektów specjalnych. Nagrane materiały można oglądać na ekranie iPoda nano, a także przenosić je do komputera w celu obróbki i udostępniania innym.

Jeżeli chcesz użyć iPoda nano jako kamery wideo, wybierz polecenie "Kamera wideo", dostępne w menu głównym.

Na ekranie iPoda nano pojawi się wówczas podgląd rejestrowanego materiału.

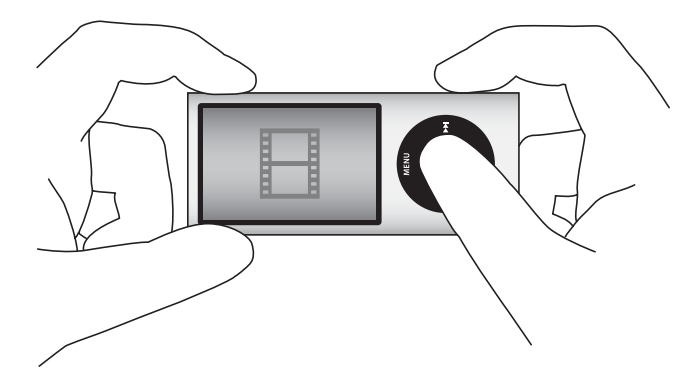

Wideo można nagrywać pionowo lub poziomo. Czas nagrania wyświetlany jest zawsze w prawym górnym rogu ekranu.

Obiektyw i mikrofon znajdują się z tyłu iPoda nano, co pozwala na korzystanie z ekranu podczas nagrywania wideo. Zwróć uwagę, aby przypadkowo nie zakryć mikrofonu lub obiektywu.

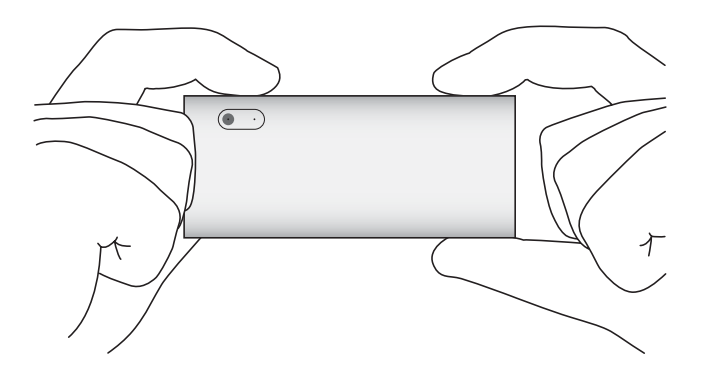

# Nagrywanie wideo

#### Nagrywanie wideo:

- 1 Wybierz "Kamera wideo" z głównego menu.
- 2 Gdy będziesz gotów do rozpoczęcia nagrywania, naciśnij środkowy przycisk. Ponowne naciśnięcie środkowego przycisku zatrzyma nagrywanie.

Podczas nagrywania wideo, w prawym górnym rogu ekranu (obok czasu nagrywania) widać migającą kropkę.

Czas nagrywania zależy od dostępnego miejsca na dysku i poziomu naładowania baterii.

Materiał wideo może zająć do 2 GB. Gdy nagranie osiągnie 2 GB, nagrywanie jest automatycznie przerywane. Można je wznowić, naciskając środkowy przycisk.

# Nagrywanie wideo z efektami specjalnymi

iPod nano pozwala na nagrywanie wideo z wykorzystaniem różnych efektów specjalnych.

*Uwaga:* Efekty wideo można wybrać jedynie przed rozpoczęciem nagrywania. iPod nano nie może dodawać (ani usuwać) efektów do już nagranych materiałów wideo. Ustawień efektów wideo nie można zmienić w trakcie nagrywania.

## Nagrywanie wideo z efektami specjalnymi:

1 Wybierz "Kamera wideo" z głównego menu.

2 Wciśnij i przytrzymaj środkowy przycisk, aby wyświetlić paletę efektów wideo.

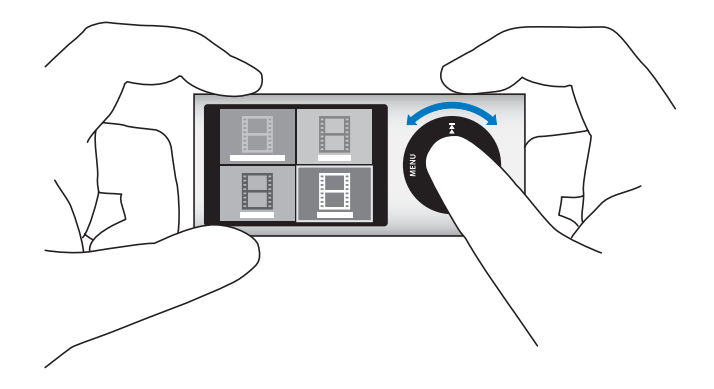

3 Przeglądaj efekty za pomocą kółka. Gdy znajdziesz efekt, którego chcesz użyć, naciśnij środkowy przycisk.

Na ekranie pojawi się podgląd wideo z wybranym efektem.

- 4 Naciśnij środkowy przycisk, aby rozpocząć nagrywanie z efektem wideo.
- 5 Ponowne naciśnięcie środkowego przycisku zatrzyma nagrywanie.

Opuszczenie ekranu kamery wideo w celu odtworzenia zarejestrowanego materiału spowoduje wyłączenie efektów wideo. Jeżeli chcesz kontynuować nagrywanie z użyciem efektu, powtórz kroki od 2 do 4.

# Odtwarzanie nagranego materiału wideo

iPod nano zachowuje nagrania wideo w "Rolce z kamery". Jeżeli chcesz przejść do ekranu "Rolki z kamery", naciśnij przycisk Menu na ekranie kamery wideo.

iPod nano pozwala na dostęp do nagrań wideo z ekranu "Rolka z kamery", dzięki czemu można szybko obejrzeć zarejestrowane materiały bez konieczności opuszczania programu Kamera wideo. Nagrania wideo mogą być również odtwarzanie z menu Wideo.

#### Odtwarzanie nagranego materiału wideo:

- 1 Naciśnij środkowy przycisk, aby zatrzymać nagrywanie.
- 2 Naciśnij przycisk Menu, aby opuścić ekran "Rolki z kamery".
- 3 Wybierz nagranie i naciśnij środkowy przycisk, aby rozpocząć jego odtwarzanie.

Pełna lista nagrań wideo dostępna jest również w menu Wideo.

#### Odtwarzanie nagrania wideo z menu Wideo:

- 1 Wybierz Wideo z głównego menu.
- 2 Wybierz "Wideo z kamery", aby wyświetlić listę nagrań wideo.

3 Przewiń listę za pomocą kółka, aby znaleźć wideo, które chcesz odtworzyć, po czym naciśnij przycisk Odtwarzaj/Pauza (>u), aby rozpocząć odtwarzanie. Po dotarciu do końca nagrania odtwarzanie zostaje zatrzymane.

# Usuwanie nagrań wideo

Usunięcie niepotrzebnych nagrań wideo zwalnia miejsce na dysku na kolejne nagrania. Można usuwać nagrania pojedynczo lub wszystkie jednocześnie.

#### Usunięcie nagrania wideo:

- Przejdź do Wideo > "Wideo z kamery", po czym wybierz wideo z listy. Możesz również wybrać je na ekranie "Rolka z kamery".
- 2 Wciśnij i przytrzymaj środkowy przycisk, aż pojawi się menu.
- 3 Wybierz polecenie "Usuń" lub "Usuń wszystko".

# Importowanie nagrań wideo do komputera

Można importować nagrania wideo do komputera. Użytkownicy komputerów Mac z programem iPhoto mogą bardzo łatwo udostępniać zaimportowane nagrania innym osobom i dodawać do tych nagrań muzykę.

iPod nano zachowuje nagrania wideo w formacie VGA H.264 z dźwiękiem AAC (30 klatek na sekundę).

Jeżeli chcesz importować nagrania wideo z iPoda nano do komputera, musisz włączyć tryb pracy dysku.

#### Włączenie trybu pracy dysku w iPodzie nano:

- 1 Podłącz iPoda nano do komputera.
- 2 Zaznacz iPoda nano na liście urządzeń w iTunes, po czym kliknij w kartę Podsumowanie.
- 3 Zaznacz pole wyboru "Włącz tryb pracy dysku".

Oprócz dostępności w programie iTunes, iPod nano widoczny będzie wówczas również jako dysk zewnętrzny, noszący nazwę ustaloną podczas pierwszej konfiguracji. Na Macu iPod nano widoczny jest w Finderze na biurku, natomiast w Windows widoczny jest w Ekploratorze Windows oraz oknie Mój komputer.

Nagrania wideo dostępne są w katalogu DCIM w iPodzie nano i można je skopiować do komputera, gdy iPod jest do niego podłączony. Sposób kopiowania plików opisany jest w instrukcji dołączonej do komputera.

Po skopiowaniu nagranych plików wideo do komputera możesz obejrzeć je na Macu w programie QuickTime Player, natomiast na PC możesz je obejrzeć za pomocą QuickTime lub Windows Media Player.

Jeżeli chcesz zwolnić miejsce w iPodzie nano po skopiowaniu nagrań wideo, usuń je z katalogu DCIM.

# Importowanie nagrań wideo do Maca z programem iPhoto

Jeżeli używasz komputera Mac z programem iPhoto 6.0.6 lub nowszym, możesz za jego pomocą importować nagrania wideo z iPoda nano do Maca oraz zamieszczać na MobileMe. Możesz również dodać muzykę, edytując nagrania wideo w programie QuickTime Player. Jeżeli chcesz importować nagrania wideo z iPoda nano do iPhoto, musisz włączyć tryb pracy dysku.

#### Importowanie nagrań wideo do Maca za pomocą iPhoto:

- 1 Podłącz iPoda nano do komputera.
- 2 Otwórz iPhoto, jeżeli nie zostanie otwarte automatycznie.
- 3 Kliknij w iPoda nano na liście urządzeń po lewej stronie okna iPhoto.
- 4 Zaznacz nagrania wideo do zaimportowania i kliknij w przycisk "Importuj zaznaczone" lub "Importuj wszystkie".
- 5 Kliknij w przycisk "Usuń zdjęcia", jeżeli chcesz usunąć zaimportowane zdjęcia z iPoda nano lub w przycisk "Zatrzymaj zdjęcia", jeżeli chcesz pozostawić w nim ich kopie.

Nagrania wideo pojawią się w bibliotece iPhoto na liście zdjęć i wydarzeń, a także na liście ostatnio importowanych rzeczy.

#### Udostępnianie nagrań wideo za pomocą iPhoto:

- 1 Zaimportuj nagrania wideo do iPhoto, postępując zgodnie z wcześniejszym opisem.
- 2 Zaznacz nagranie wideo w oknie iPhoto.
- 3 Kliknij w ikonę MobileMe na dole okna iPhoto.
- 4 Postępuj zgodnie ze wskazówkami wyświetlanymi na ekranie.

Publikowanie nagrań wideo na MobileMe wymaga założenia konta MobileMe. Trzeba również skonfigurować iPhoto do korzystania z tego konta. Jeżeli chcesz uzyskać więcej informacji publikowaniu w Internecie, otwórz iPhoto i wybierz z menu Pomoc > Pomoc iPhoto.

## Udostępnianie nagrań wideo z Maca lub PC

Po zaimportowaniu nagranych plików wideo do komputera możesz udostępnić je na YouTube , używając do tego celu Maca lub PC.

#### Wysyłanie nagrań wideo na witrynę Facebook:

- 1 Idź pod adres www.facebook.com i zaloguj się, jeśli to jest konieczne.
- 2 Kliknij w ikonę Wideo, która znajduje się po lewej stronie przycisku Udostępniaj, u góry na stronie głównej Facebook, a następnie kliknij w "Dodaj film".
- 3 Wykonuj instrukcje na ekranie, aby zaznaczyć i dodać film.

#### Wysyłanie nagrań wideo na witrynę YouTube:

- 1 Idź pod www.youtube.com i zaloguj się, jeśli to jest konieczne.
- 2 Kliknij w przycisk the "Prześlij film" w prawym górnym rogu strony głównej YouTube.
- 3 Wykonuj instrukcje wyświetlane na ekranie, aby zaznaczyć i umieścić film.

Jeśli masz Maca z programem iPhoto w wersji 8.1 lub nowszej oraz Mac OS X w wersji 10.6.1 lub nowszej, możesz wyeksportować nagrane pliki wideo bezpośrednio do YouTube.

# Wysyłanie nagrań wideo na witrynę YouTube za pomocą iPhoto 8.1 lub nowszego oraz Mac OS X w wersji 10.6.1 lub nowszej:

- 1 W iPhoto kliknij dwukrotnie w film, który chcesz wysłać. Film zostanie otwarty w programie QuickTime Player.
- 2 W QuickTime Player wybierz Udostępnij > YouTube.
- 3 Wpisz nazwę użytkownika YouTube oraz hasło, a następnie kliknij w przycisk "Zaloguj się".
- 4 Wpisz opis oraz znaczniki. Jeśli chcesz ograniczyć dostęp do filmu zaznacz opcję "Film prywatny".
- 5 Kliknij w Dalej, a następnie kliknij w Udostępnij.

Po zakończeniu eksportowania kliknij w łącze, jakie się pojawi, aby przejść do filmu w YouTube.

Aby udostępniać filmy na Facebook lub YouTube konieczne jest założenie konta w tych usługach. Więcej informacji można znaleźć na witrynach związanych z tymi usługami.

#### Dodawanie muzyki do nagranego wideo

Program QuickTime Player pozwala na dodawanie muzyki do nagrań wideo. Należy zaznaczyć wideo w iPhoto i kliknąć w przycisk Edycja, znajdujący się na dole okna. Nagranie wideo zostanie wówczas otwarte w programie QuickTime Player, w którym będzie można dodać ścieżkę muzyczną.

Jeżeli chcesz się dowiedzieć, jak dodawać muzykę do nagrań wideo za pomocą programu QuickTime Player, wybierz Pomoc > Pomoc QuickTime Player i poszukaj informacji o edycji, wydzielaniu ścieżek, dodawaniu ich i przenoszeniu.

Jeżeli chcesz dodać muzykę do nagrań wideo na komputerze PC z systemem Windows, zajrzyj do instrukcji dołączonej do tego komputera lub programu do obróbki zdjęć.

# Słuchanie radia FM

iPod nano zawiera wbudowany radioodbiornik, wyświetlający nazwę stacji i informacje o bieżącym utworze, pozwalający wstrzymywać odtwarzanie i oznaczać utwory przeznaczone do zakupu w iTunes Store.

Jeżeli chcesz słuchać radia FM, podłącz słuchawki do iPoda nano i wybierz Radio z głównego menu.

iPod nano używa słuchawek jako anteny, dlatego trzeba je podłączyć, aby odbierać sygnał.

Nie można słuchać radia przez wbudowany głośnik iPoda nano.

Po wybraniu pozycji Radio z głównego menu, na ekranie iPoda nano pojawi się ekran radia.

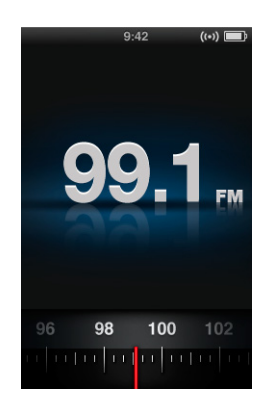

*Ważne:* Częstotliwości radiowe pokazane w tym rozdziale stanowią jedynie przykład. Nie są one dostępne we wszystkich regionach.

Jeżeli wybierzesz stację obsługującą RDS (Radio Data System), na ekranie pojawią się informacje o stacji, utworze i wykonawcy. Po dostrojeniu stacji pokrętło znika, a na jego miejscu pojawia się pasek postępu. Pasek ten wypełnia się w miarę słuchania.

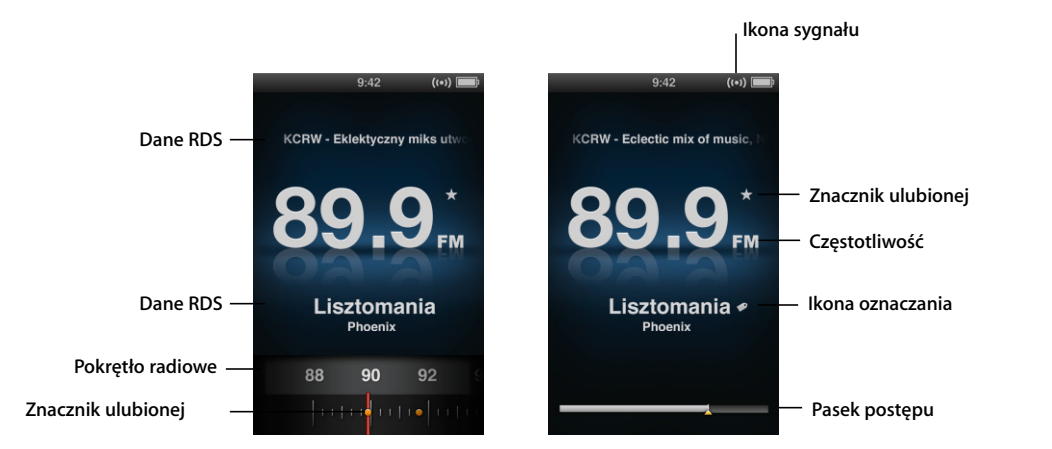

| Wyświetlana rzecz         | Funkcja                                                          |
|---------------------------|------------------------------------------------------------------|
| Dane RDS                  | Wyświetla bieżącą stację, utwór i wykonawcę.                     |
| Pokrętło radiowe          | Radio FM i iTunes Store.                                         |
| Znacznik ulubionej stacji | Wskazuje, że bieżąca stacja radiowa jest na liście ulubionych.   |
| Ikona sygnału radiowego   | Pojawia się, gdy radio jest włączone i odbiera sygnał.           |
| Częstotliwość             | Wyświetla numer bieżącej stacji radiowej.                        |
| Ikona oznaczania          | Pojawia się, jeżeli bieżący utwór obsługuje oznaczanie w iTunes. |
| Pasek postępu             | Wskazuje wielkość bufora radiowego.                              |

# Dostrajanie radia FM

Możesz używać radia, przeglądając stacje, wyszukując dostępne stacje oraz zachowując ulubione stacje i wybierając je bezpośrednio.

# Przeglądanie stacji radiowych:

- 1 Wybierz Radio z głównego menu. Jeżeli nie widzisz pokrętła radia, naciskaj środkowy przycisk, aż je zobaczysz.
- 2 Użyj kółka, aby przeglądać stacje radiowe.

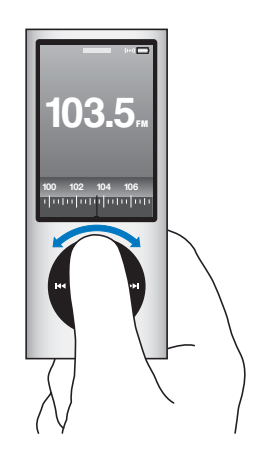

## Wyszukiwanie dostępnych stacji:

- 1 Wybierz Radio z głównego menu. Jeżeli nie widzisz pokrętła radia, naciskaj środkowy przycisk, aż je zobaczysz.
- 2 Naciśnij przycisk Następny/Przewiń do przodu (+++) lub Poprzedni/Przewiń do tyłu (+++), aby znaleźć następną lub poprzednią dostępną stację radiową. Powtórz tę czynność, jeżeli chcesz znaleźć kolejną stację.

## Skanowanie dostępnych stacji radiowych:

- 1 Wybierz Radio z głównego menu. Jeżeli nie widzisz pokrętła radia, naciskaj środkowy przycisk, aż je zobaczysz.
- 2 Naciśnij przycisk Następny/Przewiń do przodu (>>>) lub Poprzedni/Przewiń do tyłu (>>>>), aby rozpocząć skanowanie stacji radiowych.

Podczas skanowania dźwięk z każdej stacji radiowej będzie odtwarzany przez pięć sekund, po czym nastąpi automatyczne przejście do kolejnej stacji.

3 Naciśnij środkowy przycisk, aby przerwać skanowanie i rozpocząć słuchanie bieżącej stacji.

## Zachowywanie ulubionych stacji radiowych:

- 1 Wybierz stację, którą chcesz zachować.
- 2 Wciśnij i przytrzymaj środkowy przycisk, aż pojawi się menu.
- 3 Wybierz "Dodaj do ulubionych" i naciśnij środkowy przycisk.

#### Wybranie ulubionej stacji radiowej:

- 1 Wybierz Radio z głównego menu. Jeżeli nie widzisz pokrętła radia, naciskaj środkowy przycisk, aż je zobaczysz.
- 2 Naciśnij przycisk Następny/Przewiń do przodu (++) lub Poprzedni/Przewiń do tyłu (++), aby przejść do następnej lub poprzedniej ulubionej stacji radiowej. Powtórz tę czynność, jeżeli chcesz wybrać inną stację.

# Wstrzymywanie radia (funkcja pauzy "na żywo")

Można wstrzymać odtwarzanie audycji radiowej i kontynuować je od tego samego miejsca w ciągu następnych 15 minut.

#### Wstrzymanie audycji radiowej:

Naciśnij przycisk Odtwarzaj/Pauza (>II) podczas słuchania radia (na dowolnym ekranie).

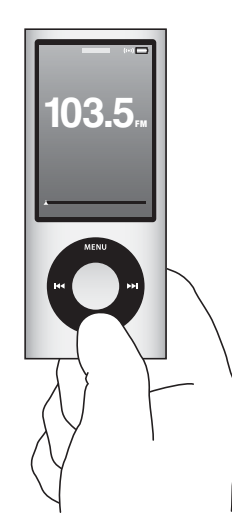

Na ekranie pojawi się ikona pauzy (II) oraz czas wstrzymania odtwarzania (nad paskiem postępu).

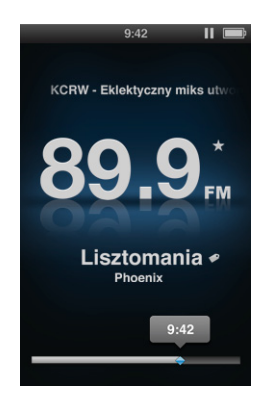

Gdy odtwarzanie audycji radiowej jest wstrzymane, na pasku postępu widoczny jest żółty trójkąt, wskazujący miejsce wstrzymania. Pasek postępu jest powoli wypełniany, wskazując czas, jaki minął od wstrzymania odtwarzania.

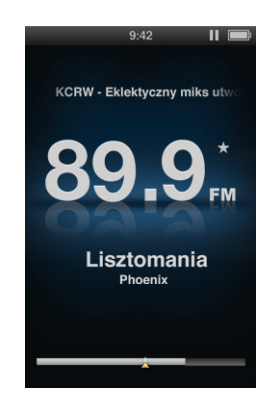

Ponowne naciśnięcie przycisku Odtwarzaj/Pauza (**>II**) spowoduje wznowienie odtwarzania od tego samego miejsca.

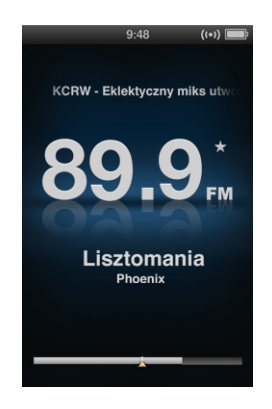

Gdy radio jest wstrzymane, można poruszać się po zapamiętanym fragmencie, ale tylko wtedy, gdy na ekranie widoczny jest pasek postępu, nie pokrętło radiowe.

#### Przełączanie pomiędzy paskiem postępu a pokrętłem radiowym:

Naciśnij środkowy przycisk.

Gdy czas wstrzymania audycji radiowej osiągnie 15 minut, pasek postępu zostanie wypełniony w całości. Do momentu wymazania zapamiętanego fragmentu można odsłuchiwać ostatnie 15 minut odtwarzanej audycji. Wszystko, co nadane zostało wcześniej, jest automatycznie wymazywane, aby zwolnić miejsce na zapamiętywanie bieżącej transmisji.

Jeżeli wstrzymasz audycję na dłużej niż 15 minut, iPod nano zostanie automatycznie uśpiony, a zapamiętany fragment — wymazany.

Wstrzymana audycja radiowa jest wymazywana, gdy wystąpią dowolne z poniższych sytuacji:

- Zmiana stacji radiowej. Jeżeli zmienisz stację radiową, gdy włączona jest funkcja "pauzy na żywo", na ekranie iPoda nano pojawi się ostrzeżenie, dające możliwość rezygnacji ze zmiany stacji.
- Wyłączenie iPoda nano.
- Opuszczenie programu Radio i włączenie odtwarzania innych materiałów, użycie kamery wideo lub rozpoczęcie nagrywania notatki głosowej.
- Bateria jest rozładowana i wymaga ładowania.

• Radio zostało wstrzymane na dłużej niż 15 minut bez wznowienia odtwarzania.

Jeżeli chcesz wydłużyć czas pracy baterii, możesz wyłączyć funkcję "pauzy na żywo", używając menu Radio.

## Wyłączenie funkcji "pauzy na żywo":

- 1 Naciśnij przycisk Menu na ekranie radia.
- 2 Wybierz "Pauza na żywo" i naciśnij środkowy przycisk, aby wyłączyć tę funkcję. Ponowne wybranie tej pozycji i naciśnięcie środkowego przycisku spowoduje włączenie ten funkcji.

# Oznaczanie utworów do synchronizacji z iTunes

Podczas słuchania stacji radiowej obsługującej oznaczanie iTunes, można tworzyć listę utworów w celu ich późniejszego zakupu w iTunes Store. Utwory, które można oznaczać, wskazane są ikoną oznaczenia obok tytułu.

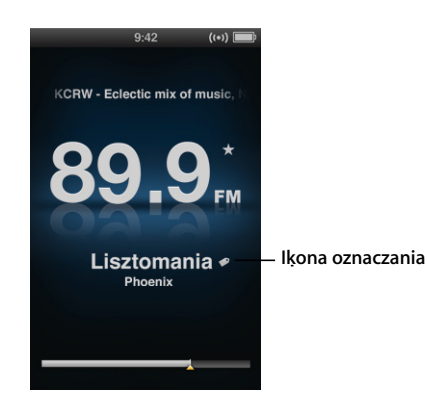

## Oznaczanie utworów:

1 Wciśnij i przytrzymaj środkowy przycisk, aż pojawi się menu.

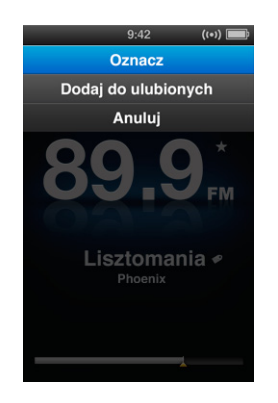

2 Wybierz Oznacz, po czym naciśnij środkowy przycisk.

Oznaczone utwory widoczne są w menu Radio jako "Oznaczone utwory". Podczas najbliższej synchronizacji iPoda nano z iTunes, utwory te znikną z listy w iPodzie nano, pojawią się natomiast na liście w iTunes, pozwalając na odsłuchanie fragmentów i zakupienie ich w iTunes Store.

Uwaga: Funkcja ta udostępniana jest jedynie przez niektóre stacje radiowe.

#### Kupowanie oznaczonych utworów w iTunes Store:

- 1 Kliknij w Oznaczone po lewej stronie okna iTunes (na liście Sklep).
- 2 Kliknij w przycisk podglądu.
- 3 Jeżeli chcesz usłyszeć fragment utworu, kliknij w niego dwa razy lub kliknij w przycisk podglądu. Jeżeli chcesz kupić utwór, kliknij w przycisk Kup.

# Korzystanie z menu Radio

Jeżeli chcesz przejść do menu Radio, naciśnij przycisk Menu na ekranie radia.

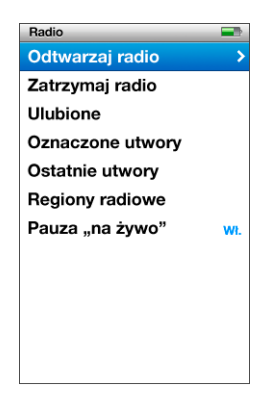

Oto pozycje dostępne w menu Radio:

| Pozycja          | Funkcja                                                                                                    |
|------------------|----------------------------------------------------------------------------------------------------|
| Odtwarzaj radio  | Włącza radio i wyświetla ekran radia na iPodzie nano.                                                                                                    |
| Zatrzymaj radio  | Wyłącza radio i wymazuje wstrzymaną audycję (pozycja widoczna tylko wtedy, gdy radio jest włączone).                                                                        |
| Ulubione         | Wyświetla listę stacji radiowych, które zostały zachowane jako<br>"ulubione". Jeżeli chcesz słuchać jakiejś stacji z tej listy, wybierz ją<br>i naciśnij środkowy przycisk. |
| Oznaczone utwory | Wyświetla listę utworów, które zostały oznaczone do zakupu<br>w iTunes Store od czasu ostatniej synchronizacji z iTunes.                                                    |
| Ostatnie utwory  | Wyświetla listę ostatnio odtwarzanych utworów.                                                                                                    |
| Regiony radiowe  | Pozwala wybrać zakres częstotliwości radiowych dostosowany do danego regionu.                                                                                               |
| Pauza "na żywo"  | Włącza lub wyłącza wstrzymywanie audycji radiowej.                                                                                                    |
#### **Regiony radiowe**

Z iPoda nano można korzystać w różnych krajach, w których dostępne są stacje radiowe. Przygotowanych jest pięć zakresów częstotliwości dla różnych regionów: Europy, obu Ameryk, Azji, Australii i Japonii.

#### Wybór regionu radiowego:

 Wybierz polecenie "Regiony radiowe" z menu Ustawienia, a następnie wybierz swój region.

Menu "Regiony radiowe" dostępne jest również w menu Radio.

Za ustawienia dla poszczególnych regionów odpowiadają międzynarodowe standardy dotyczące transmisji radiowych. Jeżeli mieszkasz w kraju, którego brak na liście regionów radiowych, wybierz region, w którym używane są takie same zakresy częstotliwości, jak w Twoim kraju.

Poniższa tabela zawiera zestawienie zakresów częstotliwości w menu regionów radiowych, wraz z przyrostem pomiędzy stacjami (oznaczonym znakiem ±).

*Ważne:* iPod nano przeznaczony jest wyłącznie do odbioru publicznych transmisji radiowych. Słuchanie transmisji nie przeznaczonych do publicznego odbioru jest w niektórych krajach nielegalne i może być ścigane sądownie. Pamiętaj, aby zawsze stosować się do uregulowań prawnych obowiązujących w miejscach, w których planujesz używać iPoda nano.

| Region radiowy     | Częstotliwości radiowe     |
|--------------------|----------------------------|
| Ameryka Płn. i Pd. | 87,5—107,9 MHz / ± 200 kHz |
| Azja               | 87,5—108,0 MHz / ± 100 kHz |
| Australia          | 87,5—107,9 MHz / ± 200 kHz |
| Europa             | 87,5—108,0 MHz / ± 100 kHz |
| Japonia            | 76,0—90,0 MHz / ± 100 kHz  |

# Zdjęcia

# Przeczytaj ten rozdział, aby dowiedzieć się więcej o importowaniu i oglądaniu zdjęć.

Możesz importować do komputera cyfrowe zdjęcia i dodawać je do iPoda nano. Możesz oglądać zdjęcia na iPodzie nano lub jako pokaz slajdów na ekranie telewizora.

### Importowanie zdjęć

Jeżeli używasz Maca, możesz importować zdjęcia z aparatu cyfrowego do komputera, używając programu iPhoto. Do iPhoto możesz importować także inne obrazy, np. zdjęcia pobierane z Internetu. Jeżeli chcesz dowiedzieć się więcej o importowaniu i pracy ze zdjęciami, otwórz iPhoto i wybierz z menu Pomoc > Pomoc iPhoto.

iPhoto można kupić jako część zestawu programów iLife (zobacz www.apple.com/pl/ilife). iPhoto może być już zainstalowane na Macu, w katalogu Programy.

Jeżeli używasz komputera PC z systemem Windows, postępuj zgodnie z instrukcją dołączoną do aparatu cyfrowego lub programu do porządkowania zdjęć.

### Dodawanie zdjęć z komputera do iPoda nano

Jeśli masz Maca i iPhoto 7.1.5 lub nowsze, możesz automatycznie synchronizować albumy iPhoto. W przypadku systemu 10.4.11, wymagane jest iPhoto 6.0.6 lub nowsze. Niezależnie od tego, czy masz Maca, czy PC, możesz dodawać zdjęcia do iPoda nano z katalogu znajdującego się na dysku twardym.

Za pierwszym razem dodawanie zdjęć do iPoda nano może zająć dłuższy czas, zależnie od ich liczby w bibliotece zdjęć.

#### Synchronizowanie zdjęć z iPodem nano za pomocą iPhoto:

1 Zaznacz iPoda nano na liście urządzeń w iTunes, po czym kliknij w kartę Zdjęcia.

Podsumowanie Muzyka Filmy Programy TV Podcasty iTunes U Zdjęcia Kontakty Gry

2 Zaznacz "Synchronizuj zdjęcia z: ... " i wybierz iPhoto z menu wyskakującego.

- 3 Wybierz opcje synchronizacji:
  - Jeżeli chcesz umieścić w iPodzie nano wszystkie swoje zdjęcia, zaznacz "Wszystkie zdjęcia, albumy, wydarzenia i twarze".
  - Jeżeli chcesz umieścić w iPodzie nano tylko zaznaczone zdjęcia, wybierz "Zaznaczone albumy, wydarzenia i twarze; do tego automatycznie...", po czym wybierz opcję z menu wyskakującego. Następnie zaznacz albumy, wydarzenia i twarze, które chcesz dodać do iPoda nano. Twarze obsługiwane są tylko przez iPhoto w wersji 8.1 lub nowszej.
  - Jeżeli chcesz, aby dodawane były również nagrania wideo znajdujące się w bibliotece iPhoto, zaznacz pole wyboru "Dołącz nagrania wideo".
- 4 Kliknij w przycisk Zastosuj.

Po każdym podłączeniu iPoda nano do komputera zdjęcia zostaną zsynchronizowane automatycznie.

#### Dodawanie zdjęć z katalogu na dysku twardym do iPoda nano:

1 Przeciągnij pliki obrazków do katalogu na komputerze.

Jeśli chcesz, aby zdjęcia na iPodzie nano znajdowały się w oddzielnych albumach, utwórz podkatalogi wewnątrz głównego katalogu ze zdjęciami i przeciągnij zdjęcia do tych katalogów.

- 2 Zaznacz iPoda nano na liście urządzeń w iTunes, po czym kliknij w kartę Zdjęcia.
- 3 Zaznacz "Synchronizuj zdjęcia z …"
- 4 Z menu wyskakującego wybierz pozycję "Wybierz katalog", po czym wskaż katalog ze zdjęciami.
- 5 Kliknij w przycisk Zastosuj.

#### Dodawanie do iPoda nano plików ze zdjęciami w pełnej rozdzielczości

Gdy dodajesz zdjęcia do iPoda nano, iTunes optymalizuje zdjęcia do oglądania. Zdjęcia w pełnej rozdzielczości nie są domyślnie przesyłane. Dodawanie zdjęć w pełnej rozdzielczości jest przydatne, jeśli np. chcesz przenieść je z jednego komputera na inny, ale nie jest konieczne do oglądania w najlepszej jakości na iPodzie nano.

#### Dodawanie zdjęć w pełnej rozdzielczości do iPoda nano:

- 1 Zaznacz iPoda nano na liście urządzeń w iTunes, po czym kliknij w kartę Zdjęcia.
- 2 Zaznacz "Dołącz zdjęcia w pełnej rozdzielczości".
- 3 Kliknij w Zastosuj.

iTunes kopiuje zdjęcia w pełnej rozdzielczości do katalogu Photos w iPodzie nano.

#### Usuwanie zdjęć z iPoda nano:

- 1 Zaznacz iPoda nano na liście urządzeń w iTunes, po czym kliknij w kartę Zdjęcia.
- 2 Zaznacz "Synchronizuj zdjęcia z: …"
  - Na Macu wybierz iPhoto z wyskakującego menu.
  - *W Windows* wybierz Photoshop Album lub Photoshop Elements z wyskakującego menu.
- 3 Wybierz "Zaznaczone albumy" i wyłącz albumy, których już nie chcesz mieć w iPodzie nano.
- 4 Kliknij w Zastosuj.

### Wyświetlanie zdjęć

Możesz przeglądać zdjęcia w iPodzie nano ręcznie lub jako pokaz slajdów. Jeśli masz opcjonalny przewód AV Apple (np. Apple Component AV Cable), możesz podłączyć iPoda nano do telewizora i oglądać zdjęcia jako pokaz slajdów z muzyką.

### Przeglądanie zdjęć na iPodzie nano

#### Oglądanie zdjęć na iPodzie nano:

- 1 W iPodzie nano wybierz Zdjęcia > Wszystkie zdjęcia lub wybierz Zdjęcia, a następnie album, jeżeli chcesz oglądać zdjęcia tylko z jednego albumu. Zdjęcia mogą pojawić się z niewielkim opóźnieniem.
- 2 Wybierz zdjęcie, które chcesz zobaczyć, po czym wciśnij środkowy przycisk.
- 3 Ustaw iPoda pionowo, jeżeli zdjęcie jest pionowe lub poziomo, jeżeli zdjęcie jest poziome.

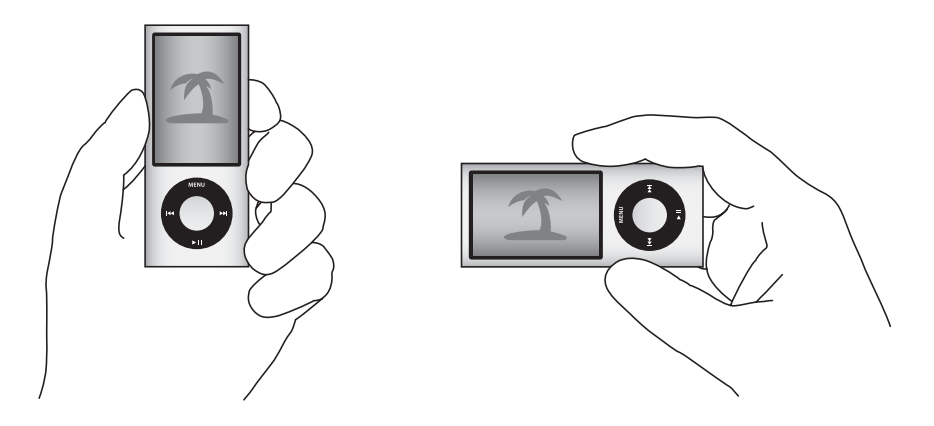

#### Wyświetlanie pokazów slajdów

Na iPodzie nano możesz oglądać pokazy slajdów z muzyką i przejściami. Jeśli masz opcjonalny przewód AV Apple, możesz oglądać pokaz slajdów na ekranie telewizora.

#### Określanie ustawień pokazu slajdów:

• Wybierz Zdjęcia > Ustawienia, po czym wykonaj poniższe instrukcje:

| Czynność                                                      | Sposób wykonania                                                                                                    |
|---------------------------------------------------------------|----------------------------------------------------------------------------------------------------|
| Czas wyświetlania jednego<br>slajdu                           | Wybierz Czas na slajd, a następnie ustaw czas.                                                                                                    |
| Muzyka odtwarzana podczas<br>pokazów slajdów                  | Wybierz Muzyka, a następnie listę utworów lub "Odtwarzane". Jeżeli<br>używasz iPhoto, możesz wybrać "Z iPhoto", aby skopiować<br>ustawienia muzyki z iPhoto. Mogą być odtwarzane tylko te utwory,<br>które zostały dodane do iPoda nano.                                                                                       |
| Powtarzanie slajdów                                           | Włącz opcję Powtórz.                                                                                                    |
| Losowe wyświetlanie slajdów                                   | Włącz opcję "Mieszaj zdjęcia".                                                                                                    |
| Przejścia między slajdami                                     | Wybierz Przejścia, a następnie ich typ. Losowe przejścia obejmują<br>wszystkie dostępne efekty za wyjątkiem efektu Kena Burnsa.                                                                                                    |
| Pokaz slajdów na iPodzie nano                                 | Dla Wyjście TV ustaw "poproś" lub "wył".                                                                                                    |
| Wyświetlanie pokazu slajdów<br>na ekranie telewizora          | Przestaw Wyjście TV na "poproś" lub "wł".<br>Jeśli przestawisz Wyjście TV na "poproś", iPod nano będzie pytał, czy<br>wyświetlać wideo na ekranie telewizora czy na iPodzie nano przed<br>każdym uruchomieniem pokazu slajdów.                                                                                                 |
| Wyświetlanie slajdów na<br>ekranie telewizora PAL lub<br>NTSC | Ustaw "Sygnał TV" na PAL lub NTSC.<br>PAL i NTSC to standardowe systemy emisji sygnału telewizyjnego.<br>Telewizor może używać też innych systemów, zależnie od regionu,<br>w którym został kupiony. W Polsce używany jest system PAL.<br>Jeśli nie masz pewności, jaki masz telewizor, zajrzyj do jego<br>instrukcji obsługi. |

#### Wyświetlanie pokazu slajdów na iPodzie nano:

 Zaznacz dowolne zdjęcie, album lub rolkę, po czym naciśnij przycisk Odtwarzaj/Pauza (>II). Możesz także zaznaczyć zdjęcie na pełnym ekranie i nacisnąć środkowy przycisk. Jeżeli chcesz wstrzymać nagrywanie, naciśnij przycisk Odtwarzaj/Pauza (>II). Naciśnij przycisk Następny/Przewiń do przodu (>II) lub Poprzedni/Przewiń do tyłu (I<I), aby przejść do następnego lub poprzedniego zdjęcia. Podczas wyświetlania pokazu slajdów kółko służy do regulacji głośności muzyki i jasności ekranu. Nie można go wówczas używać do przechodzenia między zdjęciami.

Jeżeli w albumie użytym do wyświetlania pokazu slajdów znajdują się nagrania wideo, pokaz zostanie wstrzymany po dotarciu do nagrania. Nie powoduje to zatrzymania odtwarzania muzyki. Włączenie odtwarzania wideo automatycznie wyłączy muzykę. Po zakończeniu odtwarzania wideo muzyka zostanie włączona ponownie. Jeżeli chcesz wyświetlić wideo, naciśnij przycisk Odtwarzaj/Pauza (**+ II**). Jeżeli chcesz kontynuować pokaz slajdów, naciśnij przycisk Dalej/Przewiń do przodu (**+II**).

#### Zmiana jasności podczas pokazu slajdów:

- 1 Naciskaj środkowy przycisk, aż pojawi się wskaźnik jasności.
- 2 Zmień jasność za pomocą kółka.

#### Podłączanie iPoda nano do telewizora:

1 Podłącz opcjonalny przewód Apple Component lub Composite AV do iPoda nano.

Użyj przewodu Apple Component AV, Apple Composite AV lub Apple AV Connection Kit. Inne podobne przewody typu RCA nie będą działały. Odpowiednie przewody możesz kupić w www.apple.com/pl/ipodstore.

2 Podłącz wtyczki dźwięku do odpowiednich gniazd w telewizorze.

Upewnij się, że Wyjście TV w iPodzie nano ustawione jest na "wł." lub "poproś".

Telewizor musi być wyposażony w gniazda RCA (wideo i audio).Gniazda telewizora mogą się różnić od tych na ilustracji.

#### Oglądanie pokazów slajdów na ekranie telewizora:

- 1 Podłącz iPoda nano do telewizora (zobacz na stronie 57).
- 2 Włącz telewizor i przestaw na wejście, do którego jest podłączony iPod nano. Dodatkowych informacji poszukaj w instrukcji obsługi telewizora.
- 3 Odtwarzaj pokaz slajdów i steruj nim za pomocą iPoda nano.

### Dodawanie zdjęć z iPoda nano do komputera

Jeśli dodasz zdjęcia w pełnej rozdzielczości z komputera do iPoda nano według powyższej instrukcji, zostaną one umieszczone w katalogu Photos w iPodzie nano. Możesz podłączyć iPoda nano do komputera i przenieść zdjęcia do komputera. W iPodzie nano musi być włączony tryb pracy dysku (zobacz "Używanie iPoda nano jako zewnętrznego dysku" na stronie 92).

#### Dodawanie zdjęć z iPoda nano do komputera:

- 1 Podłącz iPoda nano do komputera.
- 2 Przeciągnij pliki z katalogu Photos lub DCIM w iPodzie nano na biurko komputera lub do programu służącego do obróbki grafiki.

Zdjęcia umieszczone w katalogu Photos możesz też przenieść za pomocą programu do obróbki zdjęć, takiego jak iPhoto. Więcej informacji znajdziesz w dokumentacji programu.

#### Usuwanie zdjęć z katalogu Photos, znajdującego się w iPodzie nano:

- 1 Podłącz iPoda nano do komputera.
- 2 Przejdź do katalogu Photos w iPodzie nano i usuń zdjęcia, których już nie potrzebujesz.

# Więcej ustawień, dodatkowe funkcje i akcesoria

# iPod nano potrafi dużo więcej niż odtwarzanie utworów muzycznych. A użytkownik może nie tylko słuchać muzyki.

Z tego rozdziału dowiesz się o dodatkowych funkcjach iPoda nano, takich jak krokomierz, nagrywanie notatek głosowych, praca w trybie dysku, budzik, zegar usypiania, gry, pokazywanie godziny w różnych miastach świata, wyświetlanie notatek i synchronizowanie kalendarzy, kontaktów i list rzeczy do zrobienia. Dowiesz się też, jak używać iPoda nano jako stopera i jak blokować ekran, a także poznasz akcesoria dostępne dla iPoda nano.

### Używanie iPoda nano jako krokomierza

iPod nano może służyć jako krokomierz, czyli przyrząd liczący kroki i rejestrujący treningi.

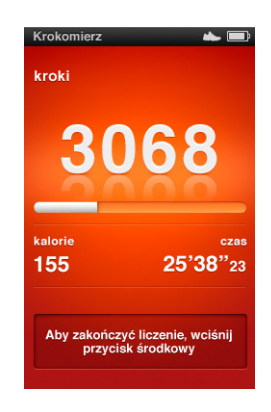

Dla zapewnienia dokładnego pomiaru należy trzymać iPoda nano w kieszeni lub w opasce zakładanej na ramię.

#### Używanie iPoda nano jako krokomierza:

1 Przejdź do menu Dodatki, wybierz Fitness, a następnie Krokomierz.

- 2 Jeżeli używasz krokomierza po raz pierwszy, wprowadź swoją wagę za pomocą kółka, po czym naciśnij środkowy przycisk, aby rozpocząć sesję.
- 3 Ponowne naciśnięcie środkowego przycisku kończy sesję.

#### Dostosowanie ustawień krokomierza:

- 1 Przejdź do menu Dodatki, wybierz Fitness, a następnie Ustawienia.
- 2 Oto dostępne opcje:

| Czynność                         | Sposób wykonania                                                                                                    |
|----------------------------------|----------------------------------------------------------------------------------------------------|
| Wybór trybu pracy<br>krokomierza | Wybierz Krokomierz i naciśnij środkowy przycisk, aby wybrać<br>"ręcznie" lub "zawsze wł.".                                  |
| Ustal cel treningu               | Wybierz "Cel dzienny - kroki", po czym wybierz cel z listy. Możesz<br>także wybrać "Własny" i użyć kółka do ustalenia celu. |
| Wprowadź swoją wagę              | Wybierz Waga i ustal wagę za pomocą kółka, po czym naciśnij<br>środkowy przycisk, aby zatwierdzić.                          |
| Ustal orientację krokomierza     | Wybierz "Orientacja ekranu", a następnie Pionowo, Prawa lub Lewa.                                                           |

#### Wyświetlanie historii treningu:

- 1 Przejdź do menu Dodatki, wybierz Fitness, a następnie Historia.
- 2 Wybierz datę z kalendarza. Użyj kółka, aby wybrać dzień. Naciśnij przycisk Następny/Przewiń do przodu (>>>) lub Poprzedni/Przewiń do tyłu (>>>>), aby przejść do następnego lub poprzedniego miesiąca.
- 3 Naciśnij środkowy przycisk, aby wyświetlić historię treningu z wybranego dnia. Jeżeli w danym dniu przeprowadzonych zostało kilka sesji treningowych, wybierz jedną z nich.

iPod nano wyświetla cel treningu, czas jego trwania, czas rozpoczęcia, czas zakończenia, liczbę spalonych kalorii i podsumowanie tygodniowe oraz miesięczne.

Jeżeli chcesz zobaczyć wykres sesji treningowej, wybierz sesję i obróć iPoda nano poziomo.

Gdy krokomierz jest włączony, w głównym menu iPoda nano dostępna jest pozycja "Krokomierz", pozwalająca szybko zatrzymać trwającą sesję. Po wskazaniu tej pozycji, w panelu podglądu poniżej menu widoczna jest liczba kroków.

Jeżeli chcesz, aby iPod nano liczył kroki przez cały dzień, wybierz Ustawienia > Krokomierz i zaznacz "Zawsze wł.". Krokomierz będzie wówczas zapamiętywał łączną liczbę kroków w danym dniu, pozwalając na śledzenie historii bez wyłączania go po każdym dniu. Pozycja "Krokomierz" będzie stale widoczna w menu głównym.

Możesz również ręcznie dodać pozycję "Krokomierz" do menu głównego, co pozwoli na szybkie rozpoczynanie sesji. Zobacz "Dodawanie lub usuwanie pozycji z głównego menu" na stronie 10.

W połączeniu z zestawem Nike + iPod Sport Kit (dostępnym osobno), iPod nano może również monitorować i rejestrować tempo, odległość, czas i spalone kalorie, a także śledzić treningi wytrzymałościowe (przy użyciu sprzętu do ćwiczeń zgodnego z Nike + iPod).

Podczas synchronizacji iPoda nano z iTunes można wysłać informacje dotyczące treningów na witrynę Nike+, pozwalającą śledzić historię treningów, współzawodniczyć ze znajomymi itd. Potrzebne jest do tego konto Nike+, które można założyć podczas synchronizacji.

#### Przesyłanie danych treningowych do Nike+:

1 Podłącz iPoda nano do komputera i otwórz iTunes (jeżeli nie otworzy się on automatycznie). Jeżeli synchronizujesz dane treningowe po raz pierwszy, na ekranie pojawi się następujący komunikat:

| Czy chcesz, aby aktywność krokomierza była za<br>każdym razem automatycznie wysyłana do Nike+<br>podczas synchronizowania iPoda?      |  |
|----------------------------------------------------------------------------------------------------|--|
| Konto Nike+ pozwala śledzić swoją aktywność, ustalać cele,<br>współzawodniczyć ze znajomymi i udostępniać dane o swoich<br>postępach. |  |
| (Dowiedz się więcej) Nie wysyłaj Wyślij                                                                                               |  |

2 Kliknij w przycisk Wyślij, po czym postępuj zgodnie z wyświetlanymi wskazówkami, aby założyć konto Nike+.

Po założeniu konta w oknie iTunes pojawi się nowa karta:

```
Podsumowanie Muzyka Filmy Programy TV Podcasty iTunes U Zdjęcia Kontakty Gry Nike + iPod
```

- 3 Kliknij w kartę "Nike + iPod" i zaznacz pole wyboru "Automatycznie wysyłaj dane treningowe do Nike+" (jeżeli nie jest już zaznaczone).
- 4 Kliknij w przycisk Zastosuj.

Jeżeli chcesz zobaczyć lub udostępnić swoje informacje na Nike+, kliknij w przycisk "Odwiedź Nike+", znajdujący się w panelu Nike + iPod, dostępnym po podłączeniu iPoda nano do komputera. Możesz również otworzyć stronę www.nike.com w przeglądarce internetowej i zalogować się na swoim koncie.

### Nagrywanie notatek głosowych

iPod nano pozwala na nagrywanie notatek głosowych za pomocą wbudowanego mikrofonu lub opcjonalnego mikrofonu zgodnego z iPodem nano (dostępnego osobno, zobacz www.apple.com/pl/ipodstore). Podczas nagrywania można umieszczać znaczniki rozdziałów, przechowywać nagrane notatki w iPodzie nano i synchronizować je z komputerem, a także oznaczać je etykietami. Pojedyncza notatka głosowa może trwać do dwóch godzin. Jeżeli nagranie przekroczy dwie godziny, iPod nano automatycznie rozpocznie nową notatkę głosową.

#### Nagrywanie notatek głosowych:

1 Przejdź do menu Dodatki i wybierz polecenie "Notatki głosowe". Pojawi się ekran nagrywania.

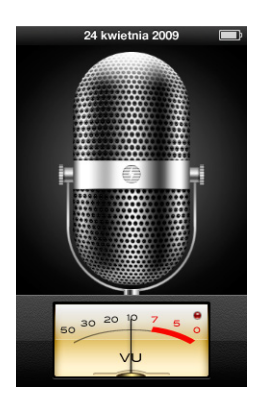

- 2 Naciśnij przycisk Odtwarzaj/Pauza (>ı) lub środkowy, aby rozpocząć nagrywanie. Zwróć uwagę, aby nie zasłonić mikrofonu, znajdującego się z tyłu iPoda nano.
- 3 Jeżeli chcesz wstrzymać nagrywanie, naciśnij przycisk Odtwarzaj/Pauza (+II).

Jeżeli chcesz kontynuować nagrywanie, wybierz polecenie Kontynuuj lub ponownie naciśnij przycisk Odtwarzaj/Pauza (**>II**).

4 Gdy skończysz, wciśnij przycisk Menu, a następnie wybierz "Zatrzymaj i zachowaj". Nagrania zachowywane są według daty i czasu.

#### Ustawianie znaczników rozdziałów:

 Gdy chcesz umieścić znacznik rozdziału, naciśnij środkowy przycisk w trakcie nagrywania.

Podczas odtwarzania możesz szybko przejść do kolejnego rozdziału, wciskając przycisk Następny/Przewiń do przodu. Jednokrotne naciśnięcie przycisku Poprzedni/Przewiń do tyłu (H) spowoduje przejście do początku bieżącego rozdziału, natomiast dwukrotne naciśnięcie tego przycisku — do początku poprzedniego rozdziału.

#### Oznaczanie nagrania:

- Przejdź do menu Dodatki, wybierz "Notatki głosowe", a następnie naciśnij przycisk Menu.
- 2 Wybierz "Notatki głosowe", po czym wybierz nagranie.
- 3 Wybierz Etykieta, a następnie wybierz etykietę, którą chcesz przypisać do nagrania.

Możesz oznaczyć nagranie jako podcast, wywiad, wykład, pomysł, spotkanie lub notatkę. Jeżeli chcesz usunąć etykietę z notatki, wybierz "brak".

#### Odtwarzanie nagrania:

- Przejdź do menu Dodatki, wybierz "Notatki głosowe", a następnie naciśnij przycisk Menu.
- 2 Wybierz "Notatki głosowe", po czym wybierz nagranie.
- 3 Wybierz Odtwarzaj, po czym naciśnij środkowy przycisk.

#### Usunięcie nagrania:

- Przejdź do menu Dodatki, wybierz "Notatki głosowe", a następnie naciśnij przycisk Menu.
- 2 Wybierz "Notatki głosowe", po czym wybierz nagranie.
- 3 Wybierz Usuń, po czym naciśnij środkowy przycisk.

#### Synchronizowanie notatek głosowych z komputerem:

Notatki głosowe są zachowywane w iPodzie formacie WAV i umieszczane w katalogu Recordings . Gdy iPod nano pracuje w trybie dysku, możesz przeciągać notatki głosowe z tego katalogu, aby skopiować je do komputera.

Gdy włączona jest automatyczna synchronizacja iPoda nano (zobacz "Automatyczne synchronizowanie muzyki" na stronie 26), po podłączeniu go do komputera notatki głosowe zostaną automatycznie zsynchronizowane i umieszczone na nowej liście w iTunes (noszącej nazwę "Notatki głosowe") oraz usunięte z iPoda nano) po jego podłączeniu. Lista "Notatki głosowe" widoczna jest w pasku bocznym po lewej stronie okna iTunes, w części "Listy utworów".

#### Gry

iPod nano zawiera trzy gry: Klondike, Maze oraz Vortex.

#### Uruchamianie gier:

Wybierz Dodatki > Gry, po czym wybierz grę.

Gdy włączysz grę przygotowaną dla poprzednich modeli iPoda nano, na ekranie pojawi się opis działania przycisków iPoda nano w tej grze.

W niektórych krajach iTunes Store pozwala na zakup dodatkowych gier dla iPoda nano. Po kupieniu gry w iTunes możesz dodać ją do iPoda nano za pomocą automatycznej synchronizacji lub przenosząc ręcznie.

Wiele gier obsługuje zarówno poziome, jak i pionowe ustawienie iPoda nano.

#### Kupowanie gier:

- 1 Zaznacz iTunes Store na liście po lewej stronie okna iTunes.
- 2 Wybierz "iPod Games" z listy iTunes Store.
- 3 Zaznacz grę i kliknij w "Buy Game".

#### Automatyczne synchronizowanie gier z iPodem nano:

1 Zaznacz iPoda nano na liście źródeł w iTunes, po czym kliknij w kartę Gry.

Podsumowanie Muzyka Filmy Programy TV Podcasty iTunes U Zdjęcia Kontakty Gry

- 2 Zaznacz "Synchronizuj gry".
- 3 Kliknij we "wszystkie gry" lub w "zaznaczone gry". W drugim przypadku dodatkowo zaznacz gry, które chcesz synchronizować.
- 4 Kliknij w Zastosuj.

### Używanie dodatkowych ustawień

W iPodzie nano możesz ustawić datę i czas, zegary w różnych strefach czasowych oraz budzik i funkcje usypiania. Możesz używać iPoda nano jako stopera lub urządzenia do gier, a także możesz zablokować ekran iPoda nano.

#### Ustawianie i sprawdzanie daty i czasu

Data i czas są ustawiane automatycznie na podstawie zegara komputera po podłączeniu iPoda nano, ale ustawienia te możesz zmieniać.

#### Ustawianie opcji daty i czasu:

- 1 Wybierz Ustawienia > Data i czas.
- 2 Wybierz jedną lub więcej spośród następujących opcji:

| Czynność                                      | Sposób wykonania                                                                                                    |
|-----------------------------------------------|----------------------------------------------------------------------------------------------------|
| Ustawianie daty                               | Wybierz Datę. Użyj kółka, aby zmienić zaznaczoną wartość. Jeżeli<br>chcesz przejść do następnej wartości, naciśnij środkowy przycisk. |
| Ustawianie czasu                              | Wybierz Czas. Użyj kółka, aby zmienić zaznaczoną wartość. Jeżeli<br>chcesz przejść do następnej wartości, naciśnij środkowy przycisk. |
| Wybór innej strefy czasowej                   | Wybierz Strefę czasową i za pomocą kółka do klikania zaznacz<br>miasto w innej strefie.                                               |
| Wyświetlanie czasu w formacie<br>24-godzinnym | Wybierz 24-godzinny i wciśnij środkowy przycisk, aby włączyć lub<br>wyłączyć format 24-godzinny.                                      |
| Wyświetlanie czasu w pasku<br>tytułowym       | Wybierz Czas w tytule i wciśnij środkowy przycisk, aby włączyć lub wyłączyć tę opcję.                                                 |

#### Dodanie zegara dla innej strefy czasowej

#### Dodawanie zegarów dla innych stref czasowych:

- 1 Wybierz Dodatki > Zegar.
- 2 Na ekranie Zegar kliknij w środkowy przycisk i wybierz Dodaj.
- 3 Wybierz region i miasto.

Dodane zegary pojawią się na liście. Ostatnio dodany zegar jest widoczny na końcu listy.

#### Usuwanie zegarów:

- 1 Wybierz Dodatki > Zegar.
- 2 Wybierz zegar.
- 3 Wciśnij środkowy przycisk.
- 4 Wybierz Usuń.

#### Ustawianie alarmów

W iPodzie nano możesz ustawić alarm dla dowolnego zegara.

#### Używanie iPoda nano jako budzika:

- 1 Wybierz Dodatki > Alarmy.
- 2 Wybierz Utwórz alarm i ustaw jedną lub więcej spośród poniższych opcji:

| Czynność                     | Sposób wykonania                                                                                                    |
|------------------------------|----------------------------------------------------------------------------------------------------|
| Włączanie alarmu             | Wybierz Alarm i wybierz "wł".                                                                                                    |
| Ustawianie daty              | Wybierz Datę. Użyj kółka, aby zmienić zaznaczoną wartość. Jeżeli<br>chcesz przejść do następnej wartości, naciśnij środkowy przycisk.                                                                                                    |
| Ustawianie czasu             | Wybierz Czas. Użyj kółka, aby zmienić zaznaczoną wartość. Jeżeli<br>chcesz przejść do następnej wartości, naciśnij środkowy przycisk.                                                                                                    |
| Ustawianie opcji powtarzania | Wybierz Powtórz i wybierz jedną z opcji (np. "dni tygodnia").                                                                                                    |
| Wybór dźwięku                | Wybierz "Alarmy" lub listę utworów. Jeżeli wybierzesz "Alarmy",<br>zaznacz "Sygnał", aby dźwięk alarmu był wydawany przez<br>wewnętrzny głośnik. Jeżeli wybierzesz listę utworów, podłącz<br>iPoda nano do głośników lub słuchawek, aby usłyszeć alarm. |
| Nadanie nazwy alarmu         | Wybierz Etykietę i wybierz jedną z opcji (np."Czas się obudzić").                                                                                                    |

Gdy zsynchronizujesz zdarzenia z kalendarza, do których przypisane są alarmy, zdarzenia te pojawią się w menu "Alarmy".

#### Jak usunąć alarm:

- 1 Wybierz Dodatki > Alarmy.
- 2 Wybierz alarm, po czym wybierz Usuń.

#### Ustawianie zegara usypiania

Możesz ustalić, aby iPod nano wyłączał się automatycznie po odtwarzaniu przez określony czas.

#### Ustawianie zegara usypiania:

- 1 Wybierz Dodatki > Alarmy.
- 2 Wybierz Zegar usypiania i czas, przez jaki iPod nano ma odtwarzać.

#### Używanie stopera

Stopera możesz używać np. do mierzenia czasu trwania treningu, czasu jednego okrążenia bieżni itp. Podczas używania stopera można odtwarzać muzykę.

#### Uruchamianie stopera:

- 1 Wybierz Dodatki > Stoper.
- 2 Naciśnij przycisk Odtwarzaj/Pauza (>u), aby włączyć odliczanie czasu.
- 3 Wciskając środkowy przycisk możesz rejestrować czas poszczególnych rund. Czasy ostatnich dwóch rund są widoczne nad czasem zbiorczym, pozostałe natomiast zapamiętywane są w dzienniku.
- 4 Naciśnij przycisk Odtwarzaj/Pauza (►u), aby zatrzymać odliczanie. Jeżeli chcesz ponownie włączyć stoper, jeszcze raz naciśnij przycisk Odtwarzaj/Pauza (►u).

Możesz rozpocząć nowy pomiar, wciskając przycisk Menu i wybierając z niego "Nowy zegar".

#### Przeglądanie lub usuwanie zapisanych sesji stopera:

1 Wybierz Dodatki > Stoper.

Pojawi się bieżący zapis oraz lista zapisanych sesji.

2 Wybierz jeden z zapisów, aby obejrzeć dane z sesji.

iPod nano zapamiętuje sesje stopera razem z datami, czasem i statystykami rund. Na ekranie zostanie wyświetlona data i czas rozpoczęcia pomiaru, całkowity czas pomiaru oraz najdłuższy, najkrótszy i średni czas odcinka oraz czasy kilku ostatnich odcinków.

3 Wciśnij środkowy przycisk i wybierz "Usuń dziennik", aby usunąć wybrany dziennik lub "Wymaż dzienniki", aby usunąć wszystkie dzienniki.

#### Blokowanie ekranu iPoda nano

Możesz wprowadzić kod, który będzie zapobiegał dostępowi do iPoda nano przez nieuprawnione osoby. Gdy zablokujesz iPoda nano, który nie jest podłączony do komputera, musisz podać kod, aby go odblokować i używać.

Różni się to od użycia przełącznika blokady, który jedynie uniemożliwia iPodowi nano przypadkowe wciśnięcie przycisków sterujących, kod natomiast nie pozwala innym osobom na używanie iPoda nano.

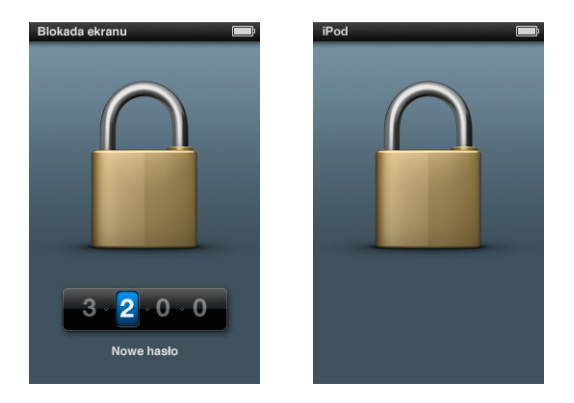

#### Ustawianie kodu blokady iPoda nano:

- 1 Wybierz Dodatki > Blokada ekranu.
- 2 Na ekranie "Nowy kod" wprowadź kod:
  - Używając kółka do klikania zaznacz cyfrę na pierwszej pozycji. Naciśnij środkowy przycisk, aby zatwierdzić wybór i przejść do następnej pozycji.
  - Tą samą metodą wprowadź pozostałe cyfry kodu. Naciśnij przycisk Następny/Przewiń do przodu (m), aby przejść do kolejnej pozycji lub Poprzedni/Przewiń do tyłu (m), aby przejść do poprzedniej pozycji. Naciśnij środkowy przycisk na ostatniej pozycji.
- 3 Na ekranie zatwierdzania kodu wprowadź cały kod, aby go potwierdzić lub wciśnij Menu, aby wyjść bez blokowania ekranu.

Gdy skończysz, wrócisz do ekranu Blokady ekranu, gdzie możesz zablokować ekran lub wyzerować kod. Naciśnij przycisk Menu, aby powrócić do poprzedniego menu bez blokowania ekranu.

#### Blokowanie ekranu iPoda nano:

• Wybierz Dodatki > Blokada ekranu > Blokada.

Po ustawieniu kodu w oknie będzie już zaznaczona opcja Blokada. Po prostu wciśnij środkowy przycisk, aby zablokować iPoda.

Gdy ekran jest zablokowany, widoczny jest obrazek kłódki.

Możesz dodać pozycję menu Blokada ekranu do głównego menu, dzięki czemu możesz szybko blokować ekran iPoda nano. Zobacz "Dodawanie lub usuwanie pozycji z głównego menu" na stronie 10.

Po zablokowaniu ekran iPoda nano można odblokować na dwa sposoby:

- Wciśnij środkowy przycisk, aby wprowadzić kod dla iPoda nano. Użyj kółka do klikania, aby zaznaczać cyfry i środkowego przycisku do ich zatwierdzania. Jeśli wprowadzisz zły kod, blokada pozostanie aktywna. Możesz spróbować ponownie.
- Podłącz iPoda nano do podstawowego komputera, z którym jest używany, a iPod nano automatycznie się odblokuje.

Jeśli za pomocą powyższych metod nie udało się odblokować iPoda nano, możesz go wyzerować. Zobacz "Uaktualnianie i przywracanie oprogramowania iPoda" na stronie 102.

#### Zmiana ustawionego wcześniej kodu:

- 1 Wybierz Dodatki > Blokada ekranu > Zmiana kodu.
- 2 Na ekranie wprowadzania kodu wprowadź bieżący kod.
- 3 Na ekranie nowego kodu wprowadź i zatwierdź nowy kod.

Jeśli nie pamiętasz bieżącego kodu, jedynym sposobem na wprowadzenie nowego kodu jest wyzerowanie oprogramowania iPoda nano. Zobacz "Uaktualnianie i przywracanie oprogramowania iPoda" na stronie 102.

# Synchronizowanie kontaktów, kalendarzy i list rzeczy do zrobienia

iPod nano może przechowywać kontakty, wpisy z kalendarza oraz listy rzeczy do zrobienia.

Za pomocą iTunes można synchronizować kontakty i kalendarze pomiędzy iPodem nano a Książką adresową i programem iCal.

Jeżeli używasz systemu Windows XP i przechowujesz dane kontaktowe w programie Windows Address Book lub Microsoft Outlook 2003 (lub nowszym), możesz synchronizować te informacje z iPodem nano za pomocą iTunes. Jeżeli używasz programu Microsoft Outlook 2003 lub nowszego do zapisków w kalendarzu, możesz też synchronizować kalendarz.

#### Synchronizowanie kontaktów lub kalendarzy w systemie Mac OS X:

- 1 Podłącz iPoda nano do komputera.
- 2 Zaznacz iPoda nano na liście urządzeń po lewej stronie okna iTunes, po czym kliknij w kartę Kontakty.

Podsumowanie Muzyka Filmy Programy TV Podcasty iTunes U Zdjęcia Kontakty Gry

3 Wykonaj jedną z poniższych czynności:

- Jeżeli chcesz zsynchronizować kontakty, w sekcji Kontakty zaznacz "Synchronizuj kontakty Książki adresowej" i wybierz jedną z poniższych opcji:
  - Jeżeli chcesz automatycznie zsynchronizować wszystkie kontakty, zaznacz "wszystkie kontakty".
  - Jeżeli chcesz automatycznie zsynchronizować zaznaczone kontakty, włącz "zaznaczone grupy", następnie zaznacz odpowiednie grupy.
  - Jeżeli chcesz skopiować zdjęcia kontaktów do iPoda nano (jeśli są dostępne), zaznacz "Dołącz zdjęcia kontaktów".

Gdy klikniesz w Zastosuj, iTunes uaktualni iPoda nano za pomocą wskazanych danych z Książki adresowej.

- Jeżeli chcesz zsynchronizować kalendarze, w sekcji Kalendarze zaznacz "Synchronizuj kalendarze iCal" i wybierz jedną z poniższych opcji:
  - Jeżeli chcesz automatycznie zsynchronizować wszystkie kalendarze, wybierz "wszystkie kalendarze".
  - Jeżeli chcesz automatycznie zsynchronizować zaznaczone kalendarze, wybierz "zaznaczone kalendarze" i zaznacz odpowiednie rzeczy.

Gdy klikniesz w Zastosuj, iTunes uaktualni iPoda nano za pomocą wskazanych danych z kalendarza.

#### Synchronizowanie kontaktów i kalendarzy za pomocą Windows Address Book lub Microsoft Outlook dla Windows:

- 1 Podłącz iPoda nano do komputera.
- 2 Zaznacz iPoda nano na liście urządzeń po lewej stronie okna iTunes, po czym kliknij w kartę Kontakty.
- 3 Wykonaj jedną z poniższych czynności:
  - Jeżeli chcesz zsynchronizować kontakty, w sekcji Kontakty zaznacz "Synchronizuj kontakty z" i z wyskakującego menu wybierz Windows Address Book lub Microsoft Outlook. Następnie zaznacz informacje, które chcesz zsynchronizować.
  - Jeżeli chcesz zsynchronizować kalendarze z Microsoft Outlook, w sekcji Kalendarze zaznacz "Synchronizuj kalendarze z Microsoft Outlook".
- 4 Kliknij w przycisk Zastosuj.

Możesz też dodać dane kontaktów i kalendarza do iPoda nano ręcznie. iPod nano musi być w trybie zewnętrznego dysku (zobacz "Używanie iPoda nano jako zewnętrznego dysku" na stronie 92).

#### Ręczne dodawanie kontaktów:

 Podłącz iPoda nano i otwórz swój ulubiony program do zarządzania kontaktami. Między innymi możesz dodawać kontakty za pomocą programów Palm Desktop, Microsoft Outlook, Microsoft Entourage i Eudora. 2 Przeciągnij kontakty z książki adresowej programu do katalogu Contacts w iPodzie nano.

W niektórych przypadkach może zajść potrzeba eksportu kontaktów i przeciągnięcia wyeksportowanego pliku lub plików do katalogu Contacts. Zajrzyj do dokumentacji programu do zarządzania kontaktami.

#### Ręczne dodawanie spotkań i innych wpisów do kalendarza:

- 1 Wyeksportuj wpisy kalendarza z używanego programu, który wykorzystuje standardowy format danych iCal (rozszerzenie .ics) lub vCal (rozszerzenie .vcs).
- 2 Przeciągnij pliki do katalogu Calendars w iPodzie nano.

Jeżeli chcesz ręcznie dodać do iPoda nano listy rzeczy do zrobienia, zachowaj je jako plik kalendarza z rozszerzeniem .ics lub .vcs.

#### Przeglądanie kontaktów w iPodzie nano:

Wybierz Dodatki > Kontakty.

#### Sortowanie kontaktów wg imion lub nazwisk:

 Wybierz Ustawienia > Ogólne > Sortuj kontakty, po czym zaznacz sortowanie wg imion lub wg nazwisk.

#### Przeglądanie kalendarza:

• Wybierz Dodatki > Kalendarze > Wszystkie kalendarze, po czym wybierz kalendarz.

#### Przeglądanie listy rzeczy do zrobienia:

Wybierz Dodatki > Kalendarze > Do zrobienia.

### Dźwięk mono

Dźwięk mono to dźwięk wynikający z połączenia kanału lewego oraz prawego w jednolity sygnał, który jest odtwarzany przez oba kanały. Opcja ta pozwala osobom z wadą słuchu jednego ucha słyszeć oba kanały drugim uchem.

#### Włączanie lub wyłączanie Mono Audio:

Wybierz Ustawienia > Odtwarzanie > Dźwięk audio, a następnie wybierz "wł," lub "wył,".

### Korzystanie z komunikatów głosowych

iPod nano pozwala na korzystanie z menu głosowego, dzięki któremu osoby mające kłopoty ze wzrokiem będą mogły łatwiej posługiwać się urządzeniem.

Komunikaty głosowe muszą zostać wcześniej wygenerowane przez iTunes za pomocą systemowego modułu syntezy mowy lub programu innej firmy. Funkcja ta współpracuje tylko z niektórymi programami syntezy mowy. Obsługiwane są tylko niektóre języki.

Do korzystania z menu głosowych niezbędne jest włączenie w iPodzie nano funkcji VoiceOver. Więcej informacji znajdziesz w części "Konfigurowanie VoiceOver" na stronie 34.

Przed włączeniem komunikatów głosowych w iPodzie nano trzeba uaktywnić je w iTunes.

#### Włączanie menu głosowego w iTunes:

- 1 Podłącz iPoda nano do komputera.
- 2 Zaznacz iPoda nano na liście urządzeń w iTunes, po czym kliknij w kartę Podsumowanie.
- 3 Zaznacz pole wyboru "Włącz menu głosowe".

Opcja ta będzie domyślnie zaznaczona, jeżeli w systemie Mac OS X włączona jest funkcja VoiceOver (w preferencjach uniwersalnego dostępu).

4 Kliknij w Zastosuj.

Po zsynchronizowaniu iPoda nano z iTunes menu głosowe zostaną włączone i uaktywnione. Synchronizacja iPoda nano trwa dłużej, gdy włączone są menu głosowe.

#### Wyłączanie menu głosowego iPoda nano:

Wybierz Ustawienia > Ogólne > Menu głosowe. Następnie wybierz "wył.".

Jeżeli chcesz ponownie włączyć panel podglądu, wybierz Ustawienia > Ogólne > Panel podglądu, po czym wybierz "wł.".

Gdy VoiceOver jest włączony, wyłączenie menu głosowych nie spowoduje wyłączenia VoiceOver.

*Uwaga:* Opcja "Menu głosowe" pojawia się w ustawieniach iPoda nano tylko wtedy, gdy została ona włączona w iTunes.

### Używanie iPoda nano jako zewnętrznego dysku

Możesz używać iPoda nano jako zewnętrznego dysku do przechowywania plików.

Utwory dodane za pomocą iTunes nie są widoczne w Finderze na Macu ani w Eksploratorze Windows. Podobnie, jeśli skopiujesz pliki muzyczne do iPoda nano w Finderze na Macu lub w Eksploratorze Windows, nie będzie można ich odtwarzać na iPodzie nano.

*Ważne:* Jeżeli chcesz importować zdjęcia i nagrania wideo z iPoda nano do komputera, musisz włączyć tryb pracy dysku.

#### Włączanie trybu pracy dysku w iPodzie nano:

- Zaznacz iPoda nano na liście urządzeń po lewej stronie okna iTunes, po czym kliknij w kartę Podsumowanie.
- 2 W sekcji Opcje zaznacz "Włącz tryb pracy dysku".
- 3 Kliknij w przycisk Zastosuj.

Gdy używasz iPoda nano jako zewnętrznego dysku, ikona dysku iPoda nano pojawia się na biurku Maca lub jako kolejna dostępna litera napędu w Eksploratorze Windows na komputerze z systemem Windows. Przeciągaj pliki z i do iPoda nano, aby je kopiować.

Kliknięcie w kartę Podsumowanie i zaznaczenie pola wyboru "Ręcznie zarządzaj muzyką i wideo" (znajdującego się w części Opcje) również włącza tryb pracy dysku.

Jeśli używasz iPoda nano głównie jako dysku, możesz wyłączyć funkcję automatycznego otwierania iTunes po podłączeniu iPoda nano do komputera.

# Wyłączanie automatycznego otwierania iTunes po podłączeniu iPoda nano do komputera:

- Zaznacz iPoda nano na liście urządzeń po lewej stronie okna iTunes, po czym kliknij w kartę Podsumowanie.
- 2 W sekcji Opcje wyłącz "Otwórz iTunes, gdy iPod jest podłączony".
- 3 Kliknij w Zastosuj.

### Przechowywanie i przeglądanie notatek

Możesz przechowywać i odczytywać notatki tekstowe na iPodzie nano, jeśli działa on w trybie dysku zewnętrznego (zobacz "Używanie iPoda nano jako zewnętrznego dysku" na stronie 92).

- 1 Zachowaj dokument w dowolnym programie edytora tekstu jako plik tekstowy (.txt).
- 2 Umieść plik w katalogu Notes w iPodzie nano.

#### Przeglądanie notatek:

Wybierz Dodatki > Notatki.

## Więcej informacji o akcesoriach do iPoda nano

Istnieje wiele różnych akcesoriów przeznaczonych dla iPoda nano. Niektóre są do niego dołączone.

Jeżeli chcesz kupić akcesoria do iPoda nano, otwórz stronę www.apple.com/pl/ipodstore.

Dostępne akcesoria:

- opaska do iPoda nano,
- słuchawki Apple z pilotem i mikrofonem,
- słuchawki kanałowe Apple z pilotem i mikrofonem,
- ładowarka Apple USB,
- przewód Apple Component AV,
- przewód Apple Composite AV,
- stacja dokująca Apple Universal Dock,
- Nike + iPod Sport Kit,
- etui iPod Socks.

#### Korzystanie ze słuchawek dołączonych do iPoda nano:

 Umieść wtyczkę w porcie słuchawek odtwarzacza. Każdą ze słuchawek włóż do ucha w sposób pokazany na poniższym rysunku.

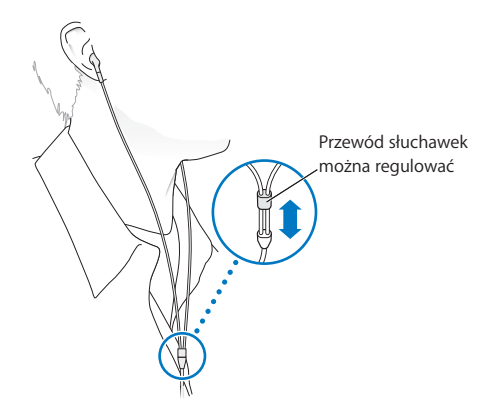

**OSTRZEŻENIE:** Używanie słuchawek przy wysokim poziomie głośności może spowodować trwałe uszkodzenie słuchu. Przystosowanie się po pewnym czasie do wyższego poziomu głośności powoduje odbieranie dźwięku jako normalnego, nadal jednak może postępować uszkadzanie słuchu. W przypadku pojawienia się dzwonienia w uszach, należy przerwać słuchanie muzyki i sprawdzić słuch. Im głośniejsza muzyka, tym szybciej może dojść do uszkodzenia słuchu. Eksperci zalecają ochronę słuchu przez:

- ograniczenie czasu używania słuchawek przy wysokiej głośności,
- unikanie zwiększania głośności w celu zagłuszenia hałasu otoczenia,
- zmniejszenie głośności, jeżeli nie można słyszeć osób mówiących w pobliżu.

Informacje o ustawianiu limitu maksymalnej głośności w iPodzie znajdziesz w części "Określanie maksymalnej głośności" na stronie 50.

# Porady i usuwanie problemów

# Większość problemów z iPodem nano można szybko rozwiązać stosując się do rad zawartych w niniejszym rozdziale.

# 5 zasad: Zerowanie, Ponowna próba, Ponowne uruchomienie, Ponowna instalacja, Przywrócenie

Zapamiętaj powyższe zasady na wypadek, gdy będziesz mieć problem z iPodem nano. Wykonuj te kroki kolejno, aż problem zostanie rozwiązany. Jeśli żaden z poniższych sposobów nie pomoże, należy przeczytać informacje dotyczące określonego problemu.

- Wyzeruj iPoda nano. Zobacz "Wskazówki ogólne" poniżej.
- Spróbuj ponownie z innym gniazdem USB, jeśli nie widzisz iPoda nano w iTunes.
- Uruchom ponownie swój komputer i sprawdź, czy zainstalowane jest najnowsze oprogramowanie.
- Ponownie zainstaluj iTunes (najnowszą wersję dostępną w Internecie).
- *Przywróć* iPoda nano. Zobacz "Uaktualnianie i przywracanie oprogramowania iPoda" na stronie 102.

### Wskazówki ogólne

Większość problemów z iPodem nano może być rozwiązanych przez wyzerowanie urządzenia. Najpierw sprawdź, czy bateria iPoda nano jest naładowana.

#### Zerowanie iPoda nano:

- 1 Włącz i wyłącz przełącznik blokady (przestaw go na HOLD, po czym przełącz z powrotem).
- 2 Wciśnij i przytrzymaj przyciski Menu i środkowy przez co najmniej 6 sekund, aż pojawi się logo Apple.

#### Gdy iPod nano nie chce się włączyć lub nie odpowiada

• Sprawdź, czy przełącznik blokady nie znajduje się w położeniu HOLD.

 Bateria iPoda nano może wymagać ładowania. Podłącz iPoda nano do komputera lub do zasilacza Apple USB Power Adapter i naładuj baterię. Sprawdź, czy na ekranie iPoda nano widoczna jest ikona błyskawicy, potwierdzająca ładowanie baterii iPoda nano.

Jeżeli chcesz naładować baterię, podłącz iPoda nano do gniazda USB 2.0 w komputerze.

• Wypróbuj pięć powyższych zasad, jedna po drugiej, aż iPod nano odpowie.

#### Jeżeli chcesz odłączyć iPoda nano, ale na ekranie widać komunikat "Podłączony" lub "Trwa synchronizacja"

- Jeżeli iPod nano synchronizuje muzykę, poczekaj aż operacja się zakończy.
- Zaznacz iPoda nano na liście urządzeń w iTunes, po czym kliknij w przycisk wysuwania (▲).
- Jeżeli iPod nano zniknie z listy urządzeń w iTunes, ale nadal widzisz komunikat "Podłączony" lub "Synchronizuję" na ekranie iPoda nano, odłącz go od komputera.
- Jeżeli iPod nano nie zniknie z listy urządzeń w iTunes, przeciągnij jego ikonę z biurka do Kosza (na Macu). Jeżeli używasz komputera PC z systemem Windows, wysuń urządzenie w oknie "Mój komputer" lub kliknij w ikonę bezpiecznego usuwania sprzętu, znajdującą się w zasobniku systemowym, po czym wybierz iPoda nano. Jeśli nadal widzisz komunikat "Nie odłączaj" bądź "Synchronizuję", uruchom ponownie komputer i wysuń jeszcze raz iPoda nano.

#### Gdy iPod nano nie odtwarza muzyki

- Sprawdź, czy przełącznik blokady nie znajduje się w położeniu HOLD.
- Sprawdź, czy wtyczka słuchawek jest całkowicie wsunięta.
- Upewnij się, czy głośność jest ustawiona właściwie. Mógł zostać ustawiony limit maksymalnej głośności. Możesz go zmienić lub usunąć wybierając Ustawienia > Limit głośności. Zobacz "Określanie maksymalnej głośności" na stronie 50.
- iPod nano może być w trybie pauzy. Spróbuj nacisnąć przycisk Odtwarzaj/Pauza (>u).
- Upewnij się, że używasz iTunes 9.0 lub nowszej wersji (do pobrania ze strony www.apple.com/pl/downloads). Utwory kupione w iTunes Store za pomocą wcześniejszych wersji iTunes nie będą się odtwarzać na iPodzie nano, jeśli nie uaktualnisz iTunes.
- Jeśli używasz stacji dokującej, upewnij się, że iPod nano jest do niej prawidłowo włożony i że wszystkie przewody są prawidłowo podłączone.

# Gdy po podłączeniu słuchawek muzyka nadal odtwarzana jest przez wbudowany głośnik

• Odłącz słuchawki i podłącz je ponownie.

# Gdy pomimo odłączenia słuchawek muzyka nie jest odtwarzana przez wbudowany głośnik

- Odłączenie słuchawek od iPoda nano powoduje automatyczne wstrzymanie odtwarzania. Naciśnij przycisk Odtwarzaj/Pauza (>II), aby wznowić odtwarzanie.
- Nie można słuchać radia przez wbudowany głośnik, ponieważ iPod nano używa przewodu słuchawek jako anteny radiowej.

#### Gdy po podłączeniu iPoda nano do komputera nic się nie dzieje

- Upewnij się, że masz zainstalowaną najnowszą wersję iTunes ze strony www.apple.com/pl/downloads.
- Spróbuj podłączyć iPoda do innego gniazda USB w komputerze.

*Uwaga:* Zaleca się podłączanie iPoda nano do gniazda USB 2.0. USB 1.1 jest znacznie wolniejsze od USB 2.0. Jeżeli komputer Windows PC nie posiada gniazda USB 2.0, w niektórych przypadkach możesz kupić i zainstalować kartę USB. Więcej informacji możesz znaleźć na stronie www.apple.com/pl/ipod.

- iPod nano może wymagać wyzerowania (zobacz na stronie 96).
- Jeśli podłączasz iPoda nano do komputera przenośnego za pomocą przewodu złącze stacji dokującej-USB 2.0, podłącz komputer do źródła zasilania przed podłączeniem iPoda nano.
- Sprawdź, czy komputer i oprogramowanie spełniają minimalne wymagania systemowe. Zobacz "Gdy chcesz sprawdzić wymagania sprzętowe" na stronie 101.
- Sprawdź wszystkie przewody połączeniowe. Odłącz wszystkie przewody, aby upewnić się, czy w gniazdach USB nie znajduje się żaden obcy obiekt. Ponownie podłącz ostrożnie przewody. Zwróć uwagę na prawidłowe ustawienie wtyczek. Mogą być one podłączone tylko w jednym położeniu.
- Spróbuj uruchomić ponownie komputer.
- Jeśli żadna z powyższych wskazówek nie rozwiązuje problemów, może być konieczne przywrócenie oryginalnego oprogramowania iPoda nano. Zobacz "Uaktualnianie i przywracanie oprogramowania iPoda" na stronie 102.

#### Gdy iPod nano wyświetla komunikat "Podłącz do ładowarki"

Ten komunikat może się pojawić, jeśli iPod nano ma bardzo niski poziom baterii i iPod nano musi być naładowany, zanim połączy się z komputerem. Jeżeli chcesz naładować baterię, podłącz iPoda nano do gniazda USB 2.0 w komputerze.

Pozostaw iPoda nano podłączonego do komputera, aż komunikat o niskim stanie baterii zniknie i iPod nano pojawi się w iTunes lub w Finderze. W zależności od stopnia rozładowania baterii ładowanie iPoda nano może potrwać do 30 minut, zanim będzie można go uruchomić.

Jeżeli chcesz szybciej naładować iPoda nano, użyj opcjonalnego zasilacza Apple USB Power Adapter.

# Gdy iPod nano wyświetla komunikat o konieczności przywrócenia ustawień za pomocą iTunes

- Upewnij się, że w komputerze zainstalowana jest najnowsza wersja iTunes (możesz ją pobrać z www.apple.com/pl/downloads).
- przez podłączenie iPoda nano do komputera, Gdy iTunes otworzy się, wykonaj instrukcje z ekranu, aby przywrócić oprogramowanie iPoda nano.
- Jeśli przywrócenie oprogramowania iPoda nano nie rozwiąże problemu, może on wymagać naprawy. Naprawę możesz zamówić na stronie www serwisu i pomocy technicznej iPoda: www.apple.com/pl/support/ipod

#### Gdy utwory i dane synchronizowane są wolniej przez złącze USB 2.0

- Jeśli synchronizujesz dużą liczbę utworów lub danych przez USB 2.0 i bateria iPoda nano jest rozładowana, iPod nano synchronizuje dane z mniejszą prędkością, aby na dłużej zachować poziom baterii.
- Jeśli chcesz synchronizować z większą prędkością, możesz zatrzymać synchronizację, pozostawić iPoda nano podłączonego, aby się naładował lub podłączyć go do opcjonalnego zasilacza iPod USB 2.0 Power Adapter. Pozwól ładować się baterii iPoda nano przez około godzinę, po czym wznów synchronizację muzyki lub danych.

#### Jeśli nie możesz dodać utworu lub innej rzeczy do iPoda nano

Utwór może być zakodowany w formacie nieobsługiwanym przez iPoda nano. Oto formaty dźwiękowe, obsługiwane przez iPoda nano. Obejmują one również formaty książek audio i podcastów:

- AAC (M4A, M4B, M4P do 320 Kb/s),
- Apple Lossless (format dźwięku wysokiej jakości z kompresją),
- MP3 (do 320 Kb/s),
- MP3 Variable Bit Rate (VBR),
- WAV,
- AA (audible.com spoken word, formaty 2, 3 i 4),
- AIFF.

Utwór w formacie Apple Lossless zachowuje dźwięk o jakości CD, ale zajmuje tylko ok. połowy miejsca na nośniku w porównaniu z plikami AIFF lub WAV. Ten sam utwór zakodowany w formacie AAC lub MP3 zajmuje jeszcze mniej miejsca. Pliki muzyczne importowane z CD przy użyciu iTunes są domyślnie przekształcane do formatu AAC.

Za pomocą iTunes dla Windows można przekształcić niechronione pliki WMA do formatu AAC lub MP3. Może to być przydatne w przypadku posiadania biblioteki z muzyką zakodowaną w formacie WMA.

iPod nano nie obsługuje formatu WMA, MPEG Layer 1, plików dźwiękowych MPEG Layer 2 ani plików z witryny audible.com typu "format 1".

Jeżeli w bibliotece iTunes są utwory w formacie nie obsługiwanym przez iPoda nano, można przekształcić je na inny format. Więcej informacji na ten temat znajdziesz w Pomocy iTunes.

# Gdy iPod nano wyświetla komunikat "Podłącz do iTunes, aby włączyć funkcję Genius":

Funkcja Genius nie została włączona w iTunes lub po jej włączeniu iPod nano nie został zsynchronizowany. Zobacz "Włączanie funkcji Genius w iTunes" na stronie 22.

# Gdy iPod nano wyświetla komunikat "Genius nie jest dostępny dla wybranego utworu"

Funkcja Genius jest włączona, ale nie można utworzyć listy Genius na podstawie wybranego utworu. Nowe utwory dodawane są do bazy iTunes Store niemal codziennie, możesz więc spróbować użyć tego utworu ponownie za jakiś czas.

#### Gdy iPod nano nie odbiera sygnału radiowego

Do iPoda nie są podłączone słuchawki. Upewnij się, że słuchawki są podłączone prawidłowo i spróbuj zmienić ułożenie przewodu słuchawek.

# Gdy przypadkowo włączysz w iPodzie nano nieznany język

Możesz wyzerować język:

- 1 Wciśnij i przytrzymaj przycisk Menu, aż pojawi się menu główne.
- 2 Użyj kółka, aby znaleźć pozycję w menu, która powoduje pojawienie się nazwy iPoda nano w panelu podglądu i wybierz ją. Jest to menu Ustawienia.
- 3 Wybierz ostatnią rzecz menu (Wyzeruj ustawienia).
- 4 Wybierz lewą pozycję (Wyzeruj) i zaznacz język.

Inne ustawienia iPoda nano, takie jak powtarzanie utworów, zostaną również wyzerowane. Nie ma to wpływu na zawartość zsynchronizowaną z iTunes.

W przypadku problemów ze znalezieniem pozycji "Wyzeruj ustawienia" możesz przywrócić oprogramowanie iPoda nano i wybrać język, który rozumiesz. Zobacz "Uaktualnianie i przywracanie oprogramowania iPoda" na stronie 102.

#### Gdy na ekranie TV nie widać filmów ani zdjęć

- Do podłączenia iPoda nano do telewizora musisz użyć przewodów typu RCA przeznaczonych dla iPoda nano, takich jak Apple Component lub Apple Composite. Inne podobne przewody typu RCA nie będą działały.
- Sprawdź, czy w telewizorze jest ustawione wyświetlanie obrazów z odpowiedniego źródła wejściowego (zajrzyj do instrukcji obsługi telewizora).
- Sprawdź, czy wszystkie przewody są prawidłowo podłączone (zobacz "Oglądanie wideo na ekranie telewizora, podłączonego do iPoda nano" na stronie 56).
- Upewnij się, czy żółty koniec przewodu Apple Composite AV jest podłączony do wejścia wideo w telewizorze.

- Jeśli chcesz oglądać wideo, wybierz Wideo > Ustawienia wideo, po czym ustaw Wyjście TV na "wł." i spróbuj ponownie. Jeśli chcesz obejrzeć pokaz slajdów, wybierz Zdjęcia > Ustawienia pokazu slajdów i ustaw Wyjście TV na "wł.", po czym spróbuj ponownie.
- Jeśli to nie zadziała, wybierz Wideo > Ustawienia Wideo (dla wideo) lub Zdjęcia > Ustawienia (dla pokazu slajdów) i przestaw Sygnał TV na PAL lub NTSC, w zależności od posiadanego telewizora. Wypróbuj oba ustawienia.

#### Gdy chcesz sprawdzić wymagania sprzętowe

Co jest potrzebne do korzystania z iPoda nano?

- Jedna z poniższych konfiguracji sprzętowych:
  - Mac z gniazdem USB 2.0,
  - komputer PC z Windows z gniazdem USB 2.0 lub z zainstalowaną kartą USB 2.0,
- jeden z poniższych systemów operacyjnych:
  - Mac OS X 10.4.11 lub nowszy
  - Windows Vista
  - Windows XP Home / Professional z dodatkiem Service Pack 3 lub nowszym
- iTunes 9 lub nowszy (do pobrania ze strony www.apple.com/pl/downloads)

*Jeśli komputer z systemem Windows nie ma gniazda USB 2.0,* możesz kupić i zainstalować kartę USB 2.0. Więcej informacji o przewodach i kompatybilnych kartach USB możesz znaleźć na stronie www.apple.com/pl/ipod.

Na komputerze Mac do umieszczania zdjęć i albumów w iPodzie nano zalecany jest program iPhoto 7.1.5 lub nowszy. Do korzystania ze wszystkich funkcji iPoda nano niezbędny jest program iPhoto 8.1. To oprogramowanie jest opcjonalne. Na niektórych komputerach iPhoto jest zainstalowane domyślnie. Zajrzyj do katalogu Programy.

Zarówno na komputerze Mac jak i na PC z Windows iPod nano może synchronizować zdjęcia z katalogów na dysku twardym komputera.

# Gdy chcesz używać iPod nano z komputerem Mac oraz komputerem z systemem Windows

Jeśli używasz iPoda nano z komputerem Mac i chcesz używać go z Windows, musisz przywrócić oprogramowanie iPoda w wersji dla Windows (zobacz "Uaktualnianie i przywracanie oprogramowania iPoda" na stronie 102 poniżej). Przywracanie oprogramowania iPoda powoduje wymazanie wszystkich danych z iPoda nano, w tym również wszystkich utworów.

Nie możesz przejść z używania iPoda nano z komputerem Mac na używanie z Windows bez wymazania wszystkich danych w iPodzie nano.

#### Gdy zablokujesz ekran iPoda nano i nie możesz go odblokować

Jeśli podłączysz iPoda nano do komputera, który jest autoryzowany do współpracy z nim, iPod nano automatycznie się odblokuje. Jeśli komputer autoryzowany do współpracy z iPodem nano jest niedostępny, możesz podłączyć iPoda nano do innego komputera i użyć iTunes do przywrócenia oprogramowania iPoda. Więcej informacji znajdziesz w następnej części.

Jeśli chcesz zmienić kod blokujący ekran i nie pamiętasz dotychczasowego kodu, również musisz przywrócić oprogramowanie iPoda.

### Uaktualnianie i przywracanie oprogramowania iPoda

Do uaktualnienia lub przywrócenia oprogramowania iPoda należy użyć iTunes. Zaleca się uaktualnienie iPoda nano do najnowszej wersji oprogramowania. Możesz też przywrócić oprogramowanie, co przywróci iPoda nano do jego oryginalnego stanu.

- *Jeśli wybierzesz uaktualnienie,* oprogramowanie zostanie zaktualizowane, ale utwory i ustawienia pozostaną niezmienione.
- Jeśli wybierzesz przywracanie, wszystkie dane z iPoda nano zostaną wymazane, łącznie z utworami muzycznymi, wideo, plikami, kontaktami, zdjęciami, wpisami kalendarza i innymi danymi. Wszystkie ustawienia iPoda nano zostaną przywrócone do oryginalnych wartości.

#### Uaktualnianie lub przywracanie oprogramowania iPoda nano:

- 1 Upewnij się, że masz połączenie z Internetem oraz zainstalowaną najnowszą wersję programu iTunes, dostępnego na stronie www.apple.com/pl/downloads.
- 2 Podłącz iPoda nano do komputera.
- 3 Zaznacz iPoda nano na liście urządzeń po lewej stronie okna iTunes, po czym kliknij w kartę Podsumowanie.

W części Wersja znajdziesz informację o tym, czy iPod nano ma zainstalowaną najnowszą wersję oprogramowania.

- 4 Kliknij w przycisk Uaktualnij, aby zainstalować najnowszą wersję oprogramowania.
- 5 Jeśli to konieczne, kliknij w przycisk Przywróć, aby przywrócić oryginalne ustawienia iPoda nano. Spowoduje to wymazanie wszystkich danych z iPoda nano. Zakończ proces przywracania, postępując według instrukcji wyświetlanych na ekranie.

# Bezpieczeństwo i czyszczenie

Przed użyciem iPoda nano uważnie przeczytaj poniższe ważne informacje dotyczące bezpieczeństwa i posługiwania się urządzeniem.

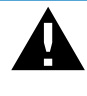

W celu uniknięcia uszkodzenia ciała, przeczytaj wszystkie poniższe informacje dotyczące bezpieczeństwa oraz instrukcje obsługi, zanim zaczniesz używać iPoda.

Zachowaj te informacje dotyczące bezpieczeństwa i *Podręcznik użytkownika iPoda nano* do wglądu. Najświeższe informacje dotyczące bezpieczeństwa i najnowszą wersję *Podręcznika użytkownika iPoda nano* znajdziesz na stronie internetowej support.apple.com/pl/manuals/ipod.

## Ważne informacje dotyczące bezpieczeństwa

**OSTRZEŻENIE:** Postępowanie niezgodne z instrukcją może spowodować pożar, porażenie prądem, uraz lub uszkodzenie sprzętu.

**Posługiwanie się iPodem nano** Nie wolno upuszczać, rozmontowywać, otwierać, zgniatać, zaginać, deformować, nakłuwać, rozrywać, podpalać ani malować iPoda nano, ani umieszczać w nim ciał obcych.

Unikanie wody i wilgoci Nie używaj iPoda nano w deszczu lub w pobliżu zbiorników z wodą ani w innych wilgotnych miejscach. Uważaj, aby nie zabrudzić iPoda nano jedzeniem lub płynami. Jeżeli iPod nano ulegnie zamoczeniu, odłącz wszystkie przewody, wyłącz iPoda nano i przestaw przełącznik blokady na pozycję HOLD, po czym wyczyść urządzenie i pozostaw je do wyschnięcia. Nie włączaj iPoda nano, zanim nie wyschnie. Nie próbuj suszyć mokrego iPoda nano za pomocą zewnętrznego źródła ciepła, np. kuchenki mikrofalowej lub suszarki do włosów. iPod nano uszkodzony na skutek kontaktu z wilgocią nie podlega serwisowi.

Naprawa iPoda nano Nigdy nie należy samodzielnie próbować naprawiać iPoda nano. iPod nano nie zawiera żadnych części, które mogą być wymieniane przez użytkownika. Jeżeli iPod nano zostanie zanurzony w wodzie, nakłuty lub upadnie z dużej wysokości, przed użyciem należy zanieść go do autoryzowanego serwisu Apple. Informacje o serwisie znajdziesz w iTunes: wybierz Pomoc iPoda z menu Pomoc lub otwórz witrynę www.apple.com/pl/support/ipod. Ładowalna bateria iPoda może być wymieniana wyłącznie w autoryzowanym serwisie. Więcej informacji o bateriach znajdziesz na stronie www.apple.com/pl/batteries.

Ładowanie iPoda nano Do ładowania baterii iPoda nano należy używać wyłącznie dołączonego przewodu USB-złącze stacji dokującej oraz zasilacza Apple USB lub zasilanego gniazda USB w innym urządzeniu, zgodnym ze standardem USB 2.0, innego produktu marki Apple, przystosowanego do działania z iPodem lub produktu innej firmy, oznaczonego logo "Made for iPod".

Przed użyciem jakiegokolwiek urządzenia wraz z iPodem nano należy przeczytać wszystkie informacje dotyczące bezpieczeństwa. Apple nie ponosi odpowiedzialności za działanie urządzeń innych firm oraz za ich zgodność z wymogami bezpieczeństwa.

Jeżeli do ładowania iPoda nano używasz zasilacza Apple USB (dostępnego osobno, zobacz www.apple.com/pl/ipodstore), upewnij się, że zasilacz ten jest w pełni zmontowany, zanim podłączysz go do prądu. Następnie włóż zasilacz Apple USB pewnie do gniazda. Nie podłączaj i nie odłączaj zasilacza Apple USB wilgotnymi rękami. Do ładowania iPoda nie używaj żadnego innego zasilacza niż oryginalny zasilacz Apple dla iPoda.

Podczas normalnego używania zasilacz Apple USB może się nagrzewać. Pamiętaj, aby zapewnić zasilaczowi odpowiednią wentylację i zachować ostrożność.

Odłącz zasilacz Apple USB w następujących przypadkach:

- przewód lub wtyczka są uszkodzone,
- · zasilacz miał kontakt z deszczem, płynem lub nadmierną wilgocią,
- · obudowa zasilacza została uszkodzona,
- podejrzewasz, że zasilacz wymaga naprawy,
- chcesz wyczyścić zasilacz.

Unikanie uszkodzeń słuchu Używanie słuchawek lub wbudowanego głośnika przy wysokim poziomie głośności może spowodować trwałe uszkodzenie słuchu. Ustaw głośność na bezpiecznym poziomie. Przystosowanie się po pewnym czasie do wyższego poziomu głośności powoduje odbieranie dźwięku jako normalnego, nadal jednak może postępować uszkadzanie słuchu. W przypadku pojawienia się dzwonienia w uszach, należy przerwać słuchanie muzyki i sprawdzić słuch. Im głośniejsza muzyka, tym szybciej może dojść do uszkodzenia słuchu. Eksperci zalecają ochronę słuchu przez:

- ograniczenie czasu używania słuchawek przy wysokiej głośności,
- unikanie zwiększania głośności w celu zagłuszenia hałasu otoczenia,
- zmniejszenie głośności, jeżeli nie można słyszeć osób mówiących w pobliżu.

Informacje o ustawianiu limitu maksymalnej głośności w iPodzie znajdziesz w części "Określanie maksymalnej głośności" na stronie 50.

**Bezpieczne prowadzenie pojazdów** Korzystanie z iPoda nano, ze słuchawkami lub bez (nawet, jeśli słuchawka włożona jest tylko do jednego ucha) podczas prowadzenia pojazdu nie jest zalecane, a w niektórych krajach może być zabronione. Zapoznaj się z lokalnymi przepisami prawa dotyczącymi korzystania z urządzeń przenośnych (takich jak iPod nano) podczas prowadzenia pojazdów i przestrzegaj ich. Prowadząc samochód lub jadąc na rowerze zachowaj ostrożność i zwiększoną uwagę. Przerwij korzystanie z iPoda, jeśli stwierdzisz, że rozprasza to Twoją uwagę podczas obsługi pojazdu lub wykonywania innej czynności, która wymaga pełnej uwagi.

Ataki, omdlenia i nadwyrężenie wzroku Niektóre osoby mogą być podatne na ataki lub omdlenia (nawet, jeżeli wcześniej nie doświadczyły podobnych sytuacji), gdy są wystawione na migające światła lub wzory świetlne, np. podczas korzystania z gier lub oglądania wideo. Osoby, które doświadczyły wcześniej ataków lub omdleń, a także osoby, które mają w swej rodzinie kogoś, kto doświadczył ataków lub omdleń, powinny skonsultować się z lekarzem przed rozpoczęciem oglądania filmów na ekranie iPoda nano lub przed użyciem gier (jeżeli są one dostępne). Należy natychmiast przerwać korzystanie z iPoda nano i skonsultować się z lekarzem, jeżeli pojawią się dowolne z następujących objawów: bóle głowy, omdlenia, ataki, drgawki, drganie powiek lub mięśni, problemy z koncentracją, niekontrolowane ruchy lub dezorientacja. W celu zredukowania ryzyka omdleń, ataków i nadwyrężenia wzroku, nie należy zbliżać iPoda nano do oczu, należy unikać długotrwałego korzystania z urządzenia, korzystać z niego w dobrze oświetlonym pokoju i robić częste przerwy.

**Części szklane** Zewnętrzna warstwa ekranu iPoda nano jest zrobiona ze szkła. Szkło może pęknąć, jeżeli iPod nano upadnie na twardą powierzchnię lub zostanie mocno uderzony. Jeżeli szkło pokruszy się lub pęknie, nie dotykaj ani nie próbuj go usunąć. Nie używaj iPoda nano, dopóki szkło nie zostanie wymienione przez autoryzowany serwis Apple. Pęknięcia szkła wynikające z nieprawidłowego użycia nie są objęte gwarancją.

**Powtarzające się ruchy** Podczas wykonywania powtarzających się ruchów, takich jak korzystanie z gier na iPodzie nano, można od czasu do czasu doświadczyć dyskomfortu w dłoniach, rękach, ramionach, szyi lub w innych częściach ciała. Pamiętaj, aby robić częste przerwy, a jeżeli dyskomfort będzie się utrzymywał podczas lub po zakończeniu tych czynności, przerwij korzystanie z iPoda nano i skontaktuj się z lekarzem.

Ćwiczenia Przed rozpoczęciem ćwiczeń zalecane jest przejście kompleksowych badań lekarskich. Każdy trening powinien być poprzedzony rozgrzewką. Podczas wykonywania ćwiczeń należy zachować ostrożność. Jeżeli podczas biegu pojawi się potrzeba zmiany ustawień urządzenia, należy zwolnić. W przypadku wystąpienia bólu, osłabienia, zawrotów głowy, wyczerpania lub zadyszki należy natychmiast przerwać ćwiczenia. Wykonując ćwiczenia przyjmujesz na siebie ryzyko z nimi związane, w tym ryzyko urazów, które mogą wynikać z wykonywanych ćwiczeń.

### Ważne informacje dotyczące posługiwania się iPodem nano

*PAMIĘTAJ*: Niestosowanie się do poniższych instrukcji obsługi może doprowadzić do uszkodzenia iPoda nano lub innych rzeczy.

**Przenoszenie iPoda nano** iPod nano zawiera wrażliwe części, w tym (w niektórych przypadkach), dysk twardy. Nie zginaj, nie rzucaj, ani nie zgniataj iPoda nano. Jeśli chcesz zapobiec porysowaniu obudowy iPoda nano, możesz użyć jednego z licznych futerałów, sprzedawanych oddzielnie.

Używanie wtyczek i gniazd Nigdy nie wciskaj na siłę wtyczki do gniazda. Sprawdź, czy w gnieździe nie ma przeszkody. Jeśli wtyczka i gniazdo nie dają się łatwo połączyć, prawdopodobnie nie pasują do siebie. Upewnij się, że wtyczka pasuje do gniazda i jest właściwie ustawiona względem gniazda.

**Temperatura przechowywania i używania iPoda nano** Używaj iPoda w temperaturze od 0° do 35° C. W niskiej temperaturze czas działania baterii może ulec skróceniu.

Przechowuj iPoda nano w temperaturze od -20° do 45° C. Nie zostawiaj iPoda nano w samochodzie, ponieważ temperatura w zaparkowanych samochodach może przekroczyć bezpieczny przedział.

Podczas używania iPoda lub ładowania baterii, normalnym zjawiskiem może być nagrzewanie się iPoda. Obudowa iPoda nano działa jak powierzchnia chłodząca, która przekazuje ciepło z wnętrza urządzenia do chłodniejszego otoczenia. **Czyszczenie obudowy iPoda nano** Przed czyszczeniem iPoda nano odłącz wszelkie przewody, wyłącz iPoda nano i przestaw przełącznik blokady na pozycję HOLD. Używaj wilgotnej, miękkiej i pozbawionej ostrych włókien szmatki. Nie pozwól, aby wilgoć przedostała się do wnętrza iPoda. Do czyszczenia iPoda nano nie używaj płynów do mycia szyb, innych środków czystości, aerozoli, rozpuszczalników, alkoholu, amoniaku ani środków do szorowania.

**Pozbywanie się iPoda nano we właściwy sposób** Informacje na temat właściwego pozbywania się iPoda nano, łącznie z informacjami o zgodności z przepisami znajdziesz w części "Regulatory Compliance Information" na stronie 109.

# Więcej informacji, serwis i wsparcie techniczne

# 11

## Więcej informacji o używaniu iPoda nano możesz znaleźć w pomocy ekranowej i na stronach www.

Poniższa tabela podaje adresy, pod którymi można znaleźć więcej informacji o oprogramowaniu iPoda i pomocy technicznej.

| Temat                                                                                       | Sposób wykonania                                                                                                    |
|---------------------------------------------------------------------------------------------|----------------------------------------------------------------------------------------------------|
| Serwis i pomoc techniczna,<br>dyskusje, podręczniki<br>i pobieranie oprogramowania<br>Apple | ldź do: www.apple.com/pl/support/ipodnano                                                                                                    |
| Korzystanie z iTunes                                                                        | Otwórz iTunes i wybierz Pomoc > Pomoc iTunes.<br>W niektórych krajach dostępny jest internetowy poradnik dla<br>użytkowników iTunes. Znajdziesz go<br>na: www.apple.com/pl/support/itunes                                                       |
| Korzystanie z iPhoto (w<br>systemie Mac OS X)                                               | Otwórz iPhoto i wybierz Pomoc > Pomoc iPhoto.                                                                                                    |
| Korzystanie z iCal (w systemie<br>Mac OS X)                                                 | Otwórz iCal i wybierz Pomoc > Pomoc iCal.                                                                                                    |
| Najnowsze informacje<br>o iPodzie nano                                                      | ldź do: www.apple.com/pl/ipodnano                                                                                                    |
| Rejestrowanie iPoda nano                                                                    | W celu zarejestrowania iPoda nano zainstaluj iTunes na komputerze i podłącz iPoda nano.                                                                                                    |
| Sprawdzanie numeru seryjnego<br>iPoda nano                                                  | Zajrzyj na tylną ściankę iPoda nano lub wybierz Ustawienia ><br>Informacje i wciśnij środkowy przycisk. Podłącz iPoda nano do<br>komputera i zaznacz go na liście urządzeń po lewej stronie okna<br>iTunes, po czym kliknij w kartę Ustawienia. |
| Uzyskiwanie usługi<br>gwarancyjnej                                                          | Najpierw skorzystaj z rad podanych w tym podręczniku, następnie<br>w pomocy ekranowej i zasobach www. Następnie idź<br>do: www.apple.com/pl/support/ipodnano                                                                                    |
## **Regulatory Compliance Information**

#### FCC Compliance Statement

This device complies with part 15 of the FCC rules. Operation is subject to the following two conditions: (1) This device may not cause harmful interference, and (2) this device must accept any interference received, including interference that may cause undesired operation. See instructions if interference to radio or TV reception is suspected.

#### Radio and TV Interference

This computer equipment generates, uses, and can radiate radio-frequency energy. If it is not installed and used properly—that is, in strict accordance with Apple's instructions—it may cause interference with radio and TV reception.

This equipment has been tested and found to comply with the limits for a Class B digital device in accordance with the specifications in Part 15 of FCC rules. These specifications are designed to provide reasonable protection against such interference in a residential installation. However, there is no guarantee that interference will not occur in a particular installation.

You can determine whether your computer system is causing interference by turning it off. If the interference stops, it was probably caused by the computer or one of the peripheral devices.

If your computer system does cause interference to radio or TV reception, try to correct the interference by using one or more of the following measures:

- Turn the TV or radio antenna until the interference stops.
- Move the computer to one side or the other of the TV or radio.
- Move the computer farther away from the TV or radio.
- Plug the computer in to an outlet that is on a different circuit from the TV or radio. (That is, make certain the computer and the TV or radio are on circuits controlled by different circuit breakers or fuses.)

If necessary, consult an Apple Authorized Service Provider or Apple. See the service and support information that came with your Apple product. Or, consult an experienced radio/TV technician for additional suggestions.

*Important:* Changes or modifications to this product not authorized by Apple Inc. could void the EMC compliance and negate your authority to operate the product.

This product was tested for EMC compliance under conditions that included the use of Apple peripheral devices and Apple shielded cables and connectors between system components.

It is important that you use Apple peripheral devices and shielded cables and connectors between system components to reduce the possibility of causing interference to radios, TV sets, and other electronic devices. You can obtain Apple peripheral devices and the proper shielded cables and connectors through an Apple Authorized Reseller. For non-Apple peripheral devices, contact the manufacturer or dealer for assistance.

Responsible party (contact for FCC matters only): Apple Inc. Corporate Compliance 1 Infinite Loop, MS 26-A Cupertino, CA 95014

#### Industry Canada Statement

This Class B device meets all requirements of the Canadian interference-causing equipment regulations.

Cet appareil numérique de la classe B respecte toutes les exigences du Règlement sur le matériel brouilleur du Canada.

## **VCCI Class B Statement**

情報処理装置等電波障害自主規制について

この装置は、情報処理装置等電波障害自主規制協議 会 (VCC)の基準に基づくクラス B 情報技術装置で す。この装置は家庭環境で使用されることを目的と していますが、この装置がラジオやテレビジョン受 信機に近接して使用されると、受信障害を引き起こ すことがあります。 双扱説明書に従って正しい取扱をしてください。

## Korea Class B Statement

B급 기기용 경고문

B급 기기 (가정용 정보통신기기) 이 기기는 가정용으로 전자파적합등록을 한 기기로서 주거지역에서는 물론 모든지역에서 사용할 수 있습니다.

#### Russia

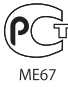

## Unia Europejska

CE

## 中国

| 有毒或<br>有害物质     | 零部件 |     |    |    |
|-----------------|-----|-----|----|----|
|                 | 电路板 | 显示屏 | 电池 | 附件 |
| 铅 (Pb)          | х   | х   | 0  | х  |
| 汞 (Hg)          | 0   | 0   | 0  | 0  |
| 镉 (Cd)          | 0   | 0   | 0  | 0  |
| 六价铬<br>(Cr, VI) | 0   | 0   | 0  | 0  |
| 多溴联苯<br>(PBB)   | 0   | 0   | 0  | 0  |
| 多溴二苯醚<br>(PBDE) | 0   | 0   | 0  | 0  |

O:表示该有毒有害物质在该部件所有均质材料中的含量均在 SJ/T 11363-2006 规定的限量要求以下。

X:表示该有毒有害物质至少在该部件的某一均质材料中的含量超出 SJ/T 11363-2006 规定的限量要求。

根据中国电子行业标准 SJ/T11364-2006 和相关的中国 政府法规,本产品及其某些内部或外部组件上可能带 有环保使用期限标识。取决于组件和组件制造商,产 品及其组件上的使用期限标识可能有所不同。组件上 的使用期限标识优先于产品上任何与之相冲突的或 不同的环保使用期限标识。

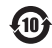

#### Wymiana baterii

Ładowalna bateria iPoda nano może być wymieniana wyłącznie w autoryzowanym serwisie. W celu znalezienia lokalnych firm oferujących usługi wymiany baterii należy przejść na stronę: www.apple.com/pl/support/ipod/service/battery

## Informacje o pozbywaniu się i utylizacji odpadów

Pozbywając się starego iPoda musisz postępować zgodnie z lokalnymi przepisami o ochronie środowiska. Ponieważ ten produkt zawiera baterię, nie może być wyrzucany razem z normalnymi odpadami domowymi. Gdy Twój iPod osiągnie kres życia, skontaktuj się z Apple lub z lokalnymi władzami, aby dowiedzieć się o możliwościach utylizacji.

Jeżeli chcesz uzyskać informacje o programie utylizacji odpadów Apple, zajrzyj na stronę: www.apple.com/pl/environment/ recycling *Deutschland:* Dieses Gerät enthält Batterien. Bitte nicht in den Hausmüll werfen. Entsorgen Sie dieses Gerätes am Ende seines Lebenszyklus entsprechend der maßgeblichen gesetzlichen Regelungen.

*Nederlands:* Gebruikte batterijen kunnen worden ingeleverd bij de chemokar of in een speciale batterijcontainer voor klein chemisch afval (kca) worden gedeponeerd.

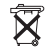

#### China:

警告: 不要刺破或焚烧。该电池不含水银。

## Tajwan:

警告:請勿戳刺或焚燒。此電池不含汞。

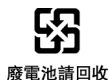

# Unia Europejska – informacje o pozbywaniu się odpadów:

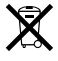

Ten symbol oznacza, że zgodnie z lokalnymi przepisami zalecane jest specjalne postępowanie ze zużytym produktem, którego nie należy wyrzucać razem z domowymi odpadami. Zużyty produkt powinien być przekazany do specjalnego punktu zbiórki wyznaczonego przez odpowiednie władze lokalne. Niektóre punkty zbierające zużyty sprzęt nie pobierają opłat. Postępowanie takie ma na celu zachowanie i ochronę zasobów środowiska naturalnego oraz ochronę zdrowia.

#### Apple i środowisko naturalne

Firma Apple dokłada wszelkich starań, aby zminimalizować ujemny wpływ na środowisko naturalne swoich produktów i stosowanego procesu produkcyjnego.

Jeżeli chcesz uzyskać więcej informacji, zobacz: www.apple.com/pl/environment

© 2009 Apple Inc. Wszystkie prawa zastrzeżone. Apple, logo Apple, ICal, iLfe, IPhoto, iPod, iPod nano, iPod Socks, ITunes, Mac, Macintosh i Mac OS to znaki towarowe Apple Inc., zastrzeżone w USA i innych krajach. Finder logo FireWire i Shuffle to znaki towarowe Apple Inc. iTunes Store to znak usługi Apple Inc., zastrzeżony w USA i innych krajach. NIKE jest znakiem towarowym NIKE, Inc. oraz firm stowarzyszonych i jest używany na podstawie licencji. Nazwy innych firm i produktów wymienione w tym podręczniku są znakami towarowymi odpowiednich firm.

Nazwy produktów firm trzecich zostały wymienione jedynie w celach informacyjnych i nie są reklamą ani rekomendacją. Apple nie ponosi żadnej odpowiedzialności za działanie lub stosowanie tych produktów. Wszelkie porozumienia i gwarancje (o ile zostały udzielone) są zawierane pomiędzy sprzedającym i użytkownikiem. Dołożono wszelkich starań, aby informacje zawarte w tym podręczniku były dokładne. Apple nie odpowiada za błędy drukarskie lub redakcyjne.

PL019-1716/2009-11